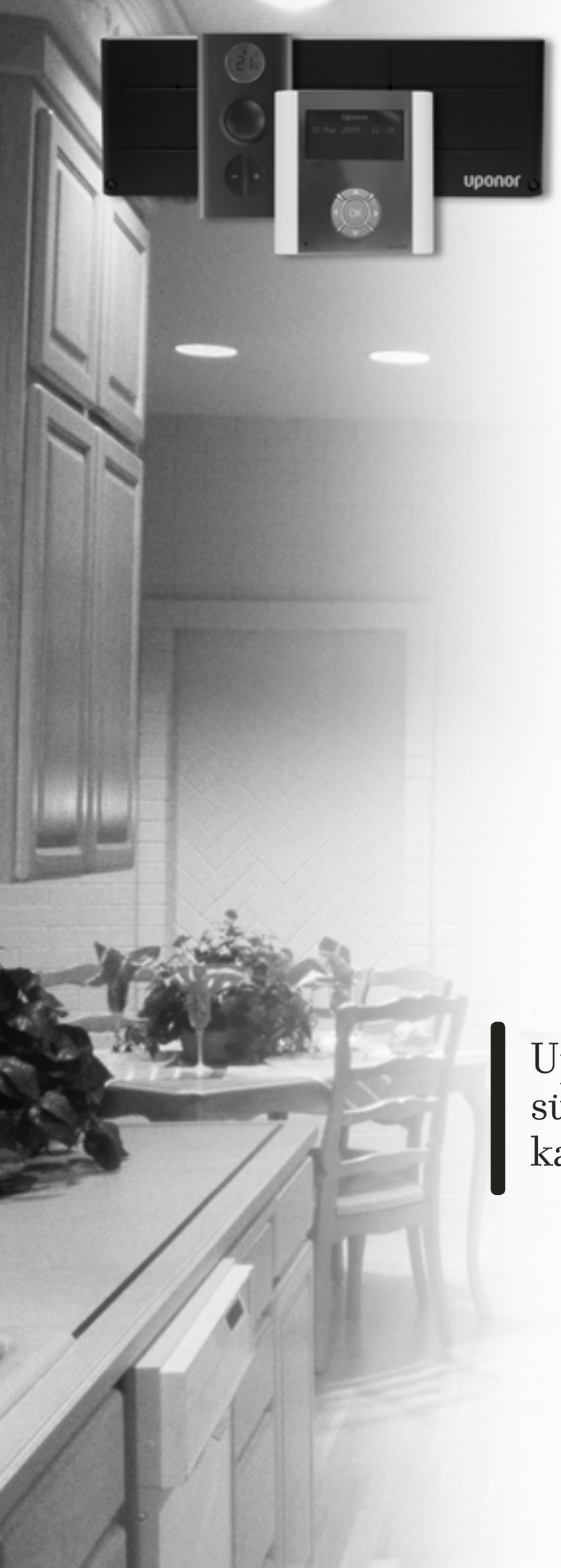

υροηοι

SISEKLIIMA LAHENDUSED

UPONOR AUTOMAATIKASÜSTEEM

Uponor automaatikasüsteemi paigaldus- ja kasutusjuhend

## Paigaldus- ja kasutusjuhend

| Sissejuhatus       7         Autoriõigus ja vastutusest loobumine       8         1       Uponor automaatikasüsteem       9         Kontroller C-55/56       9         Termostaadid T-75, T-55 ja T-54 Public       10         Juhtpaneel I-75/76       11         Juhtpaneeli ja kontrolleri komplekt.       11         Lisatarvikud       12         2       Uponor automaatikasüsteemi paigaldamine       13         Ettevalmistus paigalduseks       14         3       Uponor kontrolleri C-55/56 paigaldamine       15         Kontrolleri kinnitamine seinale       15         Kontrolleri kinnitamine seinale       15         Kontrolleri ühendamine kontrolleriga       16         Lisavalik: kütte/jahutuse sisendi ühendamine       17         Kontrolleri ühendamine vooluvõrku       17         Ajamite testimine       18         4       Uponor termostaatide paigaldamine       19         Termostaatide T-54 Public ühendamine       19         Isavalik: termostaadi T-54 Public ühendamine       22         Raadioside kontroll       22         Raadioside kontroll       22         Raadioside kontroll       22         Suntolleri paigaldamine       22                                                                    | Pai | igaldamise kiirjuhend                                                                                                    | 4                                                                                                    |
|----------------------------------------------------------------------------------------------------|-----|----------------------------------------------------------------------------------------------------|----------------------------------------------------------------------------------------------------|
| Autoriõigus ja vastutusest loobumine       8         1       Uponor automaatikasüsteem       9         Kontroller C-55/56       9         Termostaadid T-75, T-55 ja T-54 Public       10         Juhtpaneel I-75/76       11         Juhtpaneeli ja kontrolleri komplekt.       11         Lisatarvikud       12         2       Uponor automaatikasüsteemi paigaldamine       13         Ettevalmistus paigalduseks       14         3       Uponor kontrolleri C-55/56 paigaldamine       15         Kontrolleri antenni paigaldamine kontrolleriga       16         Lisavalik: kütte/jahutuse sisendi ühendamine       17         Kontrolleri ühendamine vooluvõrku       17         Ajamite testimine       18         4       Uponor termostaatide paigaldamine       19         Lisavalik: termostaadi T-54 Public ühendamine       12         Itermostaatide registreerimine kontrolleris       21         Termostaatide r54 Public ja T-55 paigaldamine       22         Kontrolleri paigaldamise lõpetamine       22         Kontrolleri paigaldamise lõpetamine       23         Juhtpaneeli 1-75/76 ühendamine       24         Juhtpaneeli 1-75/76 ühendamine       25         Pöäs profitasandile       26                           | Sis | sejuhatus                                                                                                    | 7                                                                                                    |
| 1       Uponor automaatikasüsteem       9         Kontroller C-55/56       9         Termostaadid T-75, T-55 ja T-54 Public       10         Juhtpaneel I-75/76       11         Juhtpaneeli ja kontrolleri komplekt.       11         Lisatarvikud       12         2       Uponor automaatikasüsteemi paigaldamine.       13         Ettevalmistus paigalduseks       14         3       Uponor kontrolleri C-55/56 paigaldamine.       15         Kontrolleri antenni paigaldamine kontrolleriga       16         Lisavalik: kütte/jahutuse sisendi ühendamine       16         Lisavalik: kütte/jahutuse sisendi ühendamine.       17         Kontrolleri ühendamine vooluvõrku       17         Ajamite testimine.       18         4       Uponor termostaatide paigaldamine.       19         Termostaatide registreerimine kontrolleris.       21         Termostaatide T-54 Public ja T-55 paigaldamine.       22         Raadioside kontroll       22       Kontrolleri paigaldamise.       23         Juhtpaneeli I-75/76 ühendamine       23       Juhtpaneeli I-75/76 ühendamine       24         Juhtpaneeli I-75/76 ühendamine       25       Vponor juhtpaneeli I-75/76 ühendamine       25         Pääs profitasandile       26   | Au  | toriõigus ja vastutusest loobumine                                                                                                    | 8                                                                                                    |
| 2       Uponor automaatikasüsteemi paigaldamine                                                                                                    | 1   | Uponor automaatikasüsteem<br>Kontroller C-55/56<br>Termostaadid T-75, T-55 ja T-54 Public<br>Juhtpaneel I-75/76<br>Juhtpaneeli ja kontrolleri komplekt<br>Lisatarvikud                                                                                                    | 9<br>10<br>11<br>11<br>12                                                                                |
| <ul> <li><b>Juponor kontrolleri C-55/56 paigaldamine</b></li></ul>                                                                                                    | 2   | <b>Uponor automaatikasüsteemi paigaldamine</b><br>Ettevalmistus paigalduseks                                                                                                    | <b>13</b><br>14                                                                                          |
| <ul> <li>4 Uponor termostaatide paigaldamine</li></ul>                                                                                                    | 3   | Uponor kontrolleri C-55/56 paigaldamine<br>Kontrolleri antenni paigaldamine<br>Kontrolleri kinnitamine seinale<br>Komponentide ühendamine kontrolleriga<br>Lisavalik: kütte/jahutuse sisendi ühendamine<br>Lisavalik: pumba juhtimise ühendamine<br>Kontrolleri ühendamine vooluvõrku<br>Ajamite testimine                                                                                                    | 15<br>15<br>16<br>16<br>17<br>17<br>18                                                                   |
| Lisavalik: termostaadi 1-54 Public unendamine         lisaanduriga       19         Termostaatide registreerimine kontrolleris       21         Termostaatide T-55 paigaldamine       22         Raadioside kontroll       22         Raadioside kontroll       22         Kontrolleri paigaldamise lõpetamine       22         S       Uponor juhtpaneeli I-75/76 paigaldamine       23         Juhtpaneeli I-75/76 ühendamine       23         Lisavalik: mitme kontrolleri ühendamine       24         Juhtpaneeli klahvide kasutamine       25         Keele valimine.       25         Kellaaja ja kuupäeva seadmine       26         Lisavalik: kontrollerite ID-koodi seadmine       26         Lisavalik: pumba juhtimise seadmine       26         Ajamite oleku kuvamine.       27         Sundkäivituse graafiku seadmine       27         Lisavalik: jahutuse juhtimise aktiveerimine       27         Lisavalik: küte ja jahutus eraldi süsteemides       27         Lisavalik: möödaviikruumi määramine       28         Lisavalik: möödaviikruumi määramine       28         Lisavalik: automaatne tasakaalustamine       28         Lisavalik: automaatne tasakaalustamine       28         Lisavalik: automaatne tasakaalustamine | 4   | Uponor termostaatide paigaldamine                                                                                                    | 19                                                                                                    |
| 5       Uponor juhtpaneeli I-75/76 paigaldamine                                                                                                    |     | lisaanduriga<br>Termostaatide registreerimine kontrolleris<br>Termostaadi T-75 paigaldamine<br>Termostaatide T-54 Public ja T-55 paigaldamine<br>Raadioside kontroll<br>Kontrolleri paigaldamise lõpetamine                                                                                                    | 19<br>21<br>21<br>22<br>22<br>22                                                                         |
| Juhtpaneeli I-75/76 uhendamine         kontrolleriga C-55/56                                                                                                    | 5   | Uponor juhtpaneeli I-75/76 paigaldamine                                                                                                    | 23                                                                                                    |
|                                                                                                    |     | Juhtpaneeli I-75/76 ühendamine<br>kontrolleriga C-55/56<br>Juhtpaneeli klahvide kasutamine<br>Keele valimine<br>Keele valimine<br>Keele valimine<br>Keele valimine<br>Keele valimine<br>Keele valimine<br>Keele valimine<br>Keele valimine<br>Keele valimine<br>Keele valimine<br>Keele valimine<br>Valita ja kuupäeva seadmine<br>Pääs profitasandile<br>Lisavalik: kontrollerite ID-koodi seadmine<br>Lisavalik: pumba juhtimise seadmine<br>Ajamite oleku kuvamine<br>Sundkäivituse graafiku seadmine<br>Lisavalik: jahutuse juhtimise aktiveerimine<br>Lisavalik: küte ja jahutus eraldi süsteemides<br>(ainult kontroller C-56)<br>Juhtpaneeli I-75/76 paigaldamise lõpetamine<br>Lisavalik: möödaviikruumi määramine<br>(ainult juhtpaneel I-76)<br>Ruumide kontroll (ainult juhtpaneel I-76)<br>Pealevoolu diagnostika (ainult juhtpaneel I-76) | 23<br>25<br>25<br>26<br>26<br>26<br>26<br>27<br>27<br>27<br>27<br>27<br>27<br>28<br>28<br>28<br>28<br>28 |
| Lisavalik: mugavusseade (ainult iuhtnaneel I-76) 29                                                                                                    |     | Pealevoolu diagnostika (ainult juhtpaneel I-76)<br>Lisavalik: mugavusseade (ainult juhtpaneel I-76)                                                                                                    | 29<br>29                                                                                                 |

| 6  | Paigaldusvigade kõrvaldamine                  | 30 |
|----|-----------------------------------------------|----|
|    | Kontrolleri algoleku taastamine               | 30 |
|    | Kanalite registreeringu tühistamine           | 30 |
|    | Juhtpaneeli I-75/76 algoleku taastamine       | 30 |
| 7  | Uponor kontrolleri C-55/56 toimimine          | 31 |
|    | Kontrolleri tavaolek                          | 31 |
| 8  | Uponor termostaatide kasutamine               | 32 |
|    | LCD-ekraaniga termostaadi T-75 kasutamine     | 32 |
|    | Termostaadi T-55 kasutamine                   | 33 |
|    | Termostaadi T-54 Public kasutamine            | 34 |
| 9  | Uponor juhtpaneeli I-75/76 kasutamine         | 36 |
|    | Navigatsiooniklahvide kasutamine              | 36 |
|    | Juhtpaneeli I-75/76 ekraani põhikuva          | 36 |
|    | Juhtpaneeli I-75/76 peamenüü                  | 36 |
|    | Menüüsse pääsemine ja seal liikumine          | 37 |
|    | Kasutajatasandi valimine                      | 37 |
|    | Ruumide info kuvamine                         | 37 |
|    | Patareide ja raadioülekande olukorra kuvamine | 37 |
|    | Termostaadi oleku kuvamine                    | 38 |
|    | Kütte- või jahutusrežiimi valimine            | 38 |
|    | Puhkuserežiimi kasutamine                     | 38 |
|    | Ruumidele nimetuse andmine                    | 38 |
|    | Minimaalse/maksimaalse temperatuuri seadmine  | 39 |
|    | Jahutuse biokeerimine                         | 39 |
|    | remperatuuri uniku seadmine                   | 39 |
|    | Keliaaja ja kuupaeva seadmine                 |    |
|    | Aiamite ja pumpade sundkäivitamine            | 40 |
|    | Ajanne ja punipade sunukaivitainine           | 41 |
|    | Ekraani tarkvara versioon                     | 1  |
|    |                                               |    |
| 10 | Häirete tuvastamine                           | 42 |
|    | Hairete kuvamine                              | 42 |
| 11 | Probleemid ja võimalikud lahendused           | 43 |
|    | Termostaadi T-75 häired ja probleemid         | 44 |
|    | Termostaadi T-55 häired ja probleemid         | 45 |
|    | Termostaadi T-54 Public häired ja probleemid  | 45 |
|    | Kontrolleri C-55/56 häired ja probleemid      | 45 |
|    | Kontakt paigaldajaga                          | 45 |
|    | Juhised paigaldajale                          | 46 |
|    |                                               | 46 |
| 12 | Lisad                                         | 47 |
|    | Menuu kirjeldus                               | 48 |
|    | lehnilised andmed                             | 50 |
|    | Paigaldusraport                               | 52 |

EE Eesti

## Paigaldamise kiirjuhend

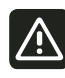

Käesolev paigaldamise kiirjuhend on mälu värskendavaks abimaterjaliks kogenud paigaldajatele. Enne Uponor automaatikasüsteemi paigaldamist soovitame tungivalt tutvuda kogu juhendiga.

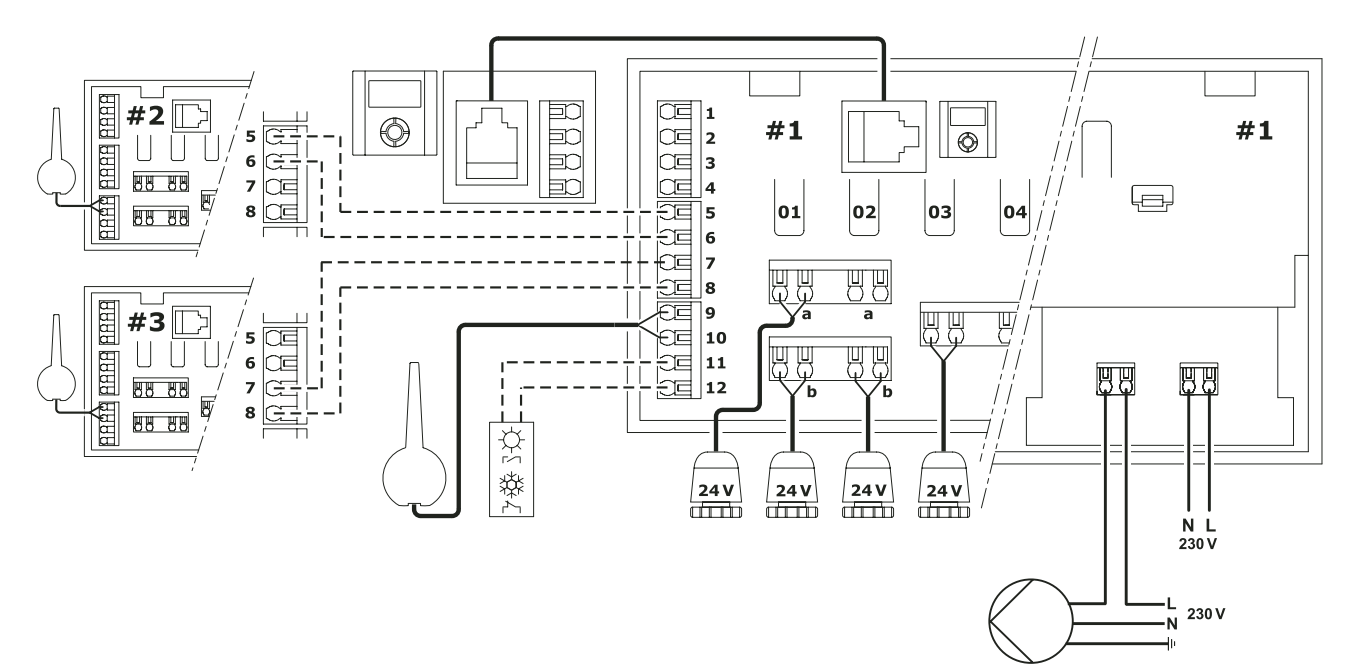

#### Antenni paigaldamine

- Ühendage antenn kontrolleri kontaktidega 9 ja 10 (polariseerimata).
- · Kinnitage antenn seinale või kontrolleri tagaküljele.
- Kui kontroller paigaldatakse metallkappi, viige antenn kapist välja.

#### Ajamite paigaldamine

- Iga kanaliga tohib ühendada ainult ühe ajami. Kanalitel 01 ja 02 on ajami ühendamiseks kaks väljundit (a ja b).
- Veenduge, et ajamid oleksid ühendatud kanalitega nii, et termostaadid juhiksid õigeid kütteringe.

#### Uponor juhtpaneeli I-75/76 paigaldamine

RJ-9 pistikutega 2 m ühenduskaabli kasutamisel

 ühendage kaabli RJ-9 pistikud kontrolleri ja juhtpaneeli I-75/76 vastavate pesadega.

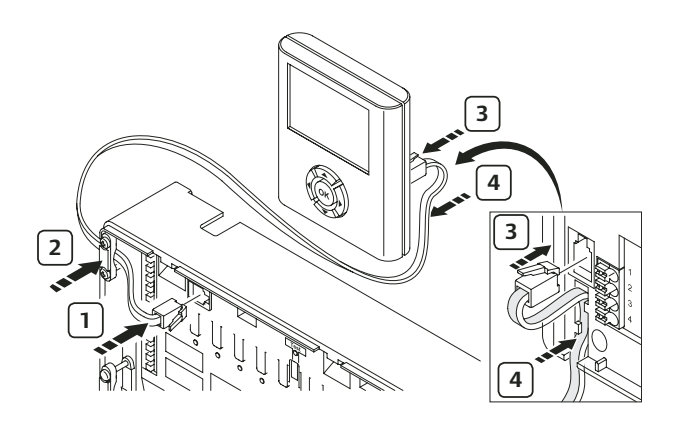

Pistikuteta neljasoonelise vastava 15 m kaabli kasutamisel

 ühendage kontrolleri kontaktid 1, 2, 3 ja 4 juhtpaneeli I-75/76 kontaktidega 1, 2, 3 ja 4 (ühendused on polariseeritud, st soon 1 kontrolleris peab olema ühendatud juhtpaneeli kontaktiga 1 jne).

#### Juhtpaneeli I-75/76 kasutajatasandid

Uponor juhtpaneelil I-75/76 on kolm kasutajatasandit.

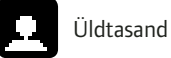

Tavatasand

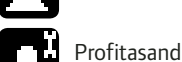

Vastavad ikoonid on nähtaval ainult juhtpaneeli I-76 ekraanil. Üldtasandilt tavatasandile üleminekuks

- vajutage Uponor kuvas üheaegselt klahve ◀ ja ▶, kuni ekraanile ilmub tavatasandi ikoon;
- 2 vajutage **OK**-klahvi. Ekraanile ilmub taas Uponor kuva.

#### Tavatasandilt profitasandile minekuks

- 2 vajutage üheaegselt klahve ◀ ja ▶, kuni ekraanile ilmub **profitasandi** ikoon;
- 3 vajutage **OK**-klahvi. Ekraanile ilmub Uponor kuva.

Kui 10 minuti jooksul mingeid toiminguid ei tehta, pöördub süsteem automaatselt tagasi **tavatasandile**.

## Paigaldamise kiirjuhend

#### Lisavalik: mitme kontrolleri ühendamine

Uponor juhtpaneel I-75/76 võimaldab omavahel kokku ühendada kuni kolm kontrollerit.

- 1 Ühendage kontrolleri 2 kontaktid 5 ja 6 kontrolleri 1 samade kontaktidega (polariseeritud ühendus).
- 2 Kui vajate kolmandat kontrollerit, ühendage kontrolleri 3 kontaktid 7 ja 8 kontrolleri 1 või 2 samade kontaktidega (polariseeritud ühendus).

Mitme kontrolleri kasutamise korral tuleb neile anda oma ID-kood. Kontrollerite ID-koodide seadmiseks juhtpaneelil I-75/76

- 3 minge **profitasandile** vastavalt eespool kirjeldatud juhistele.
- 4 valige Uponor kuvas "Peamenüü" > "Seadistused" > "Süsteemi parameetrid" > "Kontrolleri ID";
- 5 valige "Kontrolleri ID taastamine" ja vajutage OK-klahvi;
- 6 valige "Jah" ning vajutage OK-klahvi;
- 7 valige "Seadista kontrolleri ID" ning vajutage OK-klahvi;
- 8 teade ">1. kontroller<" vilgub. Vajutage kontrolleri 1 Testklahvi (kontroller on ühendatud juhtpaneeliga I-75/76);
- 9 korrake toiminguid kontrolleriga 2 (ühendatud kontaktidega 5 ja 6) ning konrolleriga 3 (ühendatud kontaktidega 7 ja 8);
- 10 identifitseerimise lõpetamiseks vajutage **OK**-klahvi.

#### Termostaatide registreerimine

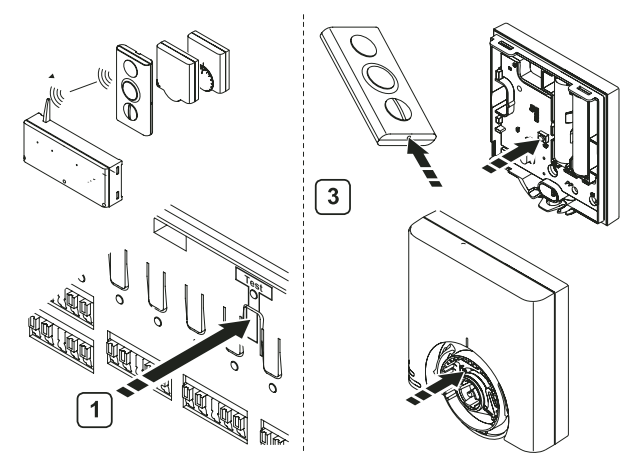

- 1 Vajutage kontrolleril olevat **Test**-klahvi. Testi LED süttib.
- 2 Vajutage soovitud kanali klahvi. Kanali LED hakkab vilkuma.
- 3 Sobivat teravikku kasutades vajutage kergelt termostaadi registreerimisnuppu ja hoidke, kuni kanali LED jääb püsivalt põlema (see võtab aega mõne sekundi).
- 4 Korrake toiminguid 2 ja 3, kuni kõik termostaadid on registreeritud.
- 5 Registreerimise lõpetamiseks vajutage **Test**-klahvi. Testi LED kustub.

#### Termostaadi registreerimine mitmele kanalile

- 1 Vajutage kontrolleril olevat **Test**-klahvi. Testi LED süttib.
- 2 Vajutage soovitavate kanalite **Test**-klahve. Valitud kanalite LED-id hakkavad vilkuma.
- 3 Sobivat teravikku kasutades vajutage kergelt termostaadi registreerimisnuppu ja hoidke seda all, kuni kanali LED jääb püsivalt põlema (võtab aega mõne sekundi).
- 4 Kui kõik termostaadid on registreeritud, vajutage **Test**-klahvi. Testi LED kustub.

#### Välisanduriga termostaadi registreerimine

Enne registreerimist tuleb termostaadis T-54 olevad lülitid seadistada vastavalt termostaadi kasutusotstarbele.

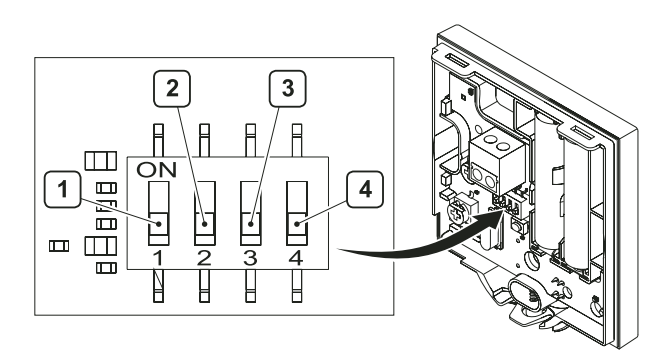

| Funktsioon                                                  | Lüliti 1 | Lüliti 2 | Lüliti 3 | Lüliti 4 |
|-------------------------------------------------------------|----------|----------|----------|----------|
| Tavalise<br>ruumitermostaadina                              | väljas   | väljas   | väljas   | väljas   |
| Koos põrandaandu-<br>riga, max tempera-<br>tuuri piiranguga | sees     | väljas   | väljas   | väljas   |
| Koos põrandaandu-<br>riga, min temperatuuri<br>piiranguga   | sees     | väljas   | väljas   | sees     |
| Koos välistempera-<br>tuuri anduriga                        | väljas   | sees     | väljas   | väljas   |
| Tehniline alarm                                             | väljas   | väljas   | sees     | väljas   |
| Koos SMS-mooduliga<br>R-56                                  | väljas   | väljas   | väljas   | sees     |
| Välise (põranda-)<br>anduriga ruumitem-<br>peratuuri jaoks  | väljas   | sees     | väljas   | sees     |

#### Ülekandesignaali kontroll

- Vajutage korraks kontrolleri **Test**-klahvile. Kõikide registreeritud kanalite LED-id süttivad.
- 2 Vajutage iga termostaadi registreerimisnupule. Kui ülekandesignaal on hea, siis vastava kanali LED kustub.
- 3 Testrežiimist väljumiseks vajutage korraks kontrolleri Testklahvi. Testi LED kustub.

#### Üksiku termostaadi registreeringu kustutamine

- 1 Vajutage korraks kontrolleri **Test**-klahvile. Kõikide registreeritud kanalite LED-id süttivad.
- 2 Vajutage ja hoidke soovitava kanali klahvi all, kuni kanali LED kustub. Termostaadi registreering on kustutatud.
- 3 Testrežiimist väljumiseks vajutage korraks kontrolleri **Test**klahvi. Testi LED kustub.

## Kõikide termostaatide registreeringu kustutamine (tehaseseade taastamine)

- 1 Vajutage korraks kontrolleri **Test**-klahvile. Kõikide registreeritud kanalite LED-id süttivad.
- 2 Vajutage ja hoidke kontrolleri **Test**-klahvi all seni, kuni kõikide kanalite LED-id kustuvad (võtab aega mõne sekundi).
- 3 Testrežiimist väljumiseks vajutage korraks kontrolleri **Test**klahvi. Testi LED kustub.

#### Möödaviikruum (ainult juhtpaneel I-76)

- 1 Valige Uponor kuvas "Peamenüü" > "Seadistused" > "Ruumid" > "Möödaviik".
- 2 Valige kontroller.
- 3 Valige möödaviikfunktsiooniks sobiv ruum.

#### Automaatne tasakaalustus (ainult juhtpaneel I-76)

Automaatse tasakaalustuse funktsioon asendab süsteemi käsitsi tasakaalustamise. Automaatse tasakaalustuse funktsioon eeldab juhtpaneeli I-76 kasutamist ja see aktiveeritakse **profitasandil**.

- 1 Valige Uponor kuvas "Peamenüü" > "Seadistused" > "Süsteemi parameetrid" > "Automaatne tasakaalustus".
- 2 Automaatse tasakaalustuse kuvas valige "Aktiveeri" ja vajutage OK-klahvi. Automaatse tasakaalustuse funktsioon on aktiveeritud.

Automaatse tasakaalustuse korral peavad kõik kollektorite tasakaalustusventiilid olema täielikult avatud.

## Sissejuhatus

Uponor automaatikasüsteemi paigaldus- ja kasutusjuhendis kirjeldatakse, kuidas paigaldada ja kasutada süsteemi komponente.

#### Juhendis kasutatavad sümbolid

Uponor automaatikasüsteemi paigaldamise käigus vajalikele ettevaatusabinõudele tähelepanu juhtimiseks on juhendis kasutatud alljärgnevaid sümboleid.

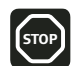

#### ETTEVAATUST Vigastuse oht.

Mittejärgimine võib põhjustada vigastusi või komponentide purunemise.

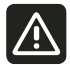

#### ETTEVAATUST

Mittejärgimine võib põhjustada rikke.

#### Ohutusabinõud

Lugege ja järgige juhendis antud juhiseid.

Paigaldustöid võivad teha vastava kvalifikatsiooniga isikud. Järgige kohalikke eeskirju.

Juhendis kirjeldamata muudatuste tegemine on keelatud.

Juhtmete ühendamise ajaks tuleb seadmed voolu alt vabastada.

Ärge kasutage Uponor automaatikasüsteemi komponentide puhastamiseks vett.

Vältige Uponor automaatikasüsteemi sattumist tuleohtlike aurude või gaaside keskkonda.

Käesoleva juhendi täitmata jätmisest tingitud rikete või purunemiste eest seadmete valmistaja vastutust ei kanna!

#### Toide

### ETTEVAATUST

Uponor automaatikasüsteemis kasutatakse 230 V 50 Hz toitepinget. Ohu korral lülitage toitepinge viivitamatult välja.

#### Piiratud raadiolevi

Uponor automaatikasüsteem kasutab raadiolaineid. Süsteemi sagedus on reserveeritud sarnastele kasutusaladele. Muudest raadiosaatjatest tingitud interferentsi võimalus on väga väike, kuid harval erijuhul võib rahuldava raadioside tagamine olla raskendatud. Enamikul juhtudel on raadioülekanne rahuldav, kuid mõningates ehitistes võib olla erisuguseid takistusi, mis mõjutavad ülekannet ja leviulatust. Ülekandeprobleemide korral saab Uponor süsteemi täiendada lisaseadmete, näiteks kordistiga.

#### Tehnilised piirangud

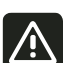

- Interferentsi vältimiseks ärge paigaldage ühendus- ja andmekaableid > 50 V kaablite lähedusse.
- Katla ja ringluspumba elektriahelad tuleb kaitsta kuni 6 A automaatkaitsmega.

#### Utiliseerimine

Uponor automaatikasüsteem koosneb mitmetest taaskasutatavatest komponentidest. Uponor on tänulik, kui väljavahetatud komponendid sorteeritakse ja utiliseeritakse vastavates taaskasutuskeskustes.

## Autoriõigus ja vastutusest loobumine

Uponor on koostanud käesoleva Uponor automaatikasüsteemi paigaldus- ja kasutusjuhendi ja kogu selle sisu ("Kasutusjuhend") üksnes teabe andmise eesmärgil. Kasutusjuhendi sisu (kaasa arvatud graafika, logod, ikoonid, tekst ja pildid) on kaitstud autoriõiguse ning ülemaailmsete autoriõiguse seaduste ning aluslepingute sätetega. Kasutusjuhendi kasutamisel nõustute järgima kõiki ülemaailmseid autoriõiguse seadusi. Kasutusjuhendi sisu mis tahes muutmine või kasutamine muudel eesmärkidel kujutab endast Uponori autoriõiguse, kaubamärgiõiguse ja teiste omandiõiguste rikkumist.

Kasutusjuhendi puhul eeldatakse, et ohutusmeetmeid on järgitud täiel määral ja et Uponor automaatikasüsteem, sealhulgas selle süsteemi mis tahes komponendid, mida kasutusjuhendis käsitletakse,

- (a) on valitud, projekteeritud, paigaldatud ja kasutusele võetud litsentsitud ja pädeva projekteerija ning paigaldaja poolt kooskõlas Uponori esitatud (paigaldamise ajal) kehtivate paigaldusjuhiste ja ka kõigi kohaldatavate ehitus-, veevarustus- ja kanalisatsiooniseaduste ning teiste nõuete ja juhenditega;
- (b) ei ole (ajutiselt ega pidevalt) puutunud kokku temperatuuride, rõhu ja/või pingetega, mis ületavad Uponori tarnitud toodetele trükitud või mis tahes Uponori juhistes esitatud piirmäärasid;
- (c) jääb oma algselt paigaldatud asukohta ning seda ei parandata, asendata ega häirita ilma Uponori eelneva kirjaliku nõusolekuta;
- (d) ühendatakse joogiveevarustuse või kokkusobivate veevarustusja kanalisatsiooniseadmete, kütte- ja/või jahutusseadmetega, mille on Uponor heaks kiitnud või määratlenud;
- (e) ei ole ühendatud ja seda ei kasutata koos muude kui Uponori toodete, osade või komponentidega, välja arvatud nendega, mille Uponor on heaks kiitnud või määratlenud;
- (f) ei näita märke rikkumisest, väärkäsitlemisest, ebapiisavast hooldusest, nõuetevastasest säilitamisest, hooletusse jätmisest või önnetusjuhtumi tagajärjel kahjustada saamisest enne paigaldamist ja kasutuselevõttu.

Kuigi Uponor on teinud jõupingutusi selleks, et kasutusjuhend oleks täpne, ei taga Uponor kasutusjuhendis sisalduva teabe täpsust. Uponor jätab endale õiguse muuta kasutusjuhendis esitatud tehnilisi kirjeldusi ja funktsioone või lõpetada kirjeldatud Uponor automaatikasüsteemi tootmine igal ajal ilma etteteatamise ja kohustuseta. Kasutusjuhend tarnitakse olemasoleval kujul ilma ühegi otsese ega kaudse garantiita. Enne selle kasutamist mis tahes viisil tuleks teavet sõltumatult kontrollida.

#### Uponor ütleb lahti maksimaalselt lubatud ulatuses kõigist otsestest või kaudsetest garantiidest, sealhulgas, kuid mitte üksnes turustatavuse, kindlaks otstarbeks sobivuse ja eeskirjade mitterikkumise kaudsetest garantiidest.

Käesolevat vastutusest lahtiütlemist kohaldatakse kasutusjuhendi täpsuse, usaldusväärsuse või korrektsuse suhtes, kuid see ei piirdu üksnes eelpool nimetatuga.

Uponor ei vastuta ühelgi juhul kaudsete, eriliste, juhuslike või kaasnevate kahjude või kaotuste eest, mis tulenevad kasutusjuhendis sisalduvate materjalide või teabe kasutamisest või suutmatusest nimetatud materjale või teavet kasutada või kasutusjuhendis sisalduvate vigade, puudujääkide või muude ebatäpsustega seostatavatest mis tahes nõuetest, isegi kui Uponori on sellise kahju võimalikkusest teavitatud.

Käesolev vastutusest lahtiütlemise klausel ja kasutusjuhendis sisalduvad mis tahes sätted ei piira tarbijate ühtegi seadusjärgset õigust.

## 1. Uponor automaatikasüsteem

Uponor automaatikasüsteem on ette nähtud põrandküttesüsteemide juhtimiseks. Igas ruumis on mugavust ja temperatuurijuhtimist võimalik tagada erisuguste komponentide abil. Süsteemi optimeerimise hõlbustamiseks on võimalik lisada Uponor juhtpaneel I-75 või I-76. Pöörake tähelepanu, et Uponor juhtpaneel I-76 ühildub ainult Uponor kontrolleriga C-56 ja juhtpaneel I-75 ainult kontrolleriga C-55.

#### Paigaldusnäide

Alloleval joonisel on kujutatud erinevate lisatarvikute ja termostaatidega Uponor automaatikasüsteem.

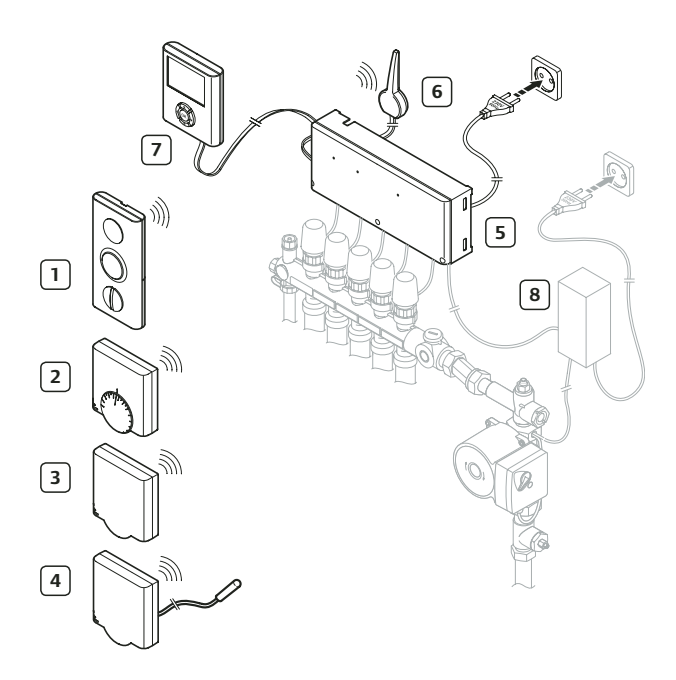

Tabelis on kirjeldatud tüüppaigalduse komponente. Komponentide numbrid ühtivad joonise numbritega.

| Nr | Kirjeldus                                                                                                    |
|----|----------------------------------------------------------------------------------------------------|
| 1  | Uponor termostaat T-75                                                                                                    |
| 2  | Uponor termostaat T-55                                                                                                    |
| 3  | Uponor termostaat T-54 Public                                                                                                    |
| 4  | Uponor termostaat T-54 põrandaanduriga.<br>Põrandaandurit kasutatakse põranda minimaalse<br>või maksimaalse temperatuuri piiramiseks sõltumata<br>õhutemperatuurist. Termostaati T-54 võib kasutada<br>ka koos välisõhu temperatuuri anduriga. |
| 5  | Uponor kontroller C-55/56                                                                                                    |
| 6  | Uponor kontrolleri C-55/56 antenn                                                                                                    |
| 7  | Uponor juhtpaneel I-75/76                                                                                                    |
| 8  | Täiendav ühendusplokk pumpadele (ei kuulu<br>valikusse, omab illustratiivset tähendust)                                                                                                    |

#### 1.1 Kontroller C-55/56

Kontroller juhib ajamite tööd, jälgides termostaatidelt tulevat kütte või jahutuse vajadust vastavalt juhtpaneeli I-75/76 seadetele ja termostaatidelt saadavale temperatuuriinfole. Kontroller asub tavaliselt kollektorite lähedal. Alloleval joonisel on kujutatud kontroller koos ajamitega.

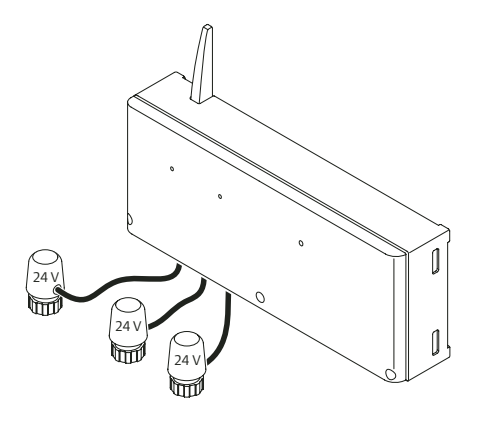

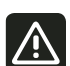

Uponor kontrolleriga C-55/56 ühilduvad ainult 24 V ajamid.

#### Uponor kontrolleri C-55/56 komponendid

Alloleval joonisel on kujutatud kontroller koos tarvikutega.

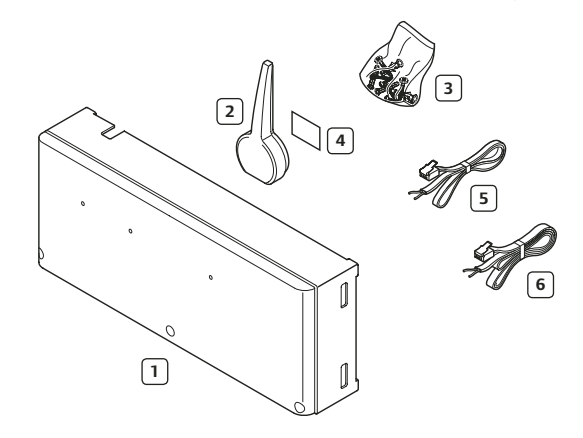

Allolevas tabelis on kirjeldatud kontrolleri komponente. Komponentide numbrid vastavad joonise numbritele.

| Komponent         | Nr | Kirjeldus                   |
|-------------------|----|-----------------------------|
|                   | 1  | Uponor kontroller C-55/56   |
|                   | 2  | Antenn                      |
| Uponor kontroller | 3  | Kruvid                      |
| C-55/56           | 4  | Kinnitusteip                |
|                   | 5  | Antenni 0,3 m ühenduskaabel |
|                   | 6  | Antenni 3 m ühenduskaabel   |

#### 1.2 Termostaadid T-75, T-55 ja T-54 Public

Uponor automaatikasüsteemis on kasutusel kolm ruumitermostaati:

- LCD-termostaat T-75,
- Uponor termostaat T-55,
- Uponor termostaat T-54 Public.

Termostaadid on kontrolleriga ühenduses raadiosignaalide abil ja neid võib kasutada kas eraldi või omavahel kombineerides. Kõikides termostaatides kasutatakse sama tüüpi patareisid.

#### Uponor LCD-termostaadi T-75 komponendid

Termostaadi ekraanil kuvatakse kas tegelikku ümbritsevat temperatuuri või seadetemperatuuri. Temperatuuri seadmine toimub pluss- ja miinusklahvi abil. Termostaati mõjutab nii ümbritsevatelt pindadelt kiirguv soojus kui ka ümbritseva õhu temperatuur.

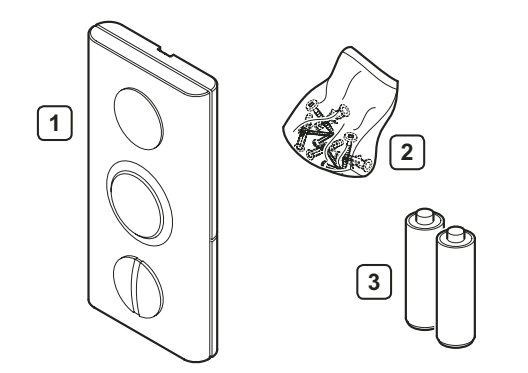

Allolevas tabelis kirjeldatakse termostaadi komponente. Komponentide numbrid vastavad joonise numbritele.

| Komponent                        | Nr | Kirjeldus                  |
|----------------------------------|----|----------------------------|
| Uponor<br>LCD-termostaat<br>T-75 | 1  | Uponor LCD-termostaat T-75 |
|                                  | 2  | Kruvid                     |
|                                  | 3  | Patareid (AAA 1,5 V)       |

#### Uponor termostaadi T-55 komponendid

Temperatuuri seadmine toimub reguleerketta abil. Reguleerketta eemaldamisel saab selle taga piirata minimaalset ja maksimaalset temperatuuri. Temperatuur 21 °C on reguleerkettal markeeritud pika kriipsuga.

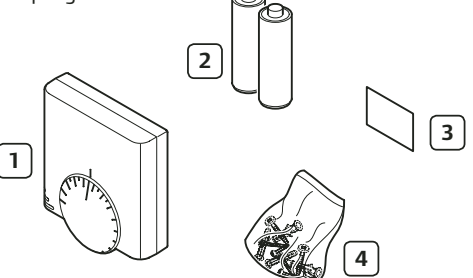

Allolevas tabelis kirjeldatakse termostaadi komponente. Komponentide numbrid vastavad joonise numbritele.

| Komponent       | Nr | Kirjeldus              |
|-----------------|----|------------------------|
|                 | 1  | Uponor termostaat T-55 |
| Uponor          | 2  | Patareid (AAA 1,5 V)   |
| termostaat T-55 | 3  | Kinnitusteip           |
|                 | 4  | Kruvid                 |

#### Uponor termostaadi T-54 Public komponendid

Termostaat on ette nähtud kasutamiseks avalikes kohtades. Kõik regulaatorid on peidetud kaane alla. Temperatuuri seadmiseks tuleb kaas eemaldada. Kaane eemaldamisel käivitub kontrolleris alarm. Uponor termostaadiga T-54 Public saab ühendada kas põranda või välisõhu temperatuuri anduri. Termostaat T-54 Public on vajalik Uponor kaugjuhtimismooduli R-56 kasutamisel. Allolevas tabelis kirjeldatakse termostaadi komponente.

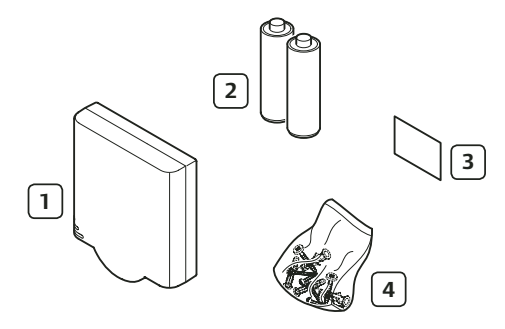

Komponentide numbrid vastavad joonise numbritele.

| Komponent                 | Nr | Kirjeldus                     |
|---------------------------|----|-------------------------------|
|                           | 1  | Uponor termostaat T-54 Public |
| Uponor<br>termostaat T-54 | 2  | Patareid (AAA 1,5 V)          |
| Public                    | 3  | Kinnitusteip                  |
|                           | 4  | Kruvid                        |

#### 1.3 Juhtpaneel I-75/76

#### Uponor juhtpaneeli I-75/76 komponendid

Uponor juhtpaneel I-75/76 võimaldab Uponor automaatikasüsteemi tsentraliseeritult ja optimaalselt juhtida.

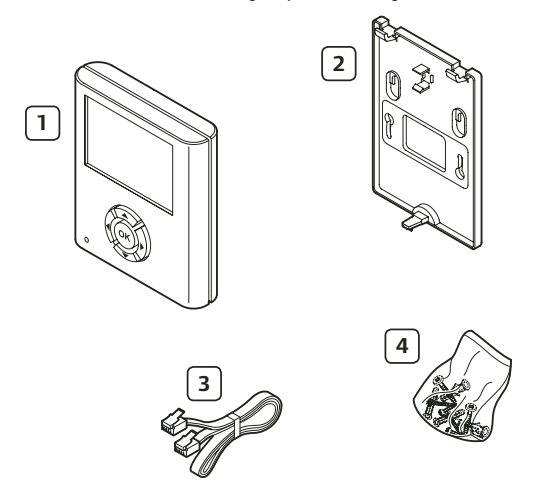

Allolevas tabelis kirjeldatakse Uponor juhtpaneeli I-75/76 komponente. Komponentide numbrid vastavad joonise numbritele.

| Komponent                       | Nr | Kirjeldus                 |
|---------------------------------|----|---------------------------|
|                                 | 1  | Uponor juhtpaneel I-75/76 |
| Uponor<br>juhtpaneel<br>I-75/76 | 2  | Paigaldusalus             |
|                                 | 3  | 2 m kaabel                |
|                                 | 4  | Kruvid                    |

#### 1.4 Juhtpaneeli ja kontrolleri komplekt

Uponor juhtpaneeli I-75/76 tarnitakse ka komplektis kontrolleriga C-55/56.

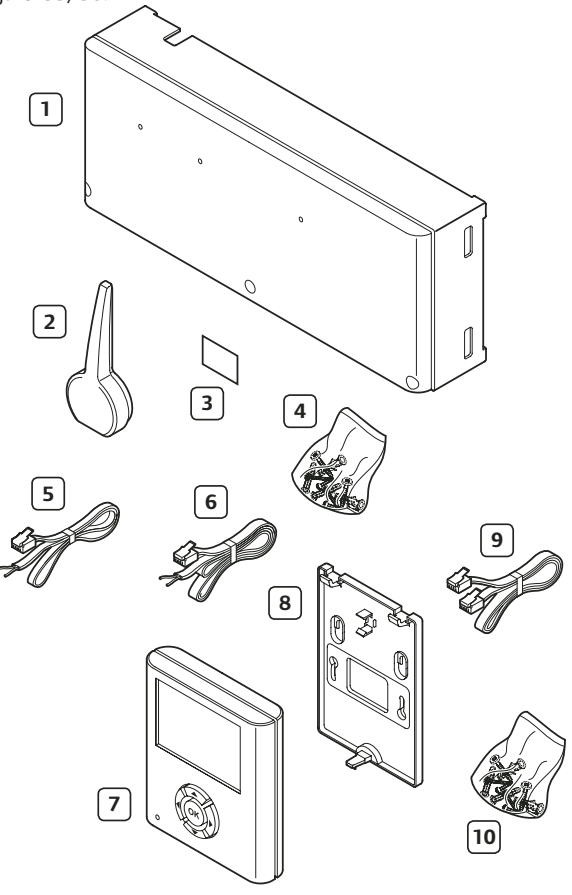

Allolevas tabelis kirjeldatakse Uponor juhtpaneeli I-75/76 ja kontrolleri C-55/56 komponente. Komponentide numbrid vastavad joonise numbritele.

| Komponent            | Nr | Kirjeldus                             |
|----------------------|----|---------------------------------------|
|                      | 1  | Uponor kontroller C-55/56             |
|                      | 2  | Antenn                                |
| Uponor<br>kontroller | 3  | Kinnitusteip                          |
| C-55/56              | 4  | Antenni ja kontrolleri kinnituskruvic |
|                      | 5  | Antenni 0,3 m ühenduskaabel           |
|                      | 6  | Antenni 3 m ühenduskaabel             |
|                      | 7  | Uponor juhtpaneel I-75/76             |
| Uponor               | 8  | Paigaldusalus                         |
| I-75/76              | 9  | Kaabel                                |
|                      | 10 | Juhtpaneeli kinnituskruvid            |

#### 1.5 Lisatarvikud

Peale standardpaketi pakub Uponor laia valikut lisatarvikuid.

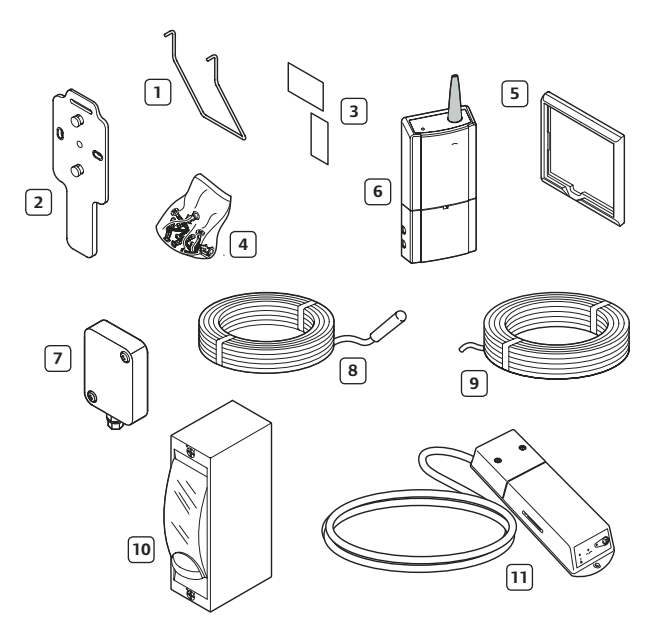

Komponentide numbrid vastavad joonise numbritele.

| Komponent                                  | Nr | Kirjeldus                                                                                                    |
|--------------------------------------------|----|----------------------------------------------------------------------------------------------------|
|                                            | 1  | Statiiv                                                                                                    |
| Lisatarvikud Uponor                        | 2  | Paigaldusalus                                                                                                    |
| termostaadile T-75                         | 3  | Kinnitusteip                                                                                                    |
|                                            | 4  | Kruvid                                                                                                    |
| Seinaraam                                  | 5  | Kasutamiseks koos termo-<br>staatidega T-55 ja T-54 Public                                                                                                    |
| Kordisti                                   | 6  | Termostaadi ja kontrolleri vahelise<br>raadiosignaali võimendamiseks                                                                                            |
| Uponor välisandur                          | 7  | Välistemperatuuri andur. Kasuta-<br>takse koos termostaadiga T-54<br>Public                                                                                     |
| Uponor<br>põrandaandur                     | 8  | Põranda temperatuuri andur.<br>Kasutatakse koos termostaadiga<br>T-54 Public                                                                                    |
| Uponor juhtpaneeli<br>I-75/76 ühenduskaabe | 9  | Kaabel, 15 m                                                                                                    |
| Kütte/jahutuse relee                       | 10 | Kütte/jahutuse relee                                                                                                    |
| Uponor SMS-moodul<br>R-56                  | 11 | Kaugjuhtimine mobiiltelefoni abil.<br>Kasutatakse koos termostaadiga<br>T-54 Public. Saab kasutada ainult<br>koos kontrolleriga C-56 ja juht-<br>paneeliga I-76 |

## EE Eesti

## 2. Uponor automaatikasüsteemi paigaldamine

#### Uponor automaatikasüsteem

Parima paigaldustulemuse saavutamiseks soovitab Uponor järgida alljärgnevaid paigaldusetappe.

| Etapp | Kirjeldus                                                     | Lk |
|-------|---------------------------------------------------------------|----|
| 1     | Ettevalmistus paigalduseks                                    | 14 |
| 2     | Kontrolleri antenni paigaldamine                              | 15 |
| 3     | Kontrolleri kinnitamine seinale                               | 15 |
| 4     | Komponentide ühendamine kontrolleriga                         | 16 |
| 5     | Lisavalik: kütte/jahutuse sisendi ühendamine                  | 16 |
| 6     | Lisavalik: pumba juhtimise ühendamine                         | 17 |
| 7     | Kontrolleri ühendamine vooluvõrku                             | 17 |
| 8     | Ajamite testimine                                             | 18 |
| 9     | Lisavalik: termostaadi T-54 Public<br>ühendamine lisaanduriga | 19 |
| 10    | Termostaatide registreerimine kontrolleris                    | 21 |
| 11    | Termostaadi T-75 paigaldamine                                 | 21 |
| 12    | Termostaatide T-54 Public ja T-55 paigaldamine                | 22 |
| 14    | Raadioside kontroll                                           | 22 |
| 15    | Kontrolleri paigaldamise lõpetamine                           | 22 |
|       |                                                               |    |

#### Uponor juhtpaneel I-75/76

Uponor juhtpaneeli I-75/76 paigaldamisel järgige alljärgnevaid paigaldusetappe.

| Etapp | Kirjeldus                                                                 | Lk |
|-------|---------------------------------------------------------------------------|----|
| 1     | Juhtpaneeli I-75/76 kinnitamine<br>paigaldusraamile                       | 23 |
| 2     | Juhtpaneeli I-75/76 ühendamine<br>kontrolleriga C-55/56                   | 23 |
| 3     | Lisavalik: mitme kontrolleri ühendamine                                   | 24 |
| 4     | Juhtpaneeli klahvide kasutamine                                           | 25 |
| 5     | Keele valimine                                                            | 25 |
| 6     | Kellaaja ja kuupäeva seadmine                                             | 25 |
| 7     | Pääs profitasandile                                                       | 26 |
| 8     | Lisavalik: kontrollerite ID-koodi seadmine                                | 26 |
| 9     | Lisavalik: pumba juhtimise seadmine                                       | 26 |
| 10    | Ajamite oleku kuvamine                                                    | 27 |
| 11    | Sundkäivituse graafiku seadmine                                           | 27 |
| 12    | Lisavalik: jahutuse juhtimise aktiveerimine                               | 27 |
| 13    | Lisavalik: küte ja jahutus eraldi süsteemides<br>(ainult kontroller C-56) | 27 |
| 14    | Juhtpaneeli I-75/76 paigaldamise lõpetamine                               | 28 |
| 15    | Lisavalik: möödaviikruumi määramine<br>(ainult juhtpaneel I-76)           | 28 |
| 16    | Lisavalik: automaatne tasakaalustamine<br>(ainult juhtpaneel I-76)        | 28 |
| 17    | Ruumide kontroll (ainult juhtpaneel I-76)                                 | 28 |
| 18    | Pealevoolu diagnostika (ainult juhtpaneel I-76)                           | 29 |
| 19    | Lisavalik: mugavusseade<br>(ainult juhtpaneel I-76)                       | 29 |

#### Paigaldusnäide

Joonisel kujutatud paigaldusnäite puhul juhib Uponor termostaat T-75 kanaleid 01a, 01b, 02a ja 02b. Põrandaanduriga termostaadid T-54 Public (01 ja 10) edastavad kontrollerile C-55/56 infot põranda temperatuuri kohta. Uponor termostaat T-75 03 juhib kanaleid 03 ja 04.

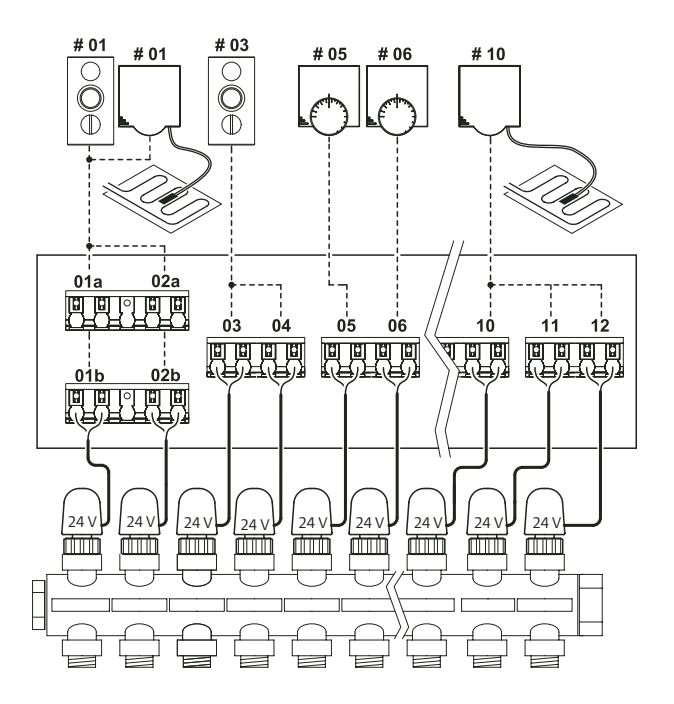

----- Raadio-/programmeeritavad ühendused

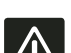

Kaabelühendused

Uponor kontrolleritega C-55/56 saab kasutada ainult 24 V toitepingega ajameid.

#### 2.1 Ettevalmistus paigalduseks

- Enne Uponor automaatikasüsteemi paigaldamist kontrollige pakendi sisu vastavust pakkelehele;
- kontrollige, kas Uponor termostaadiga T-54 Public peab olema ühendatud põrandaandur;
- tutvuge käesoleva juhendi lisas või kontrolleri C-55/56 kaane siseküljel oleva ühendusskeemiga.

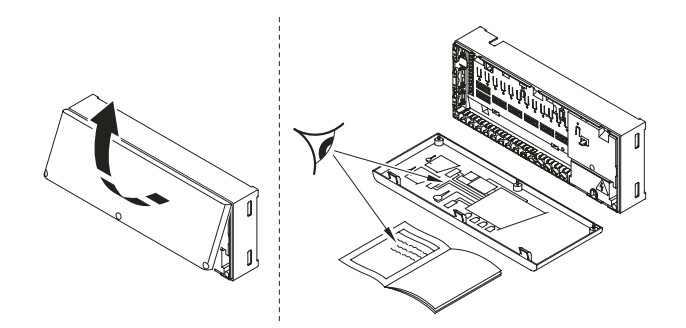

Näpunäited parima paigalduskoha leidmiseks

- Paigaldage kontrollerid C-55/56 koos antenniga vahetult kollektorite juurde.
- Iga kontroller C-55/56 peab olema varustatud 220 V toitepingega.
- Paigalduskoht peab olema kaitstud vee ja pritsmete eest.

# **EE Eesti**

## 3. Uponor kontrolleri C-55/56 paigaldamine

Kontrolleri paigaldamisel juhinduge peale paigalduse ettevalmistuse juhiste (vt osa 2.1 eelmisel leheküljel) ka alljärgnevatest juhtnööridest.

- Paigaldage kontroller kollektori kohale. Kontrollige 230 V toite olemasolu.
- · Jälgige, et kontrolleri kaant saaks vabalt avada.
- Kontrollige, et kõigile ühenduskontaktidele oleks juurdepääs.

Kontroller tuleb kinnitada horisontaalselt seinale. Kontrolleri püstisel või horisontaalpinnale paigaldamisel ning kõrge ümbritseva temperatuuri korral on suur oht kontrolleri ülekuumenemiseks (vt allolevat joonist).

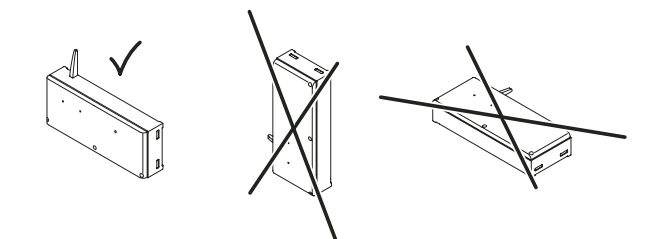

#### 3.1 Kontrolleri antenni paigaldamine

Antenn kinnitatakse kas kontrolleri tagaküljele või seinale. Kui kontroller paigaldatakse metallist kollektorikappi, tuleb antenn viia kapist välja, nagu on näidatud alloleval joonisel.

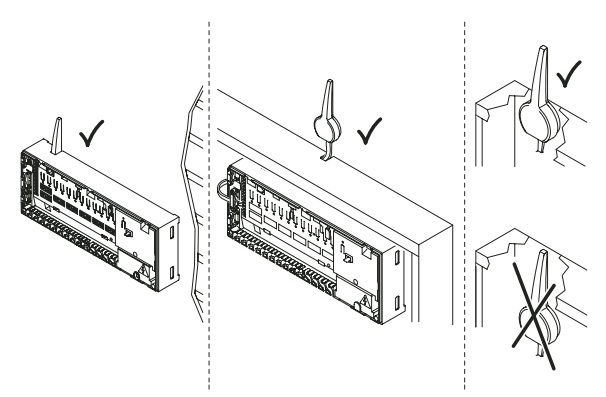

#### Antenni kinnitamine kontrolleri tagaküljele

Alloleval joonisel on kujutatud antenni paigaldamine kontrolleri tagaküljele. Elektriliseks ühendamiseks kasutatakse 0,3 m ühenduskaablit.

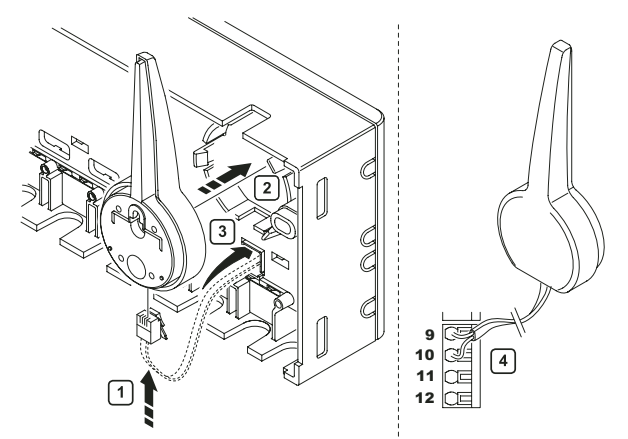

#### Antenni kinnitamine seinale

Antenni kinnitamisel seinale tuleb elektriliseks ühendamiseks kasutada 3 m ühenduskaablit. Joonisel on kujutatud antenni kinnitamine seinale kruvide või kinnitusteibi abil.

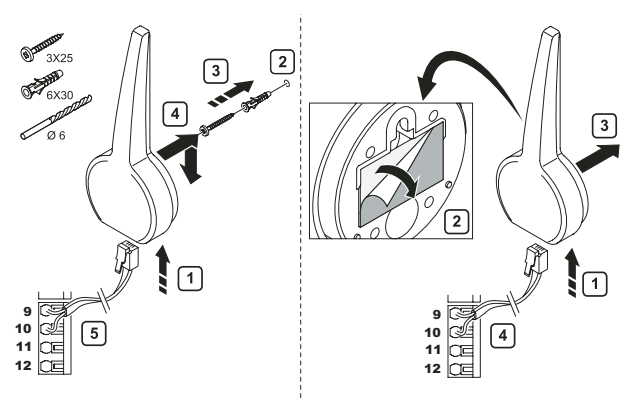

#### 3.2 Kontrolleri kinnitamine seinale

Joonisel on näidatud kontrolleri kinnitamine seinale kruvide abil.

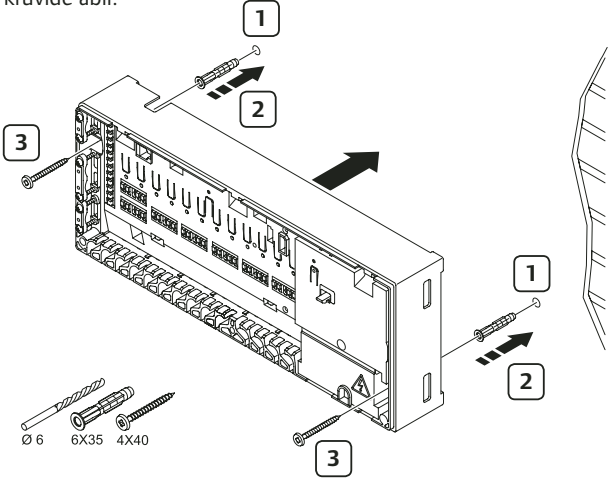

#### 3.3 Komponentide ühendamine kontrolleriga

Kasutage käesoleva juhendi lisas toodud ühendusskeemi. Joonisel on kujutatud avatud kaanega Uponor kontroller C-55/56.

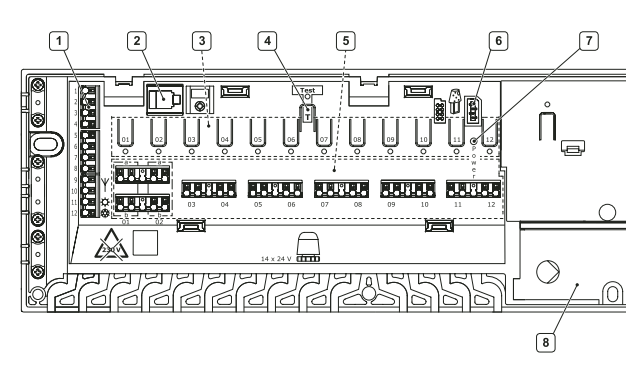

Alloleva tabeli numbrid vastavad joonise numbritele.

| Nr | Kirjeldus                                              |
|----|--------------------------------------------------------|
| 1  | Riviliitmik antenni ja lisatarvikute ühendamiseks      |
| 2  | RJ-9 pesa Uponor juhtpaneeli I-75/76 ühendamiseks      |
| 3  | Kanalite 01 kuni 12 registreerimisklahvid ja LED-id    |
| 4  | Test-klahv ja LED                                      |
| 5  | Kiirliitmikud ajamite ühendamiseks                     |
| 6  | Mälupulga pesa                                         |
| 7  | Toite LED                                              |
| 8  | 230 V, 50 Hz toite ja pumba juhtimise ühenduskontaktid |

#### Ajamite ühendamine kontrolleriga

Iga termostaadiga võib juhtida kas ühte või mitut kanalit. Ühendamise ja hoolduse lihtsustamiseks soovitab Uponor ühe termostaadi abil juhitavad ajamid ühendada järjestikku.

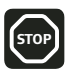

Tehke kindlaks, milliseid ruume iga kollektorist väljuv küttering teenindab, ja otsustage, milline kanal nendega ühendada.

#### 3.4 Lisavalik: kütte/jahutuse sisendi ühendamine

Kui süsteemis on jahutusseade, siis saab Uponor automaatikasüsteemi kontrolleri kütte/jahutuse sisendi kaudu seda juhtida.

Kütte/jahutuse juhtimine toimub kas täiendava juhtimissüsteemi või kahepositsioonilise relee abil pingevaba kontakti kaudu.

- Kui relee kontakt on avatud, on süsteem kütterežiimis.
- Kui relee kontakt on suletud, on süsteem jahutusrežiimis.

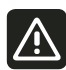

Ärge pingestage kontrolleri C-55/56 kütte/jahutuse sisendi kontakte: see võib kahjustada kogu Uponor automaatikasüsteemi.

Alloleval joonisel on kujutatud kütte/jahutuse süsteemi komponendid.

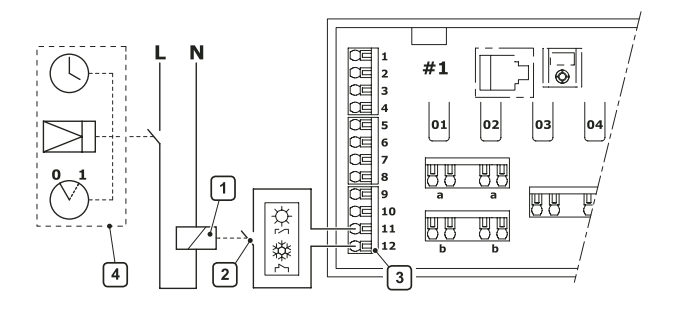

Tabeli numbrid vastavad joonise numbritele.

| Nr | Kirjeldus                                                                      |
|----|--------------------------------------------------------------------------------|
| 1  | Kütte/jahutuse relee                                                           |
| 2  | Kütte/jahutuse kontaktid                                                       |
| 3  | Kontrolleri kütte/jahutuse sisend (potentsiaalivabad,<br>pingevabad kontaktid) |
| 4  | Juhtimisvõimaluste näide                                                       |

Täiendavat infot leiate kütte/jahutuse relee juhendist.

Fest

#### 3.5 Lisavalik: pumba juhtimise ühendamine

Uponor automaatikasüsteem võimaldab juhtida ringluspumba tööd, lülitades kütte või jahutuse vajaduse puudumisel pumba välja.

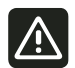

Enne pumba ühendamist tutvuge pumba valmistaja juhendiga ja järgige käesoleva juhendi ühendusskeemi.

Uponor kontroller C-55/56 ei taga pumba toitepinget.

Kontroller C-55/56 juhib ringluspumba tööd relee pingevaba kontakti kaudu.

Pumba toiteahelal peab olema kuni 6 A automaatkaitse.

Alloleval joonisel on kujutatud pumba ühendamine kontrolleriga.

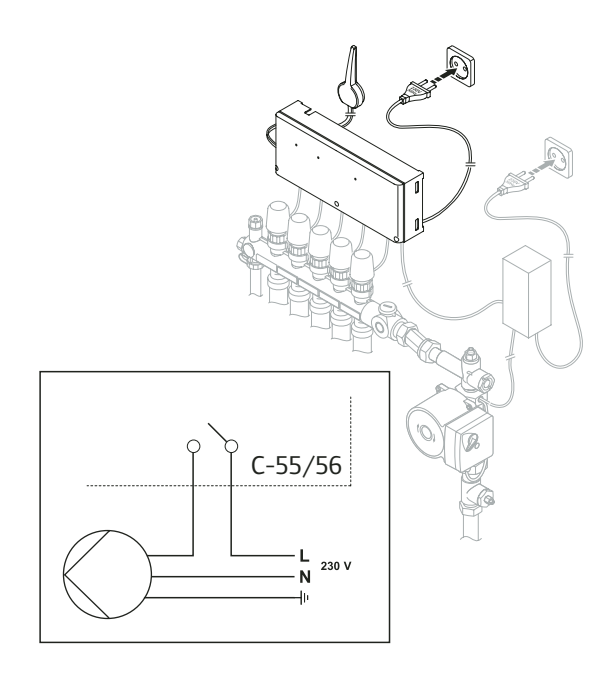

Pumba juhtimise ühendamiseks

- 1 veenduge, et toitepinge on välja lülitatud;
- 2 avage 230 V toiteploki kaas;
- 3 ühendage pumba toite faasijuhe L relee kontaktidega;
- 4 sulgege toiteploki kaas.

Kui süsteemis on mitme kollektori ja kontrolleri kohta üks pump, ühendage pump lähima kontrolleri relee kontaktide kaudu.

Kui kollektoritel on individuaalsed ringluspumbad, ühendage alloleva joonise põhjal iga pumba toite faas vastava kontrolleri relee kontaktide kaudu.

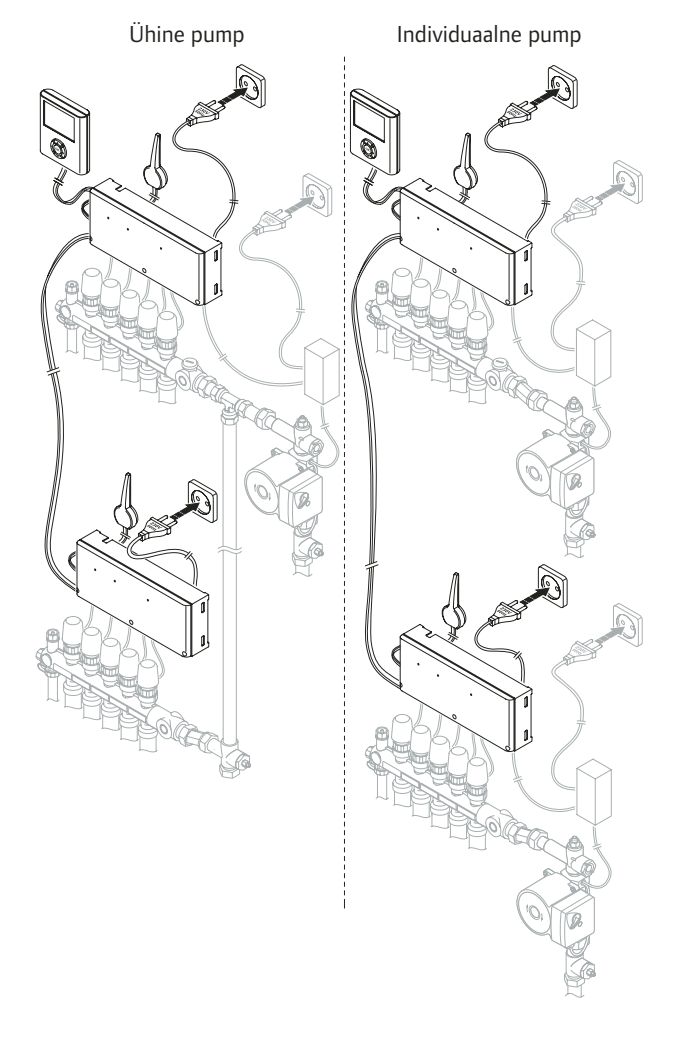

#### 3.6 Kontrolleri ühendamine vooluvõrku

Uponor kontrolleri C-55/56 ühendamiseks vooluvõrku

- 1 kontrollige ajamite ja antenni ühendusi;
- 2 veenduge, et toiteploki kaas on suletud;
- 3 ühendage kontrolleri toitepistik vooluvõrku.

#### 3.7 Ajamite testimine

Uponor kontroller C-55/56 jälgib seatud temperatuuri. Kui tegelik temperatuur erineb soovitavast temperatuurist, avab või sulgeb ajam vastava kütteringi klapi.

Ajamite testimiseks

- 1 vajutage vajaliku kanali klahvile.
  - LED süttib, mis tähendab et kontroller on signaali kätte saanud ja lülitab sisse vajaliku ajami toitepinge. Ajami avanemisaeg on umbes 5 minutit.
  - Kui LED ei sütti, tutvuge rikete otsimise peatükiga;
- 2 ajami testimise lõpetamiseks vajutage veel kord kanali klahvile või oodake 10 minutit, mille möödumisel lõpetab süsteem testi ise.

## 4. Uponor termostaatide paigaldamine

#### Termostaatide märgistamine

Märkige iga termostaadi lipikule selle kanali number, mida termostaat juhib, näiteks: 02, 03. Kui süsteemis on juhtpaneel I-75/76 ja mitu kontrollerit, märkige sinna ka vastava kontrolleri ID-kood, näiteks: 1.02, 1.03, 2.02, 2.03.

Uponor termostaadi T-54 Public puhul märkige vajaduse korral ka info põranda- või välisanduri kohta.

Joonisel on näidatud termostaatide lipiku asukohad.

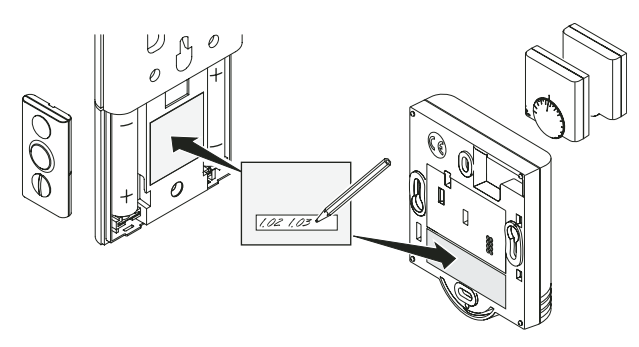

#### Patareide paigaldamine

Kõikide termostaatide toiteks kasutatakse kahte 1,5 V AAAleelispatareid. Veenduge patareide paigalduse õigsuses.

#### Termostaatide asukoht

Vajaduse korral võib näiteks paigaldustoosi varjamiseks kasutada Uponor termostaadi raami.

Juhinduge termostaadile asukohta valides paigalduse ettevalmistuse juhistest (osa 2.1, "Ettevalmistus paigalduseks", lk 14) ja alljärgnevatest soovitustest.

- Siseseinale
- Eemale niiskusallikast
- Eemale mis tahes soojusallikast, nagu näiteks teler, elektroonikaseadmed, kamin.
- Eemale otsese päikesekiirguse eest.
- · Eemale otseste veepritsmete eest.

#### 4.1 Lisavalik: termostaadi T-54 Public ühendamine lisaanduriga

Uponor termostaadil T-54 Public on kontaktid lisaanduri ühendamiseks. Lisaanduriks võib olla kas põrandaandur või välistemperatuuri andur (kuvab juhtpaneeli I-75/76 puhul välistemperatuuri näidu).

#### Mikrolülitite seadistamine lisaanduri korral

Mikrolülitid tuleb seadistada selle järgi, mis otstarbel termostaati soovitakse kasutada.

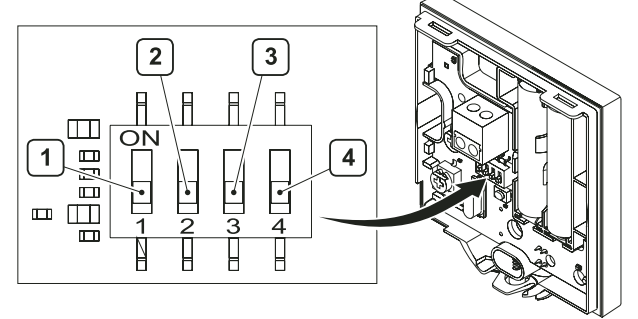

Lisatud tabelis on kirjeldatud lülitite asendid termostaadi T-54 Public kasutusotstarbe järgi.

| Funktsioon                                       | Lüliti 1 | Lüliti 2 | Lüliti 3 | Lüliti 4 |
|--------------------------------------------------|----------|----------|----------|----------|
| Tavaline<br>ruumitermostaat                      | väljas   | väljas   | väljas   | väljas   |
| Põrandaandur max<br>temperatuuri<br>piiramiseks  | sees     | väljas   | väljas   | väljas   |
| Põrandaandur min<br>temperatuuri<br>piiramiseks  | sees     | väljas   | väljas   | sees     |
| Välistemperatuuri<br>andur                       | väljas   | sees     | väljas   | väljas   |
| Tehniline alarm                                  | väljas   | väljas   | sees     | väljas   |
| SMS-mooduli R-56<br>kasutamine                   | väljas   | väljas   | väljas   | sees     |
| Põrandaandur<br>ruumitemperatuuri<br>juhtimiseks | väljas   | sees     | väljas   | sees     |

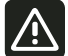

Seadistage lülitid enne termostaadi registreerimist.

#### Paigaldusnäide põrandaanduritega

Joonisel on näide termostaatide paigaldusest põrandaanduritega. Termostaadid T-54 Public on ühendatud põrandaanduritega.

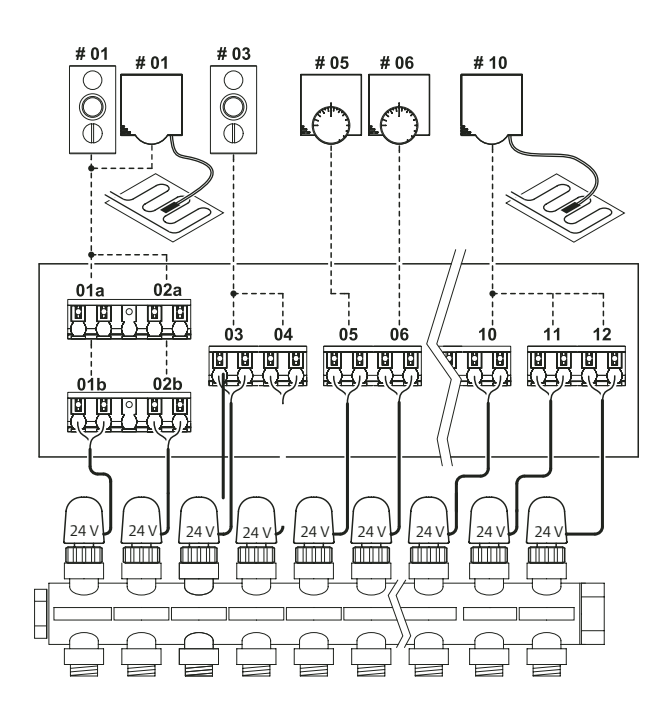

Toodud näites juhib termostaat T-75 #01 kanaleid 01a, 01b, 02a ja 02b. Termostaat T-54 Public edastab kontrollerile infot põranda temperatuuri kohta. Termostaat T-75 #03 juhib kanaleid 03 ja 04.

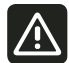

Kui lisaanduriga termostaat registreeritakse ruumitermostaadiga samale kanalile, tuleb esmalt registreerida ruumitermostaat ja seejärel lisaanduriga termostaat. Põrandaanduriga termostaat omab kõrgemat prioriteeti kui ruumi termostaat.

#### Lisaanduri ühendamine termostaadiga T-54 Public

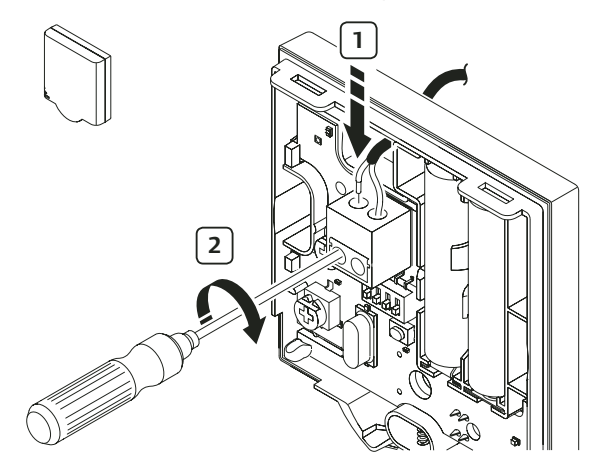

- 1 Ühendage lisaanduri juhe termostaadiga (polariseerimata).
- 2 Kinnitage juhtme otsad kinnituskruvidega.

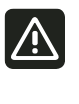

Täpse temperatuurinäidu saamiseks paigaldage välistemperatuuri andur hoone põhjaküljele, kus seda ei mõjuta päikesekiirgus. Ärge paigaldage andurit ukse, akna või väljatõmbeventilatsiooni ava lähedusse.

#### Põrandaanduri seadmine

Uponor termostaat T-54 Public saadab põrandaandurilt saadud andmed kontrollerisse. Temperatuuri seadmine toimub potentsiomeetri abil alloleva joonise järgi.

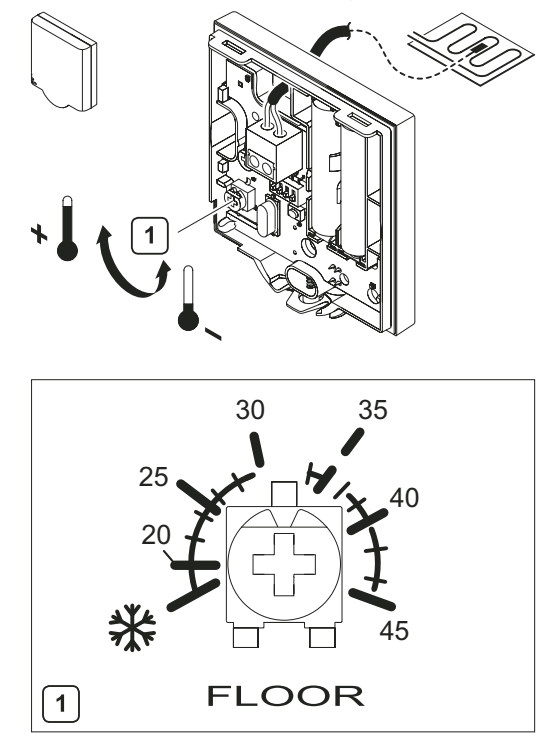

Põranda minimaalse või maksimaalse temperatuuri seadmiseks

1 valige potentsiomeetrit pöörates soovitud temperatuur.

#### 4.2 Termostaatide registreerimine kontrolleris

Juuresoleval joonisel on näidatud termostaatide registreerimine kontrolleris C-55/56.

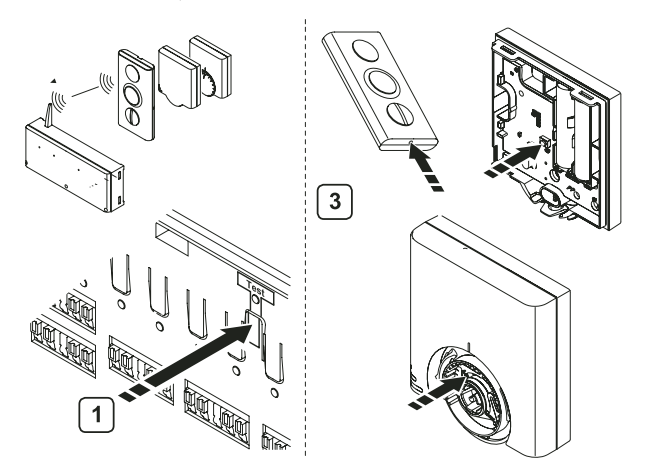

Termostaatide registreerimiseks kontrolleris

- 1 vajutage korraks Test-klahvile. Testi LED süttib;
- 2 vajutage soovitud kanali Test-klahvile. Kanali LED vilgub;
- 3 vajutage sobiva terava otsikuga kergelt termostaadi registreerimisnupule, kuni kontrolleris valitud kanali LED jääb püsivalt põlema;
- 4 korrake toiminguid 2 ja 3, kuni kõik termostaadid on registreeritud;
- 5 registreerimise lõpetamiseks vajutage korraks kontrolleri **Test**klahvile. Testi LED kustub.

Termostaadi registreerimiseks mitmele kanalile

- 1 vajutage korraks Test-klahvile. Testi LED süttib;
- 2 vajutage soovitud kanalite **Test**-klahvidele. Kanalite LED-id vilguvad;
- 3 vajutage sobiva terava otsikuga kergelt termostaadi registreerimisnupule, kuni kontrolleris valitud kanalite LED-id jäävad püsivalt põlema;
- 4 registreerimise lõpetamiseks vajutage korraks kontrolleri **Test**klahvile. Testi LED kustub.

Termostaatide registreeringu tühistamiseks vt osa 6.2, "Kanalite registreeringu tühistamine", lk 30.

#### 4.3 Termostaadi T-75 paigaldamine

#### **Kinnitamine seinale**

Uponor termostaati T-75 saab kinnitada seinale kas kruvide või kinnitusteibiga (vt allolev joonis).

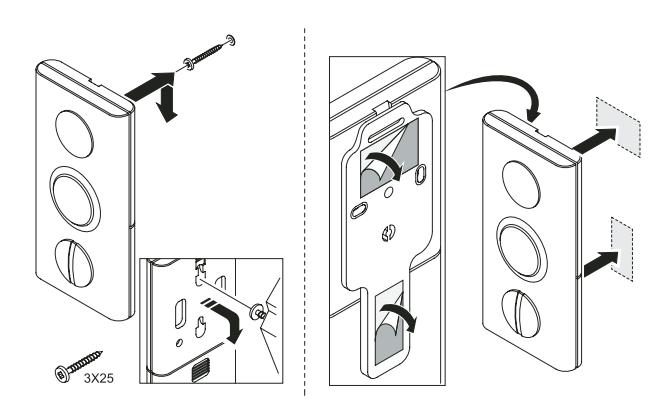

#### Paigaldusraam

Termostaadi võib seinale kinnitada paigaldusraami abil (vt allolev joonis).

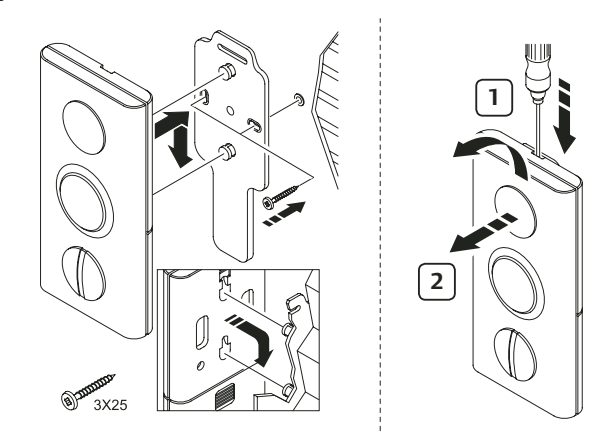

#### Paigaldamine statiivile

Joonisel on kujutatud termostaadi paigaldus statiivi abil.

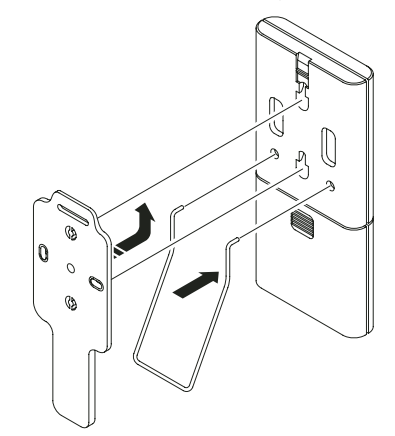

#### 4.4 Termostaatide T-54 Public ja T-55 paigaldamine

#### Kinnitamine seinale

Uponor termostaate T-54 Public ja T-55 võib kinnitada seinale kas kruvide või kinnitusteibi abil (vt allolev joonis).

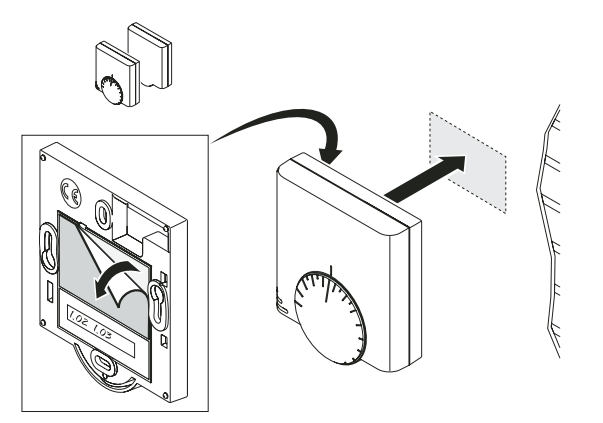

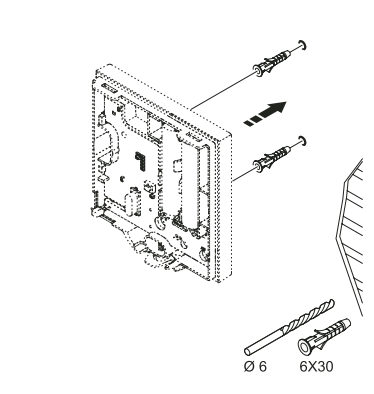

Alarmi vältimiseks veenduge, et termostaadi T-54 Public kaas oleks korralikult kinnitatud.

#### 4.5 Raadioside kontroll

Uponor soovitab kontrollida raadiosidet peale termostaatide paigaldamise lõpetamist.

Joonisel on näidatud kontrolleri Test-klahvi ja termostaatide T-54 Public, T-55 ning T-75 registreerimisnuppude asukohad.

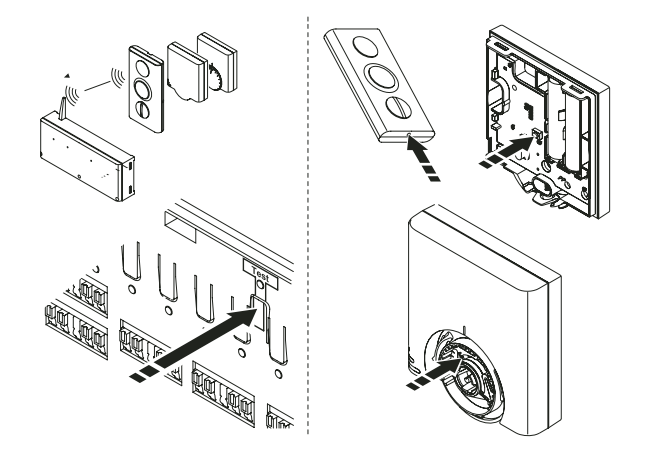

Kontrolleri ja termostaatide vahelise raadioside kontrollimiseks

- 1 vajutage korraks kontrolleri **Test**-klahvile. Testi LED ja registreeritud termostaatide LED-id süttivad;
- 2 vajutage sobiva instrumendiga kõikide registreeritud termostaatide registreerimisnupule:
  - kui raadioside on korras, siis vastava kanali LED kustub;
  - kui ühendus puudub, siis vastava kanali LED jääb põlema;
- 3 testrežiimist väljumiseks vajutage kontrolleri Test-klahvi.

Kui kanalile on registreeritud kaks termostaati, tuleb ühendust kontrollida mõlema termostaadiga eraldi.

#### 4.6 Kontrolleri paigaldamise lõpetamine

Kontrolleri C-55/56 paigaldamise lõpetamiseks

- 1 kontrollige, kas
  - · antenn on korralikult paigaldatud ja
  - · termostaatidel on toide olemas;
- 2 sulgege kontrolleri ja termostaatide kaaned;
- 3 täitke paigaldusraport;
- 4 andke paigaldusraport üle kasutajale.

## 5. Uponor juhtpaneeli I-75/76 paigaldamine

Kontrollige seadme komplekssust (osa 2.1, "Ettevalmistus paigalduseks", lk 14). Uponor juhtpaneeli I-75/76 võib paigaldada seinale või kontrolleri kaanele.

Kui süsteemis on rohkem kui üks kollektor või vajadus rohkem kui 12 kanali järele, tuleb paigaldada lisakontrollerid. Üks Uponor juhtpaneel I-75/76 võib juhtida kuni kolme kontrollerit. Kõigil kontrolleritel peab olema antenn.

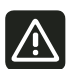

ETTEVAATUST 50 Hz, 230 V toitepinge.

Lülitage toide enne seadme paigaldamist või juhtmete ümberühendamist välja.

Uponor juhtpaneel I-75/76 on kinnitatud paigaldusraamile, mille võib paigaldada kas seinale või kontrolleri kaanele.

Joonisel on näidatud, kuidas kinnitada paigaldusraami seinale.

#### Paigaldusraami kinnitamine seinale

1 1.5m 6X30 3X25 Ø 6

#### Paigaldusraami kinnitamine kontrolleri kaanele

Joonisel on näidatud, kuidas kinnitada paigaldusraami kontrolleri kaanele.

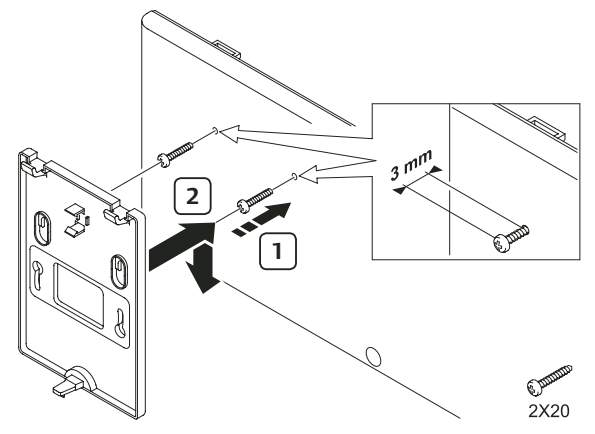

#### Juhtpaneeli I-75/76 kinnitamine paigaldusraamile

Joonisel on kujutatud juhtpaneeli I-75/76 kinnitamine paigaldusraamile.

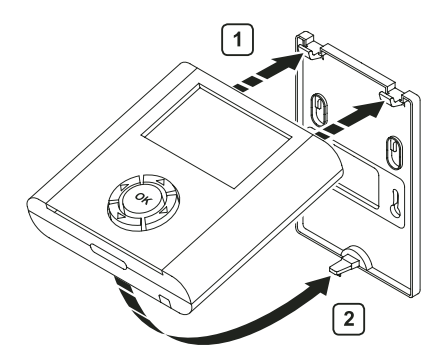

#### 5.1 Juhtpaneeli I-75/76 ühendamine kontrolleriga C-55/56

#### **RJ-9 pistikute kasutamine**

Kui juhtpaneel I-75/76 asub kontrollerist C-55/56 kuni 2 m kaugusel, kasutage ühendamiseks 2 m pikkust RJ-9 pistikutega ühenduskaablit.

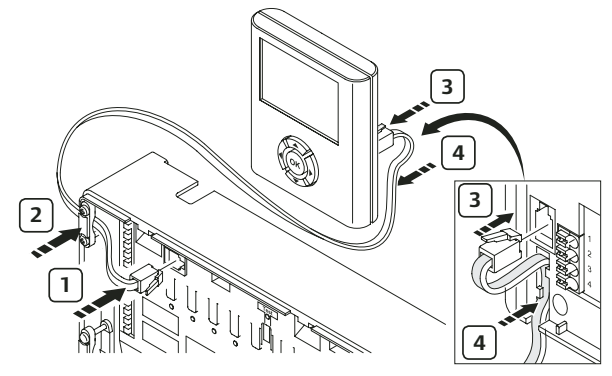

Ühendades RJ-9 pistikutega kaabli abil juhtpaneeli I-75/76 kontrolleriga C-55/56,

- 1 ühendage RJ-9 kaabli üks pistik kontrolleri vastava pesaga;
- 2 fikseerige kaabel kinnitusklambri abil;
- 3 ühendage RJ-9 kaabli teine pistik juhtpaneeli vastava pesaga;
- 4 fikseerige kaabel kaablisuunajas.

#### 15 m ühenduskaabli kasutamine

Kui Uponor juhtpaneel I-75/76 paikneb kontrollerist C-55/56 rohkem kui 2 m kaugusel, kasutage alloleva joonise järgi ühendamiseks neljasoonelist 15 m pikkust või vastavat sobiva pikkusega kaablit.

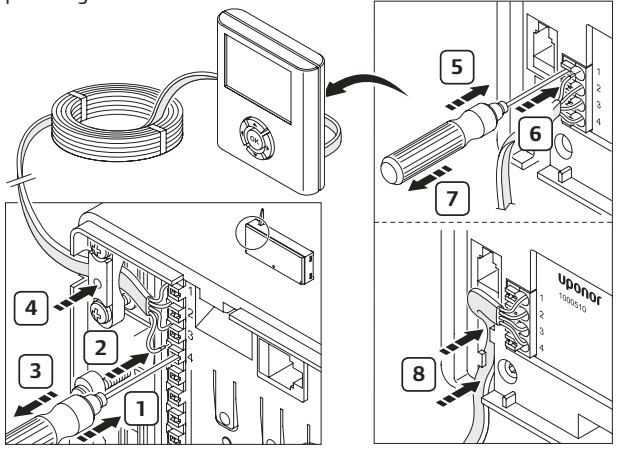

Juhtpaneeli I-75/76 ja kontrolleri C-55/56 ühendamiseks 15 m ühenduskaabliga

- 1 vajutage õhukese kruvikeerajaga kiirliitmikule;
- 2 viige kaablisoone ots liitmikku;
- 3 eemaldage kruvikeeraja;
- 4 kui kõik sooned on ühendatud, fikseerige kaabel kinnitusklambriga.

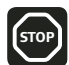

Ühendus on polariseeritud, st kontrolleris kontaktiga 1 ühendatud kaablisoon tuleb ka juhtpaneelis ühendada kontaktiga 1 jne.

#### 5.2 Lisavalik: mitme kontrolleri ühendamine

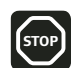

Mitme kontrolleri kasutamine vajab programmeerimist.

Uponor juhtpaneel I-75/76 võib juhtida kuni kolme kontrollerit. Igal kontrolleril peab olema antenn (vt allolev joonis).

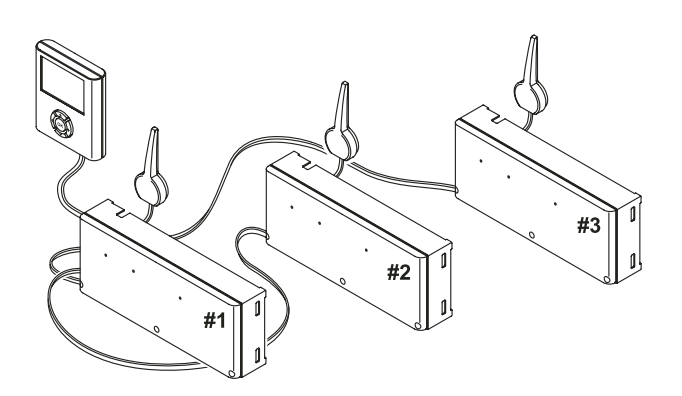

#### Joonisel

- on kontroller 1 ühendatud juhtpaneeliga;
- ühendage kontrolleri 2 kontaktid 5 ja 6 kontrolleri 1 samade kontaktidega;
- ühendage kontrolleri 3 kontaktid 7 ja 8 kontrolleri 2 samade kontaktidega.

Kuni kolme kontrolleri ühendamiseks juhtpaneeliga

- 1 kontrollige ühenduste korrektsust;
- 2 jälgige, et toiteploki kaaned oleksid suletud;
- 3 lülitage kontrollerid 2 ja 3 vooluvõrku;
- 4 ühendage kontroller 1 vooluvõrku.

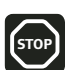

Pöörake tähelepanu kontrolleritevahelise ühenduse polaarsusele.

#### 5.3 Juhtpaneeli klahvide kasutamine

Igal juhtpaneeli I-75/76 navigatsiooniklahvil on kaks funktsiooni.

| Klahv          | Funktsioonid                                                                        |     |                                                 |
|----------------|-------------------------------------------------------------------------------------|-----|-------------------------------------------------|
| СК<br>СК<br>СК | Kuvab järgmise<br>menüü                                                             | või | viib järgmisele väljale                         |
|                | Kuvab eelmise<br>menüü; pikema<br>vajutuse korral<br>ilmub ekraanile<br>Uponor kuva | või | viib eelmisele väljale                          |
|                | Viib ülemisele reale                                                                | või | suurendab väärtust                              |
| (°ОК)•         | Viib alumisele reale                                                                | või | vähendab väärtust                               |
|                | Järgmine kuva                                                                       | või | kinnitab valiku;<br>kuvab ekraanile<br>töömenüü |

- Mis tahes klahvile vajutamine lülitab sisse taustavalguse.
- Peamenüüsse naasmiseks vajutage **OK**-klahvi.

#### 5.4 Keele valimine

Uponor juhtpaneeli esmasel sisselülitamisel ilmub ekraanile keele valimise menüü.

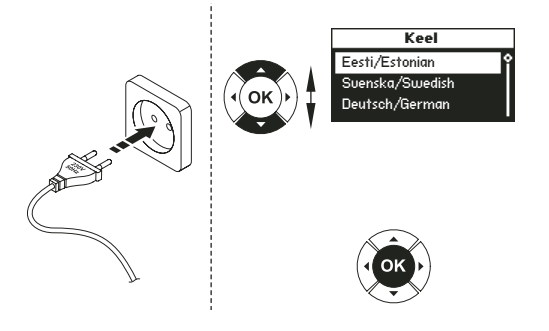

Juhtpaneeli I-75/76 keele valimise menüüsse sisenemiseks

- 1 vajutage Uponor kuvas peamenüüsse pääsemiseks OK-klahvi;
- 2 valige "Seadistused" ja vajutage OK-klahvi;
- 3 valige "Süsteemi parameetrid" ja vajutage OK-klahvi;
- 4 valige "Keel" ja vajutage OK-klahvi;
- 5 valige loetelust soovitud keel ja vajutage valiku kinnitamiseks **OK**-klahvi.

#### 5.5 Kellaaja ja kuupäeva seadmine

Kellaaja ja kuupäeva seade kuva ilmub ekraanile automaatselt peale keele valimist.

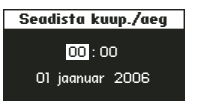

Seadke kellaaeg ja kuupäev joonise järgi.

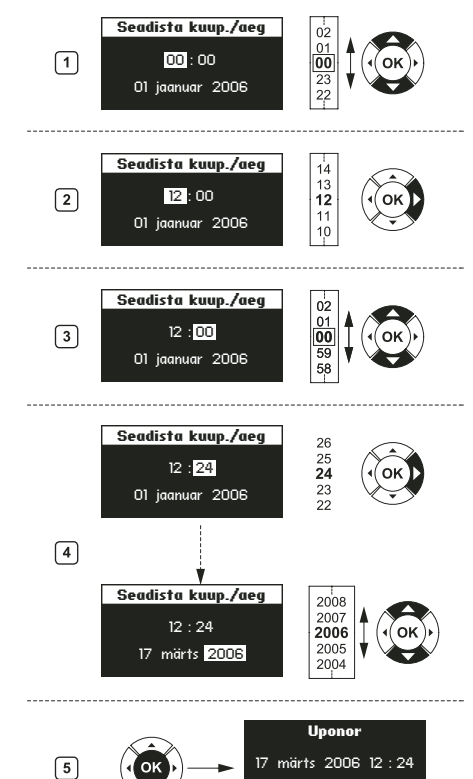

Juhtpaneelil I-75/76 kellaaja ja kuupäeva seadmiseks

- 1 valige **"Tunnid**";
- 2 seadke tunnid;
- 3 valige "Minutid";
- 4 seadke minutid ja jätkake kuupäeva seadmisega;
- 5 valikute kinnitamiseks vajutage **OK**-klahvi.

#### 5.6 Pääs profitasandile

Uponor juhtpaneelil I-75/76 on kolm kasutajatasandit (sellised ikoonide kuvad on ainult juhtpaneelil I-76).

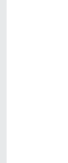

Üldtasand

Tavatasand

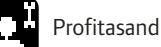

Profitasand võimaldab pääseda juurde järgmistele menüü osadele:

- infomenüü,
- · tavatasandi kõikide parameetrite seadmine,
- automaatne tasakaalustus (ainult juhtpaneel I-76),
- ruumide kontroll (ainut juhtpaneel I-76),
- küte/jahutus,
- pumba juhtimine,
- kontrolleri ID,
- möödaviik (ainult juhtpaneel I-76).

#### Profitasandile pääsemiseks

- 1 vajutage Uponor kuvas üheaegselt ◀ ja ▶, kuni ekraanile kuvatakse **tavatasand** (10 sekundit);
- 2 tavatasandi kinnitamiseks vajutage OK-klahvi. Ekraanil taastub Uponor kuva;

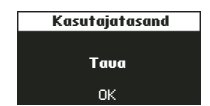

- 3 Uponor kuvas valige "Peamenüü" > "Seadistused" > "Süsteemi parameetrid" > "Kasutajatasand";
- 4 kasutajatasandi kuvas vajutage üheaegselt ◀ ja ▶, kuni ekraanile ilmub profitasandi kuva (10 sekundit);

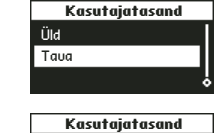

Profi

Ωk

5 profitasandi kinnitamiseks vajutage OK-klahvi. Ekraanil taastub Uponor kuva ja juurdepääs profitasandile on avatud.

Kui 10 minuti jooksul mingeid toiminguid ei tehta, pöördub süsteem automaatselt tagasi **tavatasandile.** 

#### 5.7 Lisavalik: kontrollerite ID-koodi seadmine

Kontrollerite ID-koodid on vajalikud siis, kui süsteemis on rohkem kui üks kontroller. ID-koode saab määrata ainult juhtpaneeli I-75/76 profitasandil.

Kontrolleri ID-koodi määramiseks

- 2 valige **"Kontrolleri ID taastamine**" ja vajutage **OK**-klahvi;

3 valige **"Jah**" ning vajutage **OK**-klahvi;

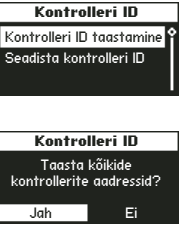

Kontrolleri ID

trolleri ID taastar

dista kontrolleri ID

Seadista kontrolleri ID

>1. kontroller

2. kontroller

- 4 viige nooleklahviga kursor tekstile
   "Seadista kontrolleri ID" ja vajutage
   OK-klahvi;
- 5 vilgub teade ">1. kontroller<". Vajutage juhtpaneeliga I-75/76 ühendatud esimese kontrolleri Test-klahvi;

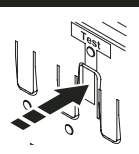

- 6 valige ">2. kontroller<". Vajutage kontrolleri 1 kontaktidega</li>
  5 ja 6 ühendatud kontrolleri 2 Test-klahvi;
- (7) valige ">3. kontroller<". Vajutage kontrolleri 2 või 1 kontaktidega 7 ja 8 ühendatud kontrolleri 3 Test-klahvi;
- 8 kontrollerite ID-koodide määramise lõpetamiseks vajutage **OK**-klahvi. Ekraanile ilmub Uponor kuva.

#### 5.8 Lisavalik: pumba juhtimise seadmine

Pumba juhtimise seadmine süsteemis, kus on rohkem kui üks kontroller ja kasutusel on pumba relee.

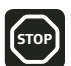

Kui süsteemis on ainult ühine ringluspump, siis seda saab ühendada ainult ühe kontrolleriga C-55/56.

Pumba juhtimise seadmiseks juhtpaneelil I-75/76

- 1 valige Uponor kuvas "Peamenüü" > "Seadistused" > "Süsteemi parameetrid" > "Pumba juhtimine";
- 2 valige **"Ühine**" või **"Individuaalne**" ja vajutage **OK**-klahvi.

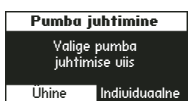

# **EE Eest**i

#### 5.9 Ajamite oleku kuvamine

Ajamite oleku kuvamiseks

- 1 Seadke juhtpaneel I-75/76 **profitasandile**;
- 2 valige Uponor kuvas **"Peamenüü"** > **"Info"** > **"Ruumid**";
- 3 valige soovitud ruum ja vajutage **OK**-klahvi.

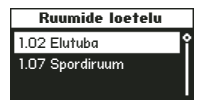

1.02 Elutub

Lisa

n: alarm

Ekraanil kuvatud ajami olek:

- OK normaalne olek,
- alarm lühis või muu probleem.

#### 5.10 Sundkäivituse graafiku seadmine

Sundkäivitamine aitab tagada pumba ja ajamite toimimisvõimet. Algselt on viieminutiline sundkäivitus seatud ühele korrale nädalas. Vajaduse korral võite seda muuta.

Sundkäivituse graafiku seadmiseks

- 1 valige Uponor kuvas "Peamenüü" > "Seadistused" > "Süsteemi parameetrid" > "Ajami/pumba sundkäivitus";
- 2 valige soovitav parameeter ja vajutage **OK**-klahvi;

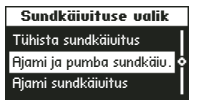

3 valige sundkäivituse kellaaeg ja nädalapäev ning vajutage **OK**-klahvi.

| Sundkäivituse aeg |  |
|-------------------|--|
| Esmaspäeu         |  |
| 13:00             |  |
|                   |  |

#### 5.11 Lisavalik: jahutuse juhtimise aktiveerimine

Jahutusrežiimi aktiveerimine juhtpaneelil I-75/76 on vajalik ainult siis, kui süsteemi on paigaldatud jahutusseade (lisaseade).

Jahutuse juhtimise aktiveerimiseks tuleb esmalt minna **profitasandile** ja seejärel teha järgmised toimingud.

- Valige Uponor kuvas "Peamenüü" > "Seadistused" > "Süsteemi parameetrid" > "Jahutus võimalik".
- 2 Valige **"Jah**" ning vajutage **OK**-klahvi.

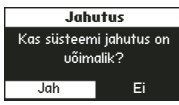

- 3 Valige kas
  - automaatne küte/jahutus juhib ümberlülitust kontrolleriga ühendatud kütte/jahutuse relee kaudu automaatselt;
  - forsseeritud küte lülitub manuaalselt kütterežiimile; kütte/jahutuse releelt tulevat infot ignoreeritakse;

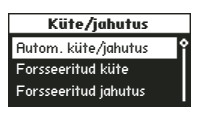

 forsseeritud jahutus – lülitub automaatselt jahutusrežiimile; kütte/jahutuse releelt tulevat infot ignoreeritakse.

Valiku kinnitamiseks vajutage **OK**-klahvi. Süsteem pöördub 10 minuti pärast automaatselt tagasi **tavatasandile**.

## 5.12 Lisavalik: küte ja jahutus eraldi süsteemides (ainult kontroller C-56)

Uponor automaatikasüsteemi on võimalik rakendada üheaegselt nii kütte kui ka jahutuse juhtimiseks ühe termostaadi abil. Sellist juhtimissüsteemi kasutatakse tavaliselt seal, kus põrandküte on kombineeritud laejahutusega.

Juhtimiseks on vaja kahte kontrollerit, millest üks on seatud kütte- ja teine jahutusrežiimile. Kontrollerid on eri režiimides, seetõttu ei saa neid omavahel elektriliselt ühendada.

Arvestage sellega, et termostaadil valitud temperatuur on kütte seadetemperatuur. Jahutuse seadetemperatuur on kütte seadetemperatuurist 1,5 °C kõrgem. See loob kütte ja jahutuse vahele surnud tsooni, mis suurendab süsteemi mugavust ja stabiilsust.

#### 5.13 Juhtpaneeli I-75/76 paigaldamise lõpetamine

Joonisel on kujutatud tegevused juhtpaneeli I-75/76 paigaldamise lõpetamiseks.

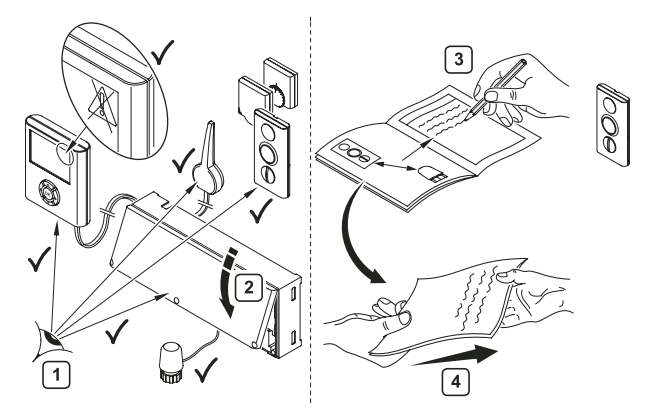

Juhtpaneeli I-75/76 paigaldamise lõpetamiseks

- 1 kontrollige üle kõik ühendused:
  - kontrollige üle juhtpaneeli I-75/76 ja termostaatide toited,
  - veenduge, et juhtpaneelil I-75/76 ei ole veateateid;
- 2 sulgege kontrolleri kaas;
- 3 täitke käesolevas juhendis toodud paigaldusraport ja andke kogu info üle kasutajale.

#### 5.14 Lisavalik: möödaviikruumi määramine (ainult juhtpaneel I-76)

Igas kontrolleris on võimalik seadistada üks ruum möödaviikruumina: selle ruumi küttering on alati avatud siis, kui ülejäänud kütteringid on suletud. See on vajalik, kui mõni soojuspump vajab häireteta tööks minimaalset vooluhulka ja koormust. Kui süsteemis on rohkem kui üks kontroller, saab möödaviikruumi määrata iga kontrolleri jaoks. Möödaviikruumi määramiseks tuleb juhtpaneel I-76 viia **profitasandile**.

- Valige Uponor kuvas "Peamenüü" > "Seadistused" > "Ruumid" > "Möödaviik".
- Valige loetelust kontroller välja ja vajutage OK-klahvi.
- 3 Valige möödaviikfunktsiooniks sobiv ruum ja vajutage **OK**-klahvi.

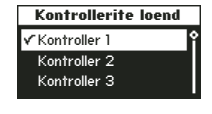

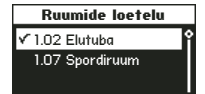

## 5.15 Lisavalik: automaatne tasakaalustamine (ainult juhtpaneel I-76)

Automaatse tasakaalustuse funktsioon kaotab vajaduse kollektoreid käsitsi tasakaalustada. Automaatse tasakaalustuse idee seisneb selles, et kütteringides vajatava energia jaotamine toimub impulssidena. Iga kütteringi jaoks vajatava impulsi pikkus arvutatakse vastavalt ruumi tegelikule soojusvajadusele. Automaatse tasakaalustuse funktsiooni rakendamiseks tuleb juhtpaneel I-76 viia **profitasandil**e. Funktsiooni aktiveerimiseks

- 1 valige Uponor kuvas "Peamenüü" > "Seadistused" > "Süsteemi parameetrid" > "Automaatne tasakaalustus";
- 2 automaatse tasakaalustuse kuvas valige "Aktiveeri" ja vajutage OK-klahvi. Automaatse tasakaalustuse funktsioon on aktiveeritud.

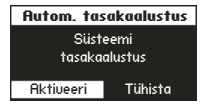

Kui süsteem viiakse automaatse tasakaalustuse režiimile, peavad kõik kollektorite tasakaalustusventiilid olema täielikult avatud.

#### 5.16 Ruumide kontroll (ainult juhtpaneel I-76)

Ruumide kontrolli funktsioon võimaldab kontrollida kütteringide kavandamise ja termostaatide asukohtade valiku korrektsust. Kõige parem on seda kasutada öisel ajal, mil näiteks päikesekiirgusest ja köögiseadmetest tulenevad kõrvalmõjud on minimaalsed. Funktsioon käivitub ainult sel ajal, kui ruum vajab kütmist ja kütteringid on avatud. Te saate ise valida, millistes ruumides kontrolli teha. Funktsiooni käivitamiseks tuleb juhtpaneel I-76 viia **profitasandile**:

- 2 ekraanile ilmub ruumide kontrolli kuva. Valige "Ruumide kontrolli start/stopp" ja vajutage OK-klahvi;

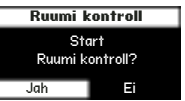

3 uuel ruumide kontrolli kuval saab ruumide kontrolli alustada või lõpetada. Valiku kinnitamiseks vajutage OK-klahvi.

#### 5.17 Pealevoolu diagnostika (ainult juhtpaneel I-76)

Pealevoolu diagnostika on abifunktsioon, mida saab aktiveerida Uponor juhtpaneelil I-76. See jälgib süsteemi toimimist ja hoiatab, kui süsteem on ala- või ülevõimsusega. Alavõimsus tähendab seda, et süsteem ei saavuta ühes või mitmes tsoonis seadearve. Selle põhjuseks võib olla liiga madal pealevoolutemperatuur või ringluspumba liiga väike kiirus. Vastupidise olukorra tekitab liialt kõrge pealevoolutemperatuur. Pealevoolu diagnostika kuva aktiveerimiseks

- 1 valige Uponor kuvas "Peamenüü" > "Seadistused" > "Süsteemi parameetrid" > "Pealevoolu diagnostika";
- 2 **pealevoolu diagnostika** kuvas valige "**Aktiveeri**" ja vajutage **OK**-klahvi.

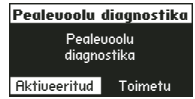

#### 5.18 Lisavalik: mugavusseade (ainult juhtpaneel I-76)

Mugavusseade funktsioon arvestab valitud ruumides mugavuse tagamisel ka lisasoojuse olemasolu. See tähendab, et ruumi köetakse ka siis, kui seadetemperatuur on saavutatud. Funktsioon väldib põrandate jahtumist, kui ruumis põleb kamin. Pidage meeles, et seda võimalust tuleks kasutada valikuliselt, et vältida tarbetut energiakulu.

Mugavusseade funktsiooni aktiveerimiseks

- 2 valige **kontrollerite loetelu** kuvas **kontroller** välja ja vajutage **OK**-klahvi;

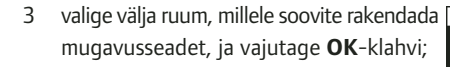

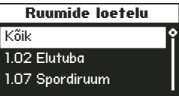

Mugavusseade

05%

Kontrollerite loend Kontroller 1

Kontroller 2 Kontroller 3

- 4 valige klahvide ▲ ja ▼ abil mugavusseade protsent;
- 5 valiku kinnitamiseks vajutage **OK**-klahvi.

## 6. Paigaldusvigade kõrvaldamine

Järgnevas tabelis on kirjeldatud võimalikke paigaldusvigu.

| Viga                           | Ilming                                                 | Põhjus                                                                                                    | Lahendus                                                                                                    |
|--------------------------------|--------------------------------------------------------|----------------------------------------------------------------------------------------------------|----------------------------------------------------------------------------------------------------|
| Süsteem ei käivitu.            | Uponor kontrolleri C-55/56 toite<br>LED ei põle.       | Puudub toitepinge.                                                                                                    | Kontrollige kontrolleri<br>vooluvõrguühendust ja 230 V<br>ühenduste õigsust.                                                           |
| Halb raadiosignaali vastuvõtt. | Korduvad raadioalarmid.                                | Antenn on paigaldatud metallist<br>kollektorikappi või varjestavate<br>objektide lähedusse.<br>Hoone konstruktsioon takistab<br>raadiolainete levikut. | Muutke antenni asukohta. Kui<br>viga püsib, võtke raadioside<br>kontrollimiseks ja kordisti<br>katsetamiseks ühendust<br>paigaldajaga. |
| Termostaat ei registreeru.     | Uponor kontrolleri C-55/56<br>kanali LED jääb vilkuma. | Antenn ei ole korralikult<br>paigaldatud.                                                                                                    | Kontrollige antenni ühendusi.                                                                                                    |

#### 6.1 Kontrolleri algoleku taastamine

Kui kanalite ebakorrektse registreerimise probleemid jätkuvad, taastage kontrolleri algolek. Järgneval joonisel on kujutatud Uponor kontrolleri C-55/56 algoleku taastamist.

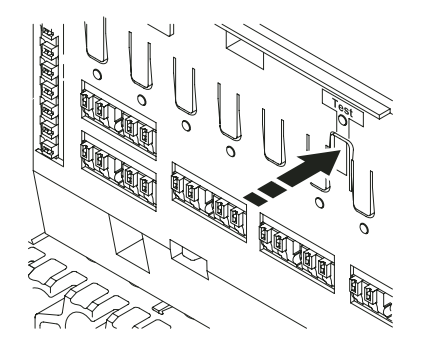

Kontrolleri C-55/56 algoleku taastamiseks

- vajutage **Test**-klahvi ja hoidke seda all, kuni Testi LED vilgub ja kõik LED-id peale toite LED-i kustuvad. Kõik parameetrid on kustutatud;
- 2 korrake registreerimise toiminguid.

#### 6.2 Kanalite registreeringu tühistamine

Kui kanali registreerimine on ebakorrektne, saab registreerimise tühistada.

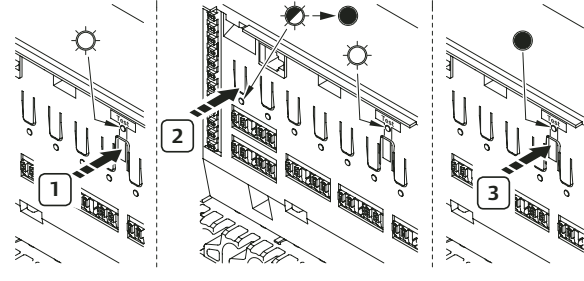

Kanali registreeringu tühistamiseks

- vajutage **Test**-klahvi. Testi LED ja kõikide registreeritud kanalite LED-id süttivad;
- 2 valige tühistamist vajav kanal ja vajutage selle klahvi, kuni kanali LED hakkab vilkuma ja kustub;
- 3 registreerimise lõpetamiseks vajutage **Test**-klahvi. Testi LED kustub.

#### 6.3 Juhtpaneeli I-75/76 algoleku taastamine

Kui Uponor juhtpaneel I-75/76 ei toimi ootuspäraselt, taastage seadme algolek. Kasutage selleks joonisel näidatud nuppu.

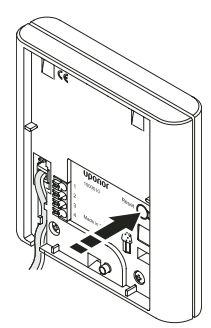

Juhtpaneeli I-75/76 algoleku taastamiseks

- 1 vajutage kergelt **taastusnuppu**;
- 2 kellaaeg ja kuupäev tuleb uuesti seada. Termostaate uuesti registreerida pole vaja.

## 7. Uponor kontrolleri C-55/56 toimimine

Kui süsteemis ei kasutata Uponor juhtpaneeli I-75/76, soovitab Uponor veateadete jälgimiseks aeg-ajalt kontrolleri kaane avada. Kontrolleri LED vilgub üldalarmide korral ja kaane avamisel on võimalik tuvastada, milliselt termostaadilt veateade tuleb.

#### 7.1 Kontrolleri tavaolek

Kontrolleri normaalse töö korral põleb toite LED pidevalt.

Kõikide kanalite LED-id on kustunud, kui kütte või jahutuse vajadus puudub. Kui ajamid on aktiveeritud, siis vastavate kanalite LED-id põlevad.

Üheaegselt saab olla avanemisrežiimil kuni kuus ajamit. Ajamid avanevad järgemööda. Ooterežiimil olevate ajamite LED-id vilguvad seni, kuni eelmised ajamid on täielikult avanenud.

#### Kontrolleri LED-id

Joonisel on näidatud kontrolleri LED-ide asukohad.

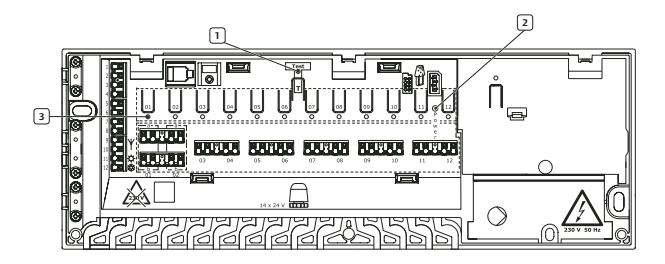

Joonise ja tabeli numbrid on vastavuses.

| Nr | Kirjeldus         |
|----|-------------------|
| 1  | Test-klahv ja LED |
| 2  | Toite LED         |
| 3  | Kanalite LED-id   |

Tabelis on toodud kontrolleri LED-ide olekud.

| LED              | Olek                                                                                    |
|------------------|-----------------------------------------------------------------------------------------|
| Toite LED        | Toite LED põleb pidevalt, vilkuv LED annab<br>märku veast:                              |
|                  | <ul> <li>termostaadi raadiosignaali kadumine rohken<br/>kui kolmeks tunniks,</li> </ul> |
|                  | • termostaadi patareid tühjenenud,                                                      |
|                  | • ajami lühis,                                                                          |
|                  | <ul> <li>avatud kaane alarm (termostaat T-54<br/>Public).</li> </ul>                    |
| Kanalite LED-id  | • Põleb – ajam aktiveeritud.                                                            |
|                  | <ul> <li>Vilgub korra sekundis – kanal valmis<br/>registreerimiseks.</li> </ul>         |
|                  | <ul> <li>Vilgub kaks korda sekundis – alarm.</li> </ul>                                 |
|                  | <ul> <li>Vilgub korra 2 sekundi järel – ajam<br/>aktiveerimisjärjekorras.</li> </ul>    |
|                  | <ul> <li>Kustunud – kütte või jahutuse vajadus<br/>puudub.</li> </ul>                   |
| Toite LED vilgub | Vilkuv toite LED annab märku alarmist või veateatest.                                   |

#### Automaatne sundkäivitus

Uponor kontrolleril C-55/56 on ajamite ja pumba iganädalase automaatse sundkäivituse funktsioon. Sundkäivitus aitab vältida ajamite ja pumba kinnipaakumist pikema seisakuperioodi jooksul.

Kui süsteemis on juhtpaneel I-75/76, saab sundkäivituse funktsiooni rakendada mis tahes ajal.

#### Kontrolleri puhastamine

Kasutage puhastamiseks kuiva ja pehmet lappi.

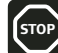

Ärge kasutage lahusteid või muid vedelikke.

## 8. Uponor termostaatide kasutamine

#### Termostaadi patareid

STO

Kõikide termostaatide toiteks kasutatakse kahte 1,5 V AAAleelispatareid. Patareide paigaldamisel jälgige polaarsust.

#### Termostaatide puhastamine

Termostaatide puhastamiseks kasutage pehmet ja kuiva lappi.

Ärge kasutage lahusteid või muid vedelikke.

#### 8.1 LCD-ekraaniga termostaadi T-75 kasutamine

Normaalolukorras on ekraanil kuvatud ruumi temperatuur.

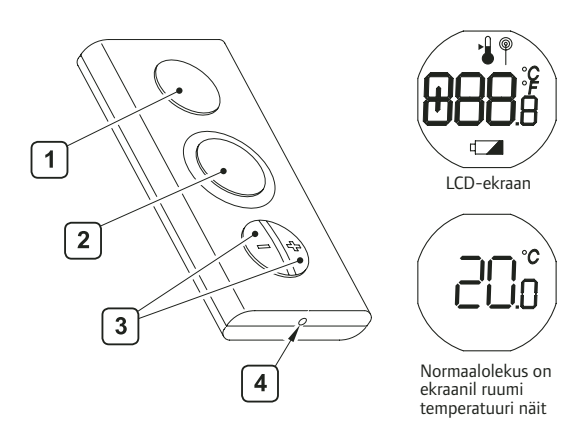

Tabeli numbrid vastavad joonise numbritele.

| Nr | Kirjeldus                                     |
|----|-----------------------------------------------|
| 1  | LCD-ekraan                                    |
| 2  | Ümbritseva temperatuuri andur                 |
| 3  | Pluss- ja miinusklahv temperatuuri seadmiseks |
| 4  | Termostaadi registreerimise nupp              |

#### LCD-ekraaniga termostaadi T-75 ikoonid

Tabelis on esitatud termostaadi T-75 ekraanil kuvatavad ikoonid.

| Nr           | Kirjeldus                            |
|--------------|--------------------------------------|
| <b>888</b> # | Temperatuuri näit täpsusega 0,1 °    |
|              | Kuvatakse temperatuuri seadmise ajal |
| ø            | Kuvatakse raadioülekande ajal        |
| °Ç<br>°F     | Temperatuuri ühik                    |
|              | Patarei on tühi                      |

#### Temperatuuri ühiku muutmine

Temperatuuri ühiku (Celsius või Fahrenheit) muutmiseks

- 1 vajutage üheaegselt pluss- ja miinusklahvi, kuni ekraanile ilmub SEL-menüü
- 2 ühiku (°C või °F) muutmiseks kasutage plussvõi miinusklahvi ja oodake, kuni ekraanil taastub normaalolek.

#### Temperatuuri seadmine

Temperatuuri seadmiseks kasutage pluss- või miinusklahvi. Algseade 22,0 °C (72,0 °F) taastamiseks vajutage lühidalt korraga pluss- ja miinusklahvi.

Seadetemperatuuri muutmiseks

 vajutage pluss- või miinusklahvi. Ekraanile ilmub temperatuuri seade ikoon ja näit;

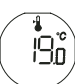

10

F

دلال

- 2 seadetemperatuuri muutmiseks vajutage pluss- või miinusklahvi: °C puhul on seadesamm 0,5 °C, °F puhul on seadesamm 1 °F;
- 3 oodake, kuni ekraanile ilmub raadioülekande ikoon, mis kinnitab seadetemperatuuri muutmist, ja kuni ekraanile ilmub normaalolek.

#### Minimaalse ja maksimaalse temperatuuri seadmine

Kui süsteemis ei ole juhtpaneeli I-75/76, siis termostaadi temperatuuripiirkonda (5...35 °C) muuta ei saa.

#### Patareide vahetus

Termostaat on patareitoitega. Vahetage patareid, kui ekraanile ilmub ikoon 4. Joonisel on näidatud, kuidas termostaati avada.

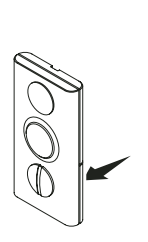

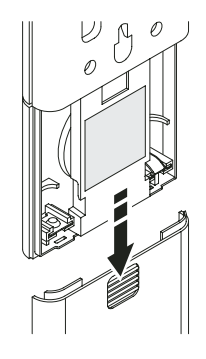

#### 8.2 Termostaadi T-55 kasutamine

Normaalolekus vilgub termostaadi LED ainult raadioülekande ajal. Joonisel on kujutatud termostaadi osad.

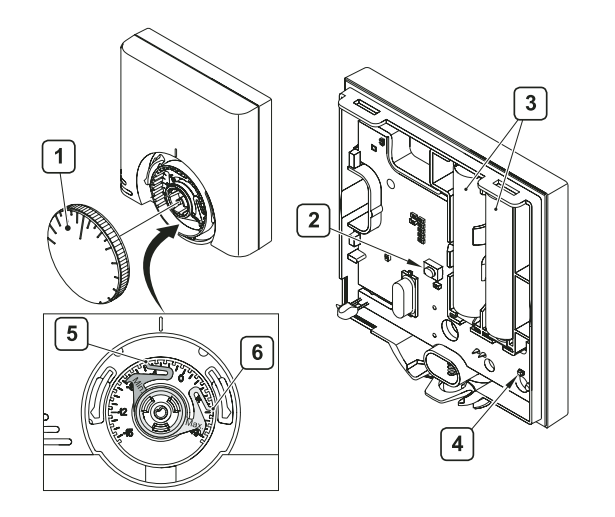

Tabeli numbrid vastavad joonise numbritele.

| Nr | Kirjeldus                                          |
|----|----------------------------------------------------|
| 1  | Temperatuuri reguleerimise ketas                   |
| 2  | Registreerimisnupp                                 |
| 3  | Patareid                                           |
| 4  | Raadioülekande LED                                 |
| 5  | Sinine piiraja minimaalse temperatuuri seadmiseks  |
| 6  | Punane piiraja maksimaalse temperatuuri seadmiseks |

#### Temperatuuri seadmine

Soovitava temperatuuri valimine toimub reguleerketta abil. Joonisel on kujutatud temperatuuri seadmine.

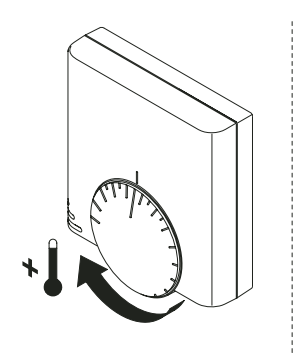

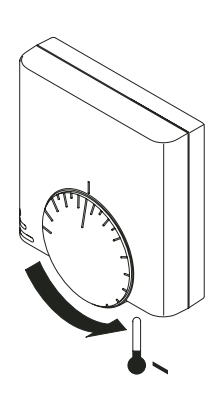

Pöörake reguleerketast

- · temperatuuri tõstmiseks päripäeva,
- temperatuuri langetamiseks vastupäeva.

#### Minimaalse ja maksimaalse temperatuuri seadmine

Joonisel on näidatud, kuidas termostaadil muuta minimaalse ja maksimaalse temperatuuri piirväärtust. Kui süsteemis kasutatakse juhtpaneeli I-75/76, siis toimub piirväärtuste muutmine seal ja järgnevaid protseduure pole vaja teha.

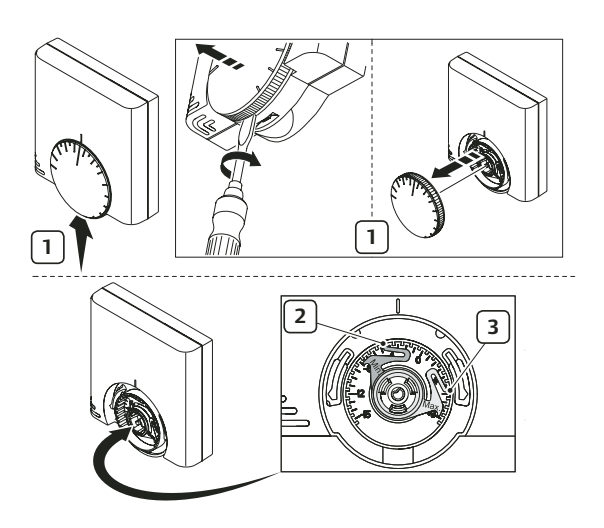

Minimaalse ja maksimaalse temperatuuri seadmiseks

- 1 eemaldage kruvikeeraja abil reguleerketas;
- 2 määrake sinise piiraja abil soovitud minimaalne temperatuur;
- 3 määrake punase piiraja abil soovitud maksimaalne temperatuur.

#### Patareide vahetus

Termostaat on patareitoitega. Vahetage patareid, kui termostaadis olev punane LED vilgub kütte või jahutuse vajaduse tekkimisel kaks korda. Joonisel on näidatud, kuidas patareisid vahetada.

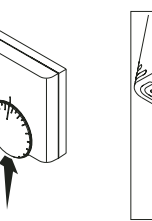

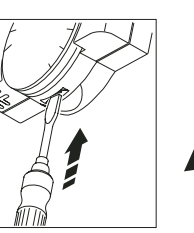

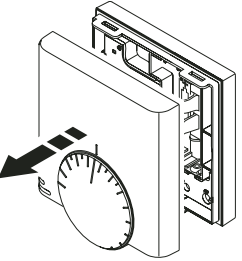

#### 8.3 Termostaadi T-54 Public kasutamine

Uponor termostaadil T-54 Public on mikrolüliti, mis tekitab kaane avamisel alarmi. Alarm edastatakse raadio teel ja kontrolleri toite LED ja vastava kanali LED hakkavad vilkuma.

Normaalolukorras vilgub termostaadis olev LED iga raadioülekande ajal ainult ühe korra.

Joonisel on Uponor termostaat T-54 Public.

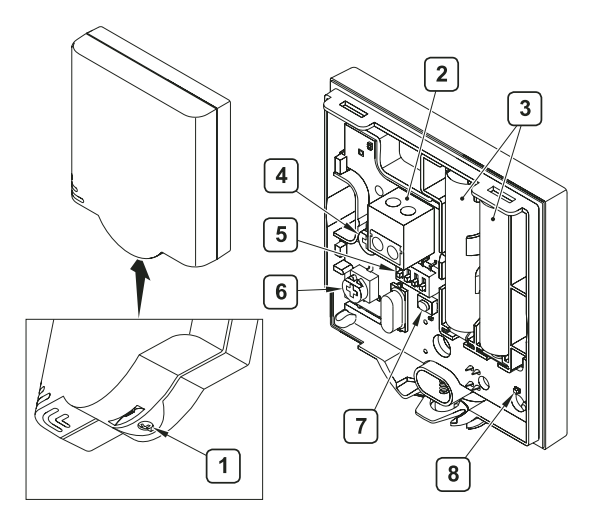

Tabeli numbrid vastavad joonise numbritele.

| Nr | Kirjeldus                              |
|----|----------------------------------------|
| 1  | Termostaadi kaane kinnituskruvi        |
| 2  | Lisaanduri kontaktid (polariseerimata) |
| 3  | Patareid                               |
| 4  | Temperatuuri seade potentsiomeeter     |
| 5  | Konfiguratsiooni lülitid               |
| 6  | Põrandaanduri potentsiomeeter          |
| 7  | Registreerimisnupp                     |
| 8  | Raadioülekande LED                     |
|    |                                        |

#### TÄHELEPANU Tormostaat pai

STOP

Termostaat paigaldatakse optimaalsesse kohta. Asukoha meelevaldne muutmine võib põhjustada ebanormaalset temperatuuri reguleerimist.

#### Seadetemperatuuri muutmine

Termostaadi T-54 Public seadetemperatuuride piirväärtuse muutmine ilma juhtpaneelita I-75/76 ei ole võimalik.

Joonisel on kujutatud temperatuuri muutmine termostaadil T-54 Public.

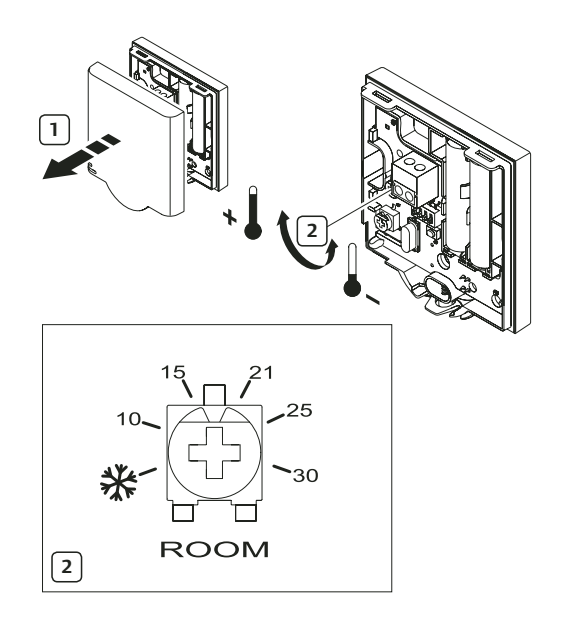

Uponor termostaadi T-54 Public seadetemperatuuri muutmiseks

- 1 eemaldage kaas;
- 2 valige potentsiomeetri abil soovitav temperatuur;
- 3 paigaldage ja kinnitage kaas.

#### Patareide vahetus

Vahetage patareid, kui termostaadis olev punane LED vilgub kütte või jahutuse vajaduse tekkimisel kaks korda. Joonisel on näidatud, kuidas patareisid vahetada.

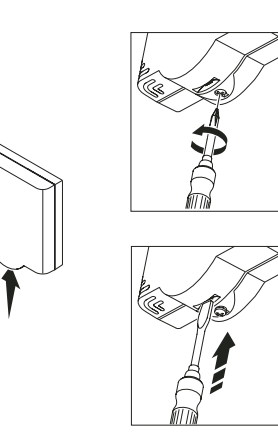

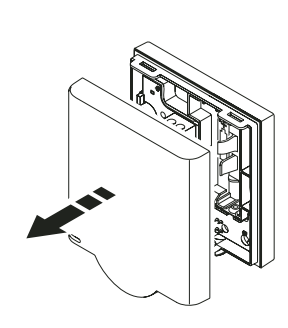

#### Põrandaanduri häälestamine

Kui süsteemis on põrandaandur, kasutatakse põranda minimaalse või maksimaalse temperatuuri määramiseks termostaadi T-54 Public kaane all olevat potentsiomeetrit.

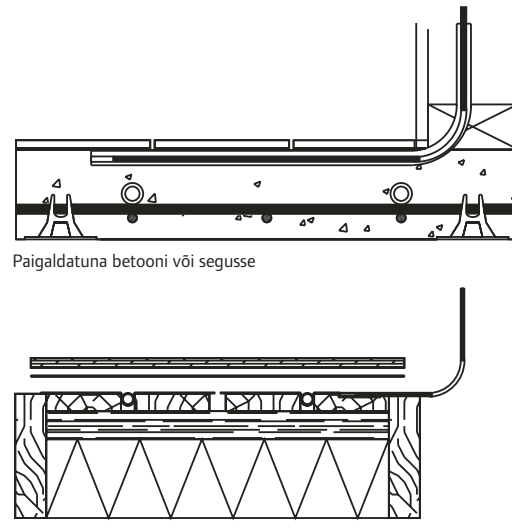

Paigaldatuna laagidel põrandasse

Põrandaandur piirab põranda minimaalset või maksimaalset temperatuuri olenemata ruumi temperatuurist. Maksimaalse temperatuuri piirangut kasutatakse temperatuuritundlike põrandakatete kaitsmiseks liiga kõrge temperatuuri eest suurtel soojuskoormustel.

Välis- ja põrandaandur

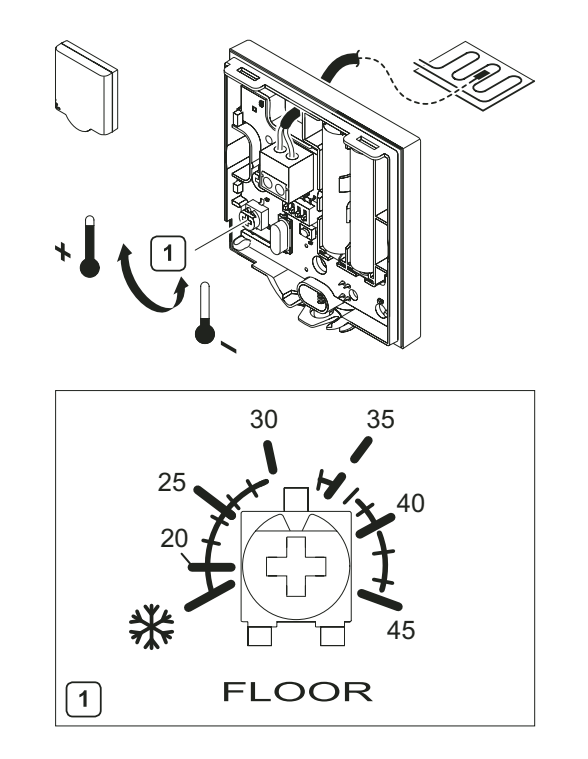

Põrandaanduri seade muutmiseks termostaadis T-54 Public

1 valige potensiomeetri abil soovitud temperatuur.

Konfiguratsiooni lülitite seadmise info on esitatud osas 4.1, "Lisavalik: termostaadi T-54 Public ühendamine lisaanduriga", lk 19.

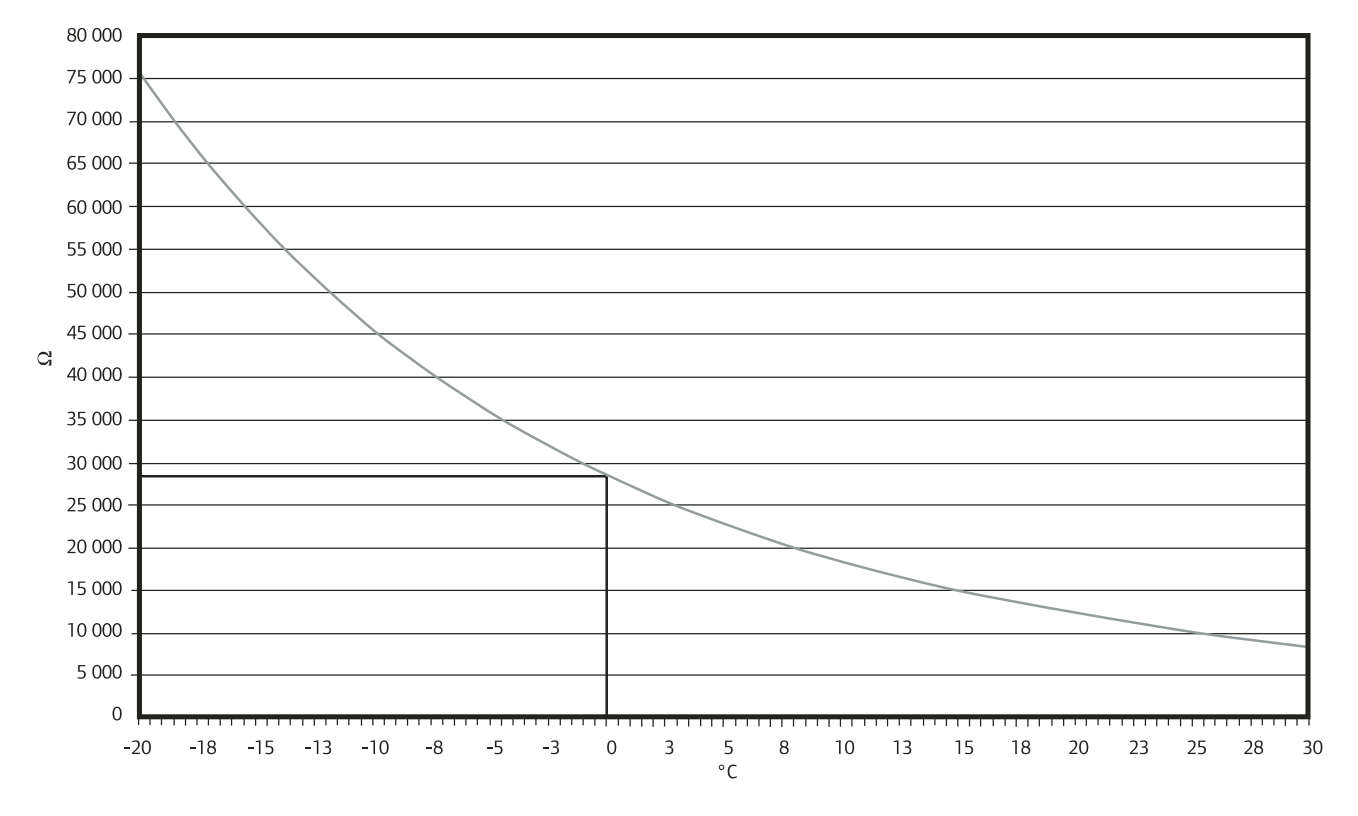

## 9. Uponor juhtpaneeli I-75/76 kasutamine

Uponor juhtpaneeli I-75/76 lisamine automaatikasüsteemi võimaldab

- tsentraalselt juhtida põrandküttesüsteemi,
- süsteemi seadeid kiiresti kuvada ja uuendada.

Joonisel on kujutatud Uponor juhtpaneel I-75/76.

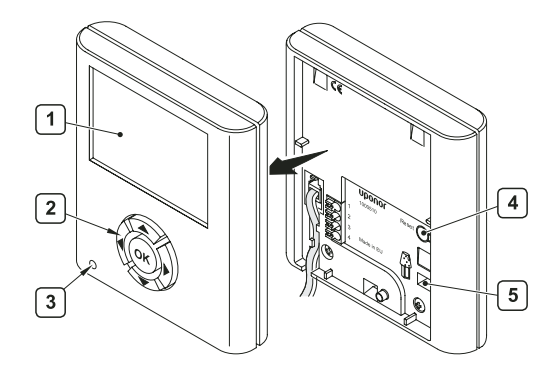

Tabelis olevad numbrid ühtivad joonise numbritega.

| Nr | Kirjeldus                |
|----|--------------------------|
| 1  | Ekraan                   |
| 2  | Navigatsiooniklahvid     |
| 3  | Veaindikaator            |
| 4  | Algseade taastamise nupp |
| 5  | Mälupulga ühenduspesa    |

#### 9.1 Navigatsiooniklahvide kasutamine

Igal juhtpaneeli I-75/76 navigatsiooniklahvil on kaks funktsiooni.

| Klahv  | Funktsioonid                                                                     |     |                                                 |
|--------|----------------------------------------------------------------------------------|-----|-------------------------------------------------|
|        | Kuvab järgmise menüü                                                             | või | viib järgmisele väljale                         |
|        | Kuvab eelmise menüü;<br>pikema vajutuse korral<br>ilmub ekraanile<br>Uponor kuva | või | viib eelmisele väljale                          |
|        | Viib ülemisele reale                                                             | või | suurendab väärtust                              |
| Сок) – | Viib alumisele reale                                                             | või | vähendab väärtust                               |
| OK OK  | Järgmine kuva                                                                    | või | kinnitab valiku;<br>kuvab ekraanile<br>töömenüü |

- Mis tahes klahvile vajutamine lülitab sisse taustavalguse.
- · Peamenüüsse naasmiseks vajutage **OK**-klahvi.

9.2 Juhtpaneeli ekraani põhikuva (Uponor kuva)

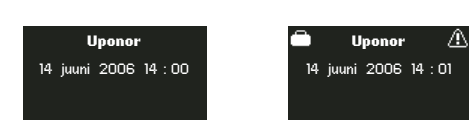

Tabelis on esitatud Uponor kuva ikoonide kirjeldused.

| Ikoon      | Kirjeldus                                      |
|------------|------------------------------------------------|
| Ô          | Puhkuserežiim                                  |
| ⚠          | Alarmi-/veateade                               |
| ۲Û         | Seadetemperatuur                               |
| 8          | Tegelik temperatuur                            |
| <b></b>    | Põranda temperatuur (kui andur on paigaldatud) |
| Y          | Patareide laetus rahuldav                      |
| ×          | Patareid tühjad, vahetage patareid             |
| 2          | Üldtasand (ainult juhtpaneelil I-76)           |
| <u>e</u> t | Tavatasand (ainult juhtpaneelil I-76)          |

Välistemperatuuri näit kuvatakse ainult siis, kui termostaat T-54 on süsteemi paigaldatud koos välistemperatuuri anduriga.

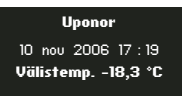

#### 9.3 Juhtpaneeli I-75/76 peamenüü

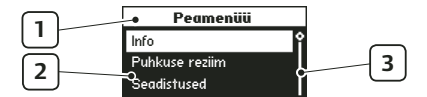

Tabeli numbrid vastavad joonise numbritele.

| Nr | Kirjeldus                              |
|----|----------------------------------------|
| 1  | Ülemisel ribal menüü nimetus           |
| 2  | Infotsoon: valitud rida on valgustatud |
| 3  | Kerimisriba                            |
|    |                                        |

.

#### 9.4 Menüüsse pääsemine ja seal liikumine

Ruumide infole juurdepääs menüüs

- 1 Peamenüü kuvamiseks vajutage OK-klahvi.
- 2 Valige **"Info**" ja vajutage **OK**-klahvi. Ekraanile kuvatakse **infomenüü**.
- 3 Valige "Ruumid" ja vajutage OK-klahvi. Ekraanile kuvatakse ruumide loetelu.
  - . Info Ruumid Alarmid Süsteem

Peamenüü

Puhkusa raziim

Seadistused

 Valige ruum välja ja vajutage **OK**-klahvi. Ekraanile kuvatakse info valitud ruumi kohta.

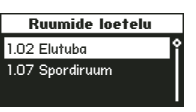

1.02 Elutubo

21,0 °C 21,2 °C

I

5 Soovitud info kuvamiseks kasutage navigeerimisklahve.

| Eelmisele ja järgmisele kuvale | pääsemi- |
|--------------------------------|----------|
| seks kasutage klahve ◀ ja 🕨    |          |

Eelmise ja järgmise termostaadi kuvamiseks kasutage klahve 🔺 ja 🕶.

Ruumide loetelu juurde naasmiseks vajutage **OK**-klahvi.

#### 9.5 Kasutajatasandi valimine

Normaalkasutuseks on kaks kasutajatasandit.

- Üldtasand võimaldab kasutajal kuvada põhiinfot, kuid ei luba muuta olemasolevaid seadeid. Selline olek sobib kasutamiseks näiteks ühiskondlikus hoones ja rendipinnal.
- Tavatasand võimaldab kasutajal infot kuvada ja muuta.

Kasutajatasandi muutmiseks

- 1 valige Uponor kuvas "Peamenüü" > "Seadistused" > "Süsteemi parameetrid" > "Kasutajatasand";
- 2 valige välja kas üld- või tavatasand ja vajutage OK-klahvi.

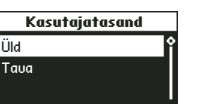

Üldtasandilt tavatasandile üleminekuks vajutage Uponor kuvas üheaegselt klahve ◀ ja ▶, kuni ekraanile ilmub tavatasandi kuva.

Tavatasandile jäämiseks valige **"Tavatasand**" ja vajutage **OK**-klahvi.

#### 9.6 Ruumide info kuvamine

Ruumide nimetuse ees olevate numbrite tähendus:

- esimene number kontrolleri number (1, 2 või 3);
- teine ja kolmas number esimese kanali number, mida termostaat juhib (01, 02, 03 jne). Kui termostaat juhib mitut kanalit, kuvatakse ainult kõige väiksem number.

#### Ruumide info kuvamiseks

- 1 valige Uponor kuvas **"Peamenüü"** > **"Info"** > **"Ruumid**";
- valige välja soovitud ruum ja vajutage
   **OK**-klahvi.

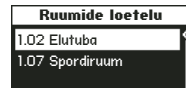

Lisa

Ekraanil olevate ikoonide tähendused

| koon | Kasutuse kirjeldus                                                                                                    | Kuva näidis                                                                                                    |
|------|----------------------------------------------------------------------------------------------------|----------------------------------------------------------------------------------------------------|
| M    | Kui termostaadil valitud temperatuur<br>on väljaspool ruumile seatud piir-<br>temperatuuri, kuvatakse piirtempe-<br>ratuur ekraanil seadetemperatuurina.               | <ul> <li>▲ 1.02 Elutuba</li> <li>Valitud Tegelik</li> <li>▲ 21,0 °C</li> <li>▲ 21,2 °C</li> <li>▲ Lisa</li> </ul> |
| 8    | Tegelik temperatuur on 21,2 °C.                                                                                                    |                                                                                                    |
| ۲Û   | Ruumi temperatuuri seadmine<br>ECO-režiimis (seadetempera-<br>tuur 19 °C).<br>Hetkel võimalikud valikud:<br><b>COMF</b> – mugavusrežiim,<br><b>ECO</b> – säästurežiim. | ▲ 1.02 Elutuba ▼<br>ECO Temp. Olek<br>31 19,0 °C COMF<br>4 Lisa >                                                 |
|      | Ekraanil on selline kuva, kui ruumi<br>on paigaldatud põrandaandur.<br>Põranda temperatuur 23 °C.                                                                      | ▲ 1.02 Elutuba ▼<br>Põrand Max:40,0°C                                                                             |

Max ja min – ekraanil on kuvatud põranda minimaalse ja maksimaalse temperatuuri seadearvud.

#### 9.7 Patareide ja raadioülekande olukorra kuvamine

ja antenni vahel halb.

| Ikoon | Kasutuse kirjeldus                                               |         | Kuva        | näidis             |   |
|-------|------------------------------------------------------------------|---------|-------------|--------------------|---|
|       | Patarei: patareide laetus rahuldav.                              |         |             |                    |   |
| Y     | <b>Signaal</b> : raadiosignaal termostaadi ja antenni vahel hea. | ▲<br>Pi | <b>1.02</b> | Elutuba<br>Signaal | • |
|       | Patarei: patareid tühjad.                                        | v<br>N  | `<br>۱      | √<br>.isa          | • |
| X     | Signaal: raadiosignaal termostaadi                               |         |             |                    |   |

EE Eesti

#### 9.8 Termostaadi oleku kuvamine

Ruumi termostaadi ja ajami oleku kuvamine

| Ikoon      | Kasutuse kirjeldus                                                                                                    | Kuva näidis        |
|------------|----------------------------------------------------------------------------------------------------|--------------------|
| Oleku info | Jah: termostaat teatab kütte-<br>(jahutuse-) vajadusest.<br>Ei: termostaat teatab, et ruumi<br>temperatuur on normaalne.           | I.O2 Elutuba     V |
| Ajam       | Avatud: ajamid on aktiveeritud<br>ja avatud või ootel.<br>Suletud: ajamid, mis on suletud<br>(või sulgumas), pole<br>aktiveeritud. |                    |
| Min        | Ruumi minimaalne<br>seadetemperatuur on 20 °C.                                                                                     |                    |
| Max        | Ruumi maksimaalne seadetemperatuur on 26 °C.                                                                                       |                    |

#### 9.9 Kütte- või jahutusrežiimi valimine

Kütte- või jahutusrežiimi valimine

| Süsteemi olek | Kütte- või jahutusrežiim<br>aktiveeritud kogu<br>süstoomilo | ▲ 1.02 Elutuba ▼<br>Tööreziim: küte<br>Ruumi jahutus blokeeritud |
|---------------|-------------------------------------------------------------|------------------------------------------------------------------|
|               | susteemme.                                                  | 4 Lisa ▶                                                         |
| Ruumi jahutus | Võimalik: ruumi jahutus                                     | ▲ 1.02 Elutuba ▼                                                 |
|               | võimalik.<br><b>Plakaaritud</b> : ruumi                     | Tööreziim: küte<br>Ruumi jahutus blokeeritud                     |
|               | jahutus ei ole võimalik.                                    |                                                                  |

#### 9.10 Puhkuserežiimi kasutamine

Puhkuserežiimi kasutamine võimaldab seada määratud perioodiks kõikidele ruumidele ühtlaselt langetatud temperatuuri. Selleks perioodiks on termostaatide seadearvude järgimine peatatud.

Temperatuuri vähendamine rakendub kõikidele süsteemi registreeritud termostaatidele. Seadevahemik on 5...35 °C.

Termostaatidele rakendatud minimaalse ja maksimaalse temperatuuri seaded on langetatud temperatuuriga puhkuserežiimi ees prioriteetsed. Kui näiteks vannitoas on termostaadi temperatuurivahemikuks seatud 20...25 °C , aga puhkuserežiimi üldiseks temperatuuriks on valitud 15 °C, siis selles ruumis temperatuur alla 20 °C ei lange.

Põrandaanduri seadeil on prioriteet puhkuserežiimi minimaalse ja maksimaalse temperatuuri ees.

#### Puhkuserežiimi rakendamiseks

- 1 valige Uponor kuvas "Peamenüü" > "Puhkuserežiim" > "Rakenda puhkuserežiim";
- 2 sisestage puhkuseperioodi alguse kellaaeg ja kuupäev ning vajutage **OK**-klahvi;
- 3 sisestage puhkuseperioodi lõpu kellaaeg ja kuupäev ning vajutage **OK**-klahvi;
- 4 sisestage puhkuseperioodi temperatuur Puhkuse temperatuur ja vajutage **OK**-klahvi.

15 °C näitab, et

Alguskuupäev

14:02 14 juuni 2006

Lõpukuupäeu

14:02 15 juuni 2006

Ekraanile ilmuv ikoon süsteem on puhkuserežiimis.

Puhkuserežiimi tühistamiseks

- valige Uponor kuvas "Peamenüü" > "Puhkuserežiim" > 1 "Tühista puhkuserežiim";
- 2 valige "Jah" ja vajutage OK-klahvi.

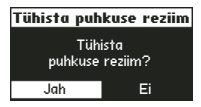

#### 9.11 Ruumidele nimetuse andmine

Ruumi nimetuse ees olevate numbrite tähendus:

- esimene number kontrolleri number (1, 2 või 3);
- teine ja kolmas number esimese kanali number, mida termostaat juhib (01, 02, 03 jne.). Kui termostaat juhib mitut kanalit, kuvatakse ainult kõige väiksem number.

Ruumile nimetuse andmiseks

- 1 valige Uponor kuvas "Peamenüü" > "Seadistused" > ",Ruumid" > "Ruumide nimed";
- 2 valige soovitud kontroller (kuvatakse ainult siis, kui kontrollereid on rohkem kui üks) ja vajutage OK-klahvi.
- 3 valige soovitud ruum või termostaat ja vajutage **OK**-klahvi;
- valige loendist ruumi nimetus ja vajutage 4 OK-klahvi.

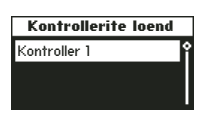

Ruumide loetelu 1.02 Eluruum 1.07 Spordiruu

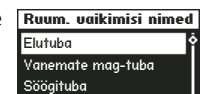

## Eest Ш

#### 9.12 Minimaalse/maksimaalse temperatuuri seadmine

Näide: kuigi termostaadil on valitud temperatuuriks 5 °C, ei lange ruumi temperatuur alla 12 °C, sest minimaalse ja maksimaalse temperatuuri vahemikuks on seatud 12...26 °C.

Minimaalse ja maksimaalse temperatuuri seadmiseks

- 1 valige Uponor kuvas "Peamenüü" > "Seadistused" > ",Ruumid" > ",Min/max temperatuur";
- 2 valige soovitud kontroller või "Kõik" ja vajutage **OK**-klahvi.

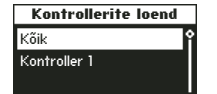

Valiku "Kõik" puhul seadistatakse valitud minimaalne ja maksimaalne temperatuur kõikidele ruumidele;

3 valige välja ruum või termostaat ja vajutage OK-klahvi;

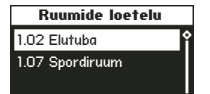

Min/max temperatuur

12,0 °C

Max

26,0 °C

4 seadke temperatuurid. Klahvid ▲ ja ▼ suurendavad ja vähendavad väärtust. Klahvidega ┥ ja 🕨 saab liikuda miinimumi ja maksimumi vahel. Vajutage OK-klahvi.

#### 9.13 Jahutuse blokeerimine

Seda seadet kasutatakse üksikute ruumide (näiteks vannituba, garaaž) jahutuse blokeerimiseks. Menüü kuvatakse ainult siis, kui paigalduse käigus on jahutus aktiveeritud.

Jahutuse blokeerimiseks

- valige Uponor kuvas "Peamenüü" > "Seadistused" > 1 ",Ruumid" > "Jahutuse blokeering";
- 2 valige kontroller (kuvatakse rohkem kui ühe kontrolleri korral) ja vajutage OK-klahvi;

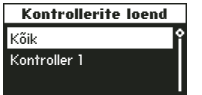

- 3 valige termostaat või ruum ja vajutage OK-klahvi;
- 4 valige ruumi (või ruumide) jahutuse blokeerimiseks "Jah" ja vajutage OK-klahvi.

| 1.07 Spordiruum     |   |
|---------------------|---|
|                     |   |
| Jahutus blokeeritud | ٦ |

Ruumide loetelu 1.02 Elutuba

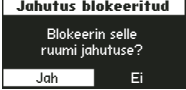

#### 9.14 Temperatuuri ühiku seadmine

Temperatuuri ühiku seadmiseks

- valige Uponor kuvas "Peamenüü" > "Seadistused" > 1 "Süsteemi parameetrid" > "Temperatuuri ühik";
- 2 valige °C või °F ja vajutage **OK**-klahvi.

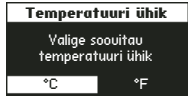

#### 9.15 Kellaaja ja kuupäeva seadmine

Kuupäeva ja kellaaja seadmiseks

1 valige Uponor kuvas "Peamenüü" > "Seadistused" > "Süsteemi parameetrid" > "Kella seadistus" > "Seadista kuupäev ja kellaaeg".

Väljade vahel liikumiseks kasutage klahve 4 ja .

Väärtuste muutmiseks kasutage klahve  $\blacktriangle$  ja  $\checkmark$ ;

- 2 seadke kellaaeg ja kuupäev ning vajutage Seadista kuup./aeg OK-klahvi.
  - 14:02 14 juuni 2006

Aja formaat Valige soouitau aja formaat

24 tundi 🛛 AM / PM

#### Kellaaja formaadi seadmine

Kellaaja formaadi seadmiseks

- 1 valige Uponor kuvas "Peamenüü" > "Seadistused" > "Süsteemi parameetrid" > "Kella seadistus" > "Aja formaat";
- 2 valige kas "24 h" või "AM/PM" ja vajutage **OK**-klahvi.

#### Kuupäeva formaadi seadmine

Kuupäeva formaadi seadmiseks

- 1 valige Uponor kuvas "Peamenüü" > "Seadistused" > "Süsteemi parameetrid" > "Kella seadistus" > " Kuupäeva formaat";
- 2 valige formaat ja vajutage **OK**-klahvi.

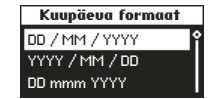

#### Talve- ja suveaja automaatse vahetuse seadmine

Euroopa tsoonis CET toimub automaatne talve- ja suveaja vahetus vastavalt Euroopa Liidu direktiivile 2000/84/EC.

Lõunapoolkeral tuleb lõpukuupäev seada alguskuupäevast varasemaks.

Automaatse talve- ja suveaja vahetuse seadmiseks

- 1 valige Uponor kuvas "Peamenüü" > "Seadistused" > "Süsteemi parameetrid" > "Kella seadistus" > "Autom. talve-/suveaja vahetus";
- 2 valige soovitud seade ja vajutage **OK**-klahvi;

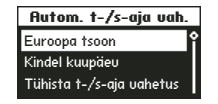

3 kindla kuupäeva valiku puhul tuleb kuupäevad manuaalselt sisestada.

<mark>Kindel kuupäev</mark> Start Ol jaanuar Lõpp O2 jaanuar

Sisestage suveaja **alguse** ja **lõpu** kuupäev ja vajutage **OK**-klahvi.

#### 9.16 ECO-režiimi kasutamine

ECO-režiimi kasutamine aitab säästa energiat. ECO-režiim langetab kütterežiimis etteantud ajavahemikel ruumide temperatuuri, jahutusrežiimis seevastu tõstab temperatuuri. Termostaadile saab igaks nädalapäevaks valida erisuguse ECO-profiili.

ECO-režiim võimaldab kasutada viit aja-/temperatuuriprofiili. Nimetused kirjeldavad nende võimalusi ja kõiki profiile on võimalik muuta. Voolukatkestuse korral kohandatud seaded säilivad.

Jahutuse ECO-profiile kuvatakse ainult siis, kui jahutusrežiim on süsteemi parameetrite menüüs aktiveeritud ja seatud.

| ECO-režiimi seade | Kirjeldus                                                             |
|-------------------|-----------------------------------------------------------------------|
| ECO väljas        |                                                                       |
| Kõik ECO          | ECO-režiim aktiivne<br>09.30 kuni 14.30.                              |
| ECO öö & päev     | ECO-režiim aktiivne näiteks<br>22.30 kuni 05.00,<br>09.30 kuni 14.30. |
| ECO valik         | ECO-režiim aktiivne näiteks<br>00.30 kuni 5.30,<br>12.00 kuni 17.30.  |
| ECO öö            | ECO-režiim aktiivne näiteks<br>22.30 kuni 05.00.                      |

Uponor SMS-moodul R-56 võimaldab Comfort- ja ECO-režiimide vahelist ümberlülitust teha mobiiltelefoni abil.

#### ECO-profiilide modifitseerimine

Peale modifitseerimist ei ole enam võimalik profiilide algseadet taastada. Algseade tuleb uuesti sisestada.

Profiilide modifitseerimine tuleb teha enne, kui need termostaatidele rakendatakse. ECO-profiilide modifitseerimiseks

- 1 valige Uponor kuvas "Peamenüü" > "Seadistused" > "Modifitseeri ECO-profiil";
- 2 valige modifitseeritav ECO-profiil ja vajutage **OK**-klahvi.

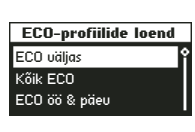

Muutke ECO-profiil ära ja vajutage **OK**-klahvi;

- ECO valik küte 00:00 ECO 0 5 12 18

**Comfort**-režiimi rakendamiseks vajutage klahvi **A**.

ECO-režiimi rakendamiseks vajutage klahvi 🕶 ;

- 4 sama režiimi seadmiseks kogu perioodile
  - · viige kursor perioodi algusajale;
  - seadistage algusaeg, vajutades lühidalt klahvidele ▲ ja ▼;
  - viige kursor perioodi lõpu ajale;
  - vajutage ja hoidke all klahve ▲ ja ▼.
  - Profiil on rakendatud kogu valitud perioodile;
- 5 valige ECO-režiimi jaoks temperatuuri langetamise väärtus ja vajutage OK-klahvi.

ECO väärtus 4°C

#### **ECO-profiilide rakendamine**

Rakendatud ECO-profiilide vaatamiseks valige klahvide ┥ ja 🕨 abil soovitav päev. Kinnitatud ECO-profiil kuvatakse ekraanile.

ECO-profiilide rakendamiseks

- 1 valige Uponor kuvas "Peamenüü" > "Seadistused" > "Ruumid" > "Rakenda ECO-profiil";
- 2 valige soovitud kontroller või kõik kontrollerid (kuvatakse ekraanile ainult siis, kui süsteemis on mitu kontrollerit) ja vajutage **OK**-klahvi;

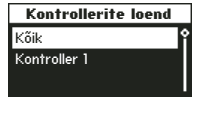

3 valige soovitud ruum või kõik ruumid ja vajutage **OK**-klahvi.

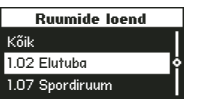

Kui sama ECO-profiil rakendatakse enamikule ruumidest, valige "Kõik" ja muutke hiljem üksikute ruumide seadeid;

4 valige klahvide ◀ ja ▶ abil soovitud nädalapäev ning kinnitage valik kerge vajutusega klahvile 🕶. Aktiivne profiil kuvatakse ekraanile;

| 1.02 Elutuba |   |   |        |   |   |   |
|--------------|---|---|--------|---|---|---|
| Ê            | Ţ | к | N<br>T | R | L | Ρ |
| ECO ualik    |   |   |        |   |   |   |

- 5 klahvi ▼abil valige "ECO-profiil";
- 6 valige soovitud ECO-profiil välja ja vajutage **OK**-klahvi. Korrake neid seadeid iga nädalapäeva jaoks.

#### 9.17 Ajamite ja pumpade sundkäivitamine

Sundkäivituse funktsioon aitab tagada ajamite ja pumpade toimimist. Sundkäivituse kestuseks on määratud igaks nädalaks 5 minutit.

#### Sundkäivituse tühistamine

Sundkäivituse tühistamiseks

- 1 valige Uponor kuvas "Peamenüü" > "Seadistused" > "Süsteemi parameetrid" > "Ajami/pumba sundkäivitus" > "Tühista sundkäivitus";
- 2 valige "Tühista sundkäivitus" ja vaju-Sundkäivituse seade Tühista sundkäivitus tage **OK**-klahvi.

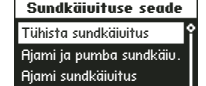

#### Ajamite ja pumpade sundkäivitus

Nii ajamite kui ka pumpade sundkäivitamiseks

- 1 valige Uponor kuvas "Peamenüü" > "Seadistused" > "Süsteemi parameetrid" > "Ajami/pumba sundkäivitus" > "Ajami ja pumba sundkäivitus";
- 2 valige sundkäivituse nädalapäev ja kellaaeg ning vajutage **OK**-klahvi.

| Sundkäivituse aeg |  |
|-------------------|--|
| Esmaspäeu         |  |
| 13 : 00           |  |
| 10.00             |  |

#### Ainult ajami sundkäivitus

Ainult ajami sundkäivitamiseks

- valige Uponor kuvas "Peamenüü" > "Seadistused" > 1 "Süsteemi parameetrid" > "Ajami/pumba sundkäivitus" > "Ajami sundkäivitus";
- 2 valige 5-minutilise sundkäivituse nädalapäev ja kellaaeg ning vajutage OK-klahvi.

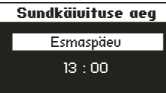

Taustavalgus

ndatud (toimetult)

Alati ON

OFF (toimetult)

#### 9.18 Ekraani taustavalguse seadmine

Ekraani taustavalguse seadmiseks

- valige Uponor kuvas "Peamenüü" > "Seadistused" > 1 "Süsteemi parameetrid" > "Taustavalgus";
- 2 valige kas
  - "Alati sees", •
  - "Pimendatud (toimetult)", vähendab ekraani heledust,
  - "Väljas (toimetult)".

Vajutage **OK**-klahvi.

#### 9.19 Ekraani tarkvara versioon

Uponor juhtpaneeli I-75/76 tarkvara versiooni kuvamiseks

1 valige Uponor kuvas "Peamenüü" > "Info" > "Süsteem" > "Tarkvara versioon". Tarkuara uersioo

X.X.X Tarkvara versioon (X.X.X) Riistvara versioon

## 10. Häirete tuvastamine

Vilkuv toite LED juhtpaneelil I-75/76 ja kontrolleril C-55/56 annab märku häirest või veateatest.

Kui häireteadet ei ole loetud, kuvatakse häireikoon juhtpaneeli ekraani Uponor kuva paremas ülanurgas. Peale teate lugemist ikoon kustub ka siis, kui viga pole kõrvaldatud.

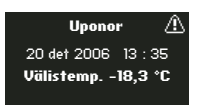

Juhtpaneeli I-75/76 toite LED jääb vilkuma kuni rikke kõrvaldamiseni. Hüüumärk (!) tähendab seda, et viga ei ole veel kõrvaldatud.

Kontrolleri C-55/56 toite LED ja vastava kanali LED jäävad vilkuma kuni vea kõrvaldamiseni.

#### 10.1 Häirete kuvamine

Häirete kuvamine võimaldab määrata häire asukoha.

Häirete loendi kuvamiseks

1 valige Uponor kuvas "Peamenüü" > "Info" > "Alarmid" > "Kõik alarmid".

Ekraanile kuvatakse kõik alarmid;

- Alarmid

   ! [10/11] 1.02 Elutuba

   ! [10/11] 1.01 Termostaat

   ! [10/11] 1.02 Elutuba
- 2 valige alarm ja vajutage OK-klahvi. Peale vea kõrvaldamist ilmub ekraanile tekst "Kõrvaldatud".

| Alarm           |       |          |       |  |  |
|-----------------|-------|----------|-------|--|--|
|                 | 1.0   | 2 Elutul | ba    |  |  |
| Patarei alarm!  |       |          |       |  |  |
| - Kõrvaldatud - |       |          |       |  |  |
| 14              | juuni | 2006     | 14:01 |  |  |

#### Patarei alarm

Patarei alarmi tuvastamiseks:

- 1 valige Uponor kuvas "Peamenüü" > "Info" > "Alarmid" >
  "Patarei alarm";
- 2 valige alarm ja vajutage **OK**-klahvi.

Näidisel on patarei alarm elutoa termostaadil.

| ! [14/06] 1.02 Elutuba |   |
|------------------------|---|
|                        | ſ |
|                        |   |
|                        |   |
|                        |   |

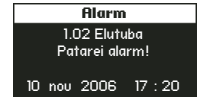

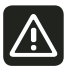

Kui kanalil on nii ruumi- kui ka lisaanduriga termostaat, vahetage nende patareid korraga.

#### Kaane alarm

Uponor termostaadi T-54 Public kaane alarmi tuvastamiseks

- 1 valige Uponor kuvas "Peamenüü" > "Info" > "Alarmid" > "Kaane alarm";
- 2 valige alarm ja vajutage **OK**-klahvi.
  - Alarm annab märku, et eluruumi termostaadi T-54 Public kaas on avatud.

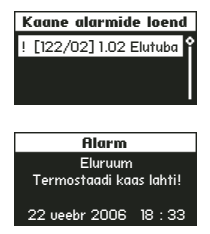

#### Lühise alarm

Lühise alarmi tuvastamine

Termostaadi 1.01 juhitud ahelas on lühis. Ajamite ühendamise kontaktidel on lühisekaitse, seega on lühis kas kaabelduses või ajamis.

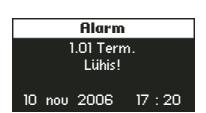

| nadalosignaal | Kuuunuu |
|---------------|---------|
| Tuvastamine   |         |

Raadiosignaal kadunud

Termostaadi 1.02 raadiosignaal on kadunud.

| 1 OO Elutulur          |   |  |  |
|------------------------|---|--|--|
| 1.02 Elutuba           |   |  |  |
| Raadiosignaal kadunud! |   |  |  |
| 0                      | • |  |  |

#### Ülekandeviga

Identifitseerimisnäide Kontrolleril 3 on ülekandeviga.

#### Tundmatu viga

Tuvastamine Süsteemis on tundmatu viga.

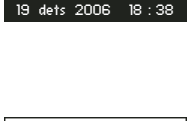

Alarm

Alarm Süsteemis tundmatu viga! 19 dets 2006 18 : 38

## 11. Probleemid ja võimalikud lahendused

| Probleem                                                    | Ilming                                                                                                    | Põhjus                                           | Lahendus                                                                                                    |
|-------------------------------------------------------------|----------------------------------------------------------------------------------------------------|--------------------------------------------------|----------------------------------------------------------------------------------------------------|
| Ebaühtlane põranda<br>temperatuur.                          | Kütterežiimis põranda temperatuuri<br>kõikumine ebanormaalselt suur.                                                                                             | Pealevoolu temperatuur liialt<br>kõrge.          | Kontrollige katelt või segamissõlme.<br>Kui süsteemis on juhtpaneel I-75/76,<br>tehke pealevoolutest.                                                   |
| Ruum liialt külm<br>(jahutusrežiimis liialt soe).           | Vajutage termostaadi seadearvu<br>kuvamiseks pluss- või miinusklahvi.<br>Temperatuuri seadearv kuvatakse<br>juhtpaneeli 1-75/76 ekraanil ruumide<br>info menüüs. | Termostaadi seade liialt madal.                  | Muutke seadearvu.<br>Juhusliku ebaotstarbeka temperatuuri-<br>Wseade vältimiseks kasutage minimaalse<br>ja maksimaalse temperatuuri piirangu<br>seadet. |
|                                                             | Temperatuuri näit termostaadil langeb<br>asukoha muutmisel.                                                                                                    | Termostaati mõjutab täiendav<br>soojusallikas.   | Muutke termostaadi asukohta.                                                                                                    |
|                                                             | Vaadake paigaldusraportit ja termo-<br>staadi märgistust.<br>Saatke termostaadilt raadiosignaal<br>kontrollerile ja jälgige, milline LED<br>vilgub.              | Termostaadid ebakorrektselt<br>registreeritud.   | Paigutage termostaat õigesse ruumi või<br>muutke kontrolleris termostaadi<br>registreeringut.                                                           |
|                                                             | Ajami valge indikaator ei ole<br>kontrollaknas nähtav.                                                                                                    | Ajam ei avane.                                   | Vahetage ajam.                                                                                                    |
|                                                             | Ruumide info menüüs kuvatav<br>seadetemperatuur on termostaadi<br>seadearvust madalam.                                                                           | Ebakorrektne miinimum- või<br>maksimumpiirang.   | Muutke piirangu seadet.                                                                                                    |
|                                                             | Ruumide info menüüs kiri "ECO".                                                                                                    | ECO-režiim.                                      | Muutke või vahetage ECO-profiil.<br>Vajutades termostaadi klahvile, tühistage<br>ECO-režiimi ülejäänud rakendusaen                                      |
| Ruum liialt soe<br>(jahutusrežiimis liialt<br>külm).        | Küttering ei jahtu pika aja jooksul.                                                                                                    | Ajam ei sulgu.                                   | Kontakteeruge paigaldajaga.<br>Kontrollige ajami kinnitust.<br>Vabetage ajam                                                                            |
| Põrand on külm.                                             | Põrandküte ei lülitu sisse.<br>Ruumis on täiendav soojusallikas.                                                                                                 | Ruumi temperatuur<br>normaalne, aga põrand külm. |                                                                                                    |
| Kõik ruumid on külmad<br>(jahutusrežiimis liialt<br>sooiad) | Puhkuserežiim.                                                                                                    | Ikoon kuvatud juhtpaneeli<br>I-75/76 ekraanil.   | Katkestage puhkuserežiim.                                                                                                    |
| 505002.                                                     | Ruumide info menüüs ECO-režiim.                                                                                                    | ECO-režiim.                                      | Muutke või vahetage ECO-profiil.<br>Vajutades termostaadi klahvile, tühistage<br>ECO-režiimi ülejäänud rakendusaeg.                                     |
|                                                             | Kontrollige juhtpaneelil I-75/76<br>süsteemi infot ja töörežiimi.                                                                                                | Süsteem jahutus- (kütte-)<br>režiimis.           | Lisaseadmelt ebakorrektne signaal.                                                                                                    |

Tabelis on kirjeldatud Uponor automaatikasüsteemi võimalikke häireid ja probleeme ning nende lahendusi.

| Probleem                                            | Ilming                                                                                        | Põhjus                                                                                                    | Lahendus                                           |
|-----------------------------------------------------|-----------------------------------------------------------------------------------------------|----------------------------------------------------------------------------------------------------|----------------------------------------------------|
| lga nädal samal ajal kor-<br>duv häiriv pumba müra. |                                                                                               |                                                                                                    |                                                    |
| Lühis.                                              | Lühise alarm juhtpaneeli I-75/76<br>ekraanil.<br>Toite LED ja vastava kanali LED<br>vilguvad. | Ajami lühis.<br>Ajami ühenduse lühis.                                                                                                    |                                                    |
| Ülekanne puudub.                                    | Ülekande viga.<br>Tarkvara versioonid ei ühildu.                                              | Ühendus lahti või purunenud.                                                                                                    | kontrolleri C-55/56 ühendusi.                      |
| Kontrolleritevahelise<br>ühenduse häired.           | Ülekande viga.<br>Kontroller 3 kadunud.                                                       | Kontrollerite omavahelise<br>kaabelduse viga.<br>Kontrollerite ID viga (sama<br>number omistatud kaks<br>korda).<br>Juhe lahti või katki. | kontrolleri C-55/56 ühendusi.<br>konfiguratsiooni. |
| Juhtpaneeli I-75/76<br>ekraan hangunud.             | Klahvide vajutamine ei mõju.                                                                  | Üldine rike.                                                                                                    | seadistused säilivad.                              |

#### 11.1 Termostaadi T-75 häired ja probleemid

Kui kontrollerile ei ole termostaadilt rohkem kui kolme tunni jooksul tulnud ühtegi signaali, käivitub alarm.

Tabelis on kirjeldatud termostaadi T-75 võimalikke probleeme.

| Ilming                                                                                  | Põhjus                                                       | Lahendus                                                                                                    |
|-----------------------------------------------------------------------------------------|--------------------------------------------------------------|----------------------------------------------------------------------------------------------------|
| Ekraanil patarei ikoon.                                                                 | Termostaadi toitepinge madal.                                | Vahetage patareid.                                                                                          |
| Ekraan kustunud                                                                         | Patareid tühjad või vale patareide tüüp.                     | Vahetage patareid.                                                                                          |
|                                                                                         | Patareide polaarsus vale.                                    | Paigaldage patarei õigesti.                                                                                 |
| Raadioülekande ikoon kuvatud,                                                           | Nõrk signaal.                                                | Muutes temperatuuri seadearvu, saatke<br>termostaadilt kontrollerile raadiosignaal.<br>Vahetage termostaat. |
| kuid signaali vastuvott toimub<br>ainult antenni läheduses.                             | Hoones tehtud muudatused on signaali levikut<br>halvendanud. | Püüdke leida termostaadile või antennile<br>uus asukoht.                                                    |
| Pluss- või miinusklahvi<br>vajutamise järel ei ilmu ekraanile<br>raadioülekande ikooni. | Termostaadi saatja rike.                                     | Muutes temperatuuri seadearvu, saatke<br>termostaadilt kontrollerile raadiosignaal.<br>Vahetage termostaat. |

#### 11.2 Termostaadi T-55 häired ja probleemid

Kui kontrollerile ei ole termostaadilt rohkem kui kolme tunni jooksul tulnud ühtegi signaali, käivitub alarm.

Tabelis on kirjeldatud termostaadi T-55 võimalikke probleeme.

| Ilming                 | Põhjus            | Lahendus           |
|------------------------|-------------------|--------------------|
| LED vilgub kaks korda. | Toitepinge madal. | Vahetage patareid. |

#### 11.3 Termostaadi T-54 Public häired ja probleemid

Kui kontrollerile ei ole termostaadilt rohkem kui kolme tunni jooksul tulnud ühtegi signaali, käivitub alarm.

Tabelis on kirjeldatud termostaadi T-54 Public võimalikke probleeme.

| Ilming                            | Põhjus                   | Lahendus                               |
|-----------------------------------|--------------------------|----------------------------------------|
| Toite LED ja kanali LED vilguvad. | Termostaadi kaas avatud. | Kontrollige seadeid ja kinnitage kaas. |
| LED vilgub kaks korda.            | Toitepinge madal.        | Vahetage patareid.                     |

#### 11.4 Kontrolleri C-55/56 häired ja probleemid

Kui kontrollerile ei ole termostaadilt rohkem kui kolme tunni jooksul tulnud ühtegi signaali, käivitub alarm.

Tabelis on kirjeldatud kontrolleri C-55/56 võimalikke probleeme.

| Ilming                                                                                                    | Põhjus                            | Lahendus                                                                                                    |
|----------------------------------------------------------------------------------------------------|-----------------------------------|----------------------------------------------------------------------------------------------------|
| Kontrolleri C-55/56 toite LED ja kanali<br>LED vilguvad.                                                                                          | Antenn kohalt ära või juhe lahti. | Kinnitage antenn ja juhe korralikult.                                                                                               |
| Alarm juhtpaneelil I-75/76.<br>Juhtpaneeli I-75/76 ruumi info menüüs<br>kuvatud patarei ikoon 🔀.                                                  | Termostaatide patareid tühjad.    | Vahetage patareid.<br>Kui põhjus on kõrvaldatud, kuvatakse ekraanile<br>ruumi temperatuur ja patarei ikoon 🔀 asendub<br>ikooniga 述. |
| Raadio alarm juhtpaneelil I-75/76.<br>Raadio ikoon I juhtpaneeli I-75/76<br>ekraanil.<br>Kontrolleri C-55/56 toite LED ja kanali<br>LED vilguvad. | Termostaadi asukoht muudetud.     | Vähendage termostaadi ja kontrolleri C-55/56<br>vahelist kaugust või muutke ruumis termostaadi<br>asukohta.                         |

#### 11.5 Kontakt paigaldajaga

Paigaldaja kontaktandmed leiate paigaldusraportist. Enne kontakteerumist valmistage ette järgmised materjalid:

- paigaldusraport,
- põrandküttesüsteemi joonised (võimaluse korral),
- alarmide loetelu.

#### 11.6 Juhised paigaldajale

Ruumide alakütmise põhjus võib olla nii küttevee pealevoolusüsteemis kui ka automaatikasüsteemis. Põhjuse kindlakstegemiseks keerake kollektori peal olevad ajamid veidi lahti. Mõne minuti pärast peaksid kütteringide pealevoolutorud soojaks minema.

Kui torud soojaks ei lähe, on viga pealevoolusüsteemis; kui lähevad, on põhjus automaatikasüsteemis.

Kui kollektorile sooja vett ei tule, on pealevoolusüsteemis viga. Kontrollige soojusallikat ja ringluspumpa.

Käesolevas juhendis kirjeldatud tooted ei pruugi kokku sobida varasemate Uponor automaatikasüsteemi komponentidega.

#### 11.7 Tehnilised andmed

| Kaablid                                                         | Standardne kaabli pikkus,<br>mis tagab elektro-<br>magnetilise sobivuse | Maksimaalne kaabli pikkus,<br>mis tagab elektro-<br>magnetilise sobivuse | Soone ristlõige                                                                       |  |
|-----------------------------------------------------------------|-------------------------------------------------------------------------|--------------------------------------------------------------------------|---------------------------------------------------------------------------------------|--|
| Kontrollerist antennini                                         | 0,3 m<br>3 m                                                            | 25 m                                                                     | Kontroller: 0,2–1,5 mm²<br>Antenn: pistikühendus                                      |  |
| Kontrollerist juhtpaneelini                                     | 2 m<br>15 m                                                             | 20 m                                                                     | Kontroller/juhtpaneel: 0,2–1,5 mm <sup>2</sup><br>või pistikühendus                   |  |
| Kontrollerist ajamini                                           | 0,75 m                                                                  | 2 m                                                                      | Kontroller: 0,2–1,5 mm <sup>2</sup>                                                   |  |
| Kontrollerist kontrollerini                                     | 15 m                                                                    | 20 m                                                                     | Kontroller: 0,2–1,5 mm <sup>2</sup>                                                   |  |
| Välisandurist termostaadini                                     | 5 m                                                                     | 5 m                                                                      | 0,6 mm <sup>2</sup>                                                                   |  |
| Põrandaandurist termostaadini                                   | 4 m                                                                     | 4 m                                                                      | 0,75 mm <sup>2</sup>                                                                  |  |
| Kontrolleri kütte/jahutuse sisendist<br>kuni relee kontaktideni | 2 m                                                                     | 20 m                                                                     | Kontroller: 0,2–1,5 mm <sup>2</sup><br>Relee: 1–4 mm <sup>2</sup>                     |  |
| Välisest kütte/jahutuse kontrollerist<br>kuni relee mähiseni    | 10 m                                                                    | Kuni 100 m, kuid<br>vajab paigaldaja-<br>poolset kontrolli               | Väline kütte/jahutuse kontroller:<br>valib valmistaja<br>Relee: 1,5–4 mm <sup>2</sup> |  |

## 12. Lisad

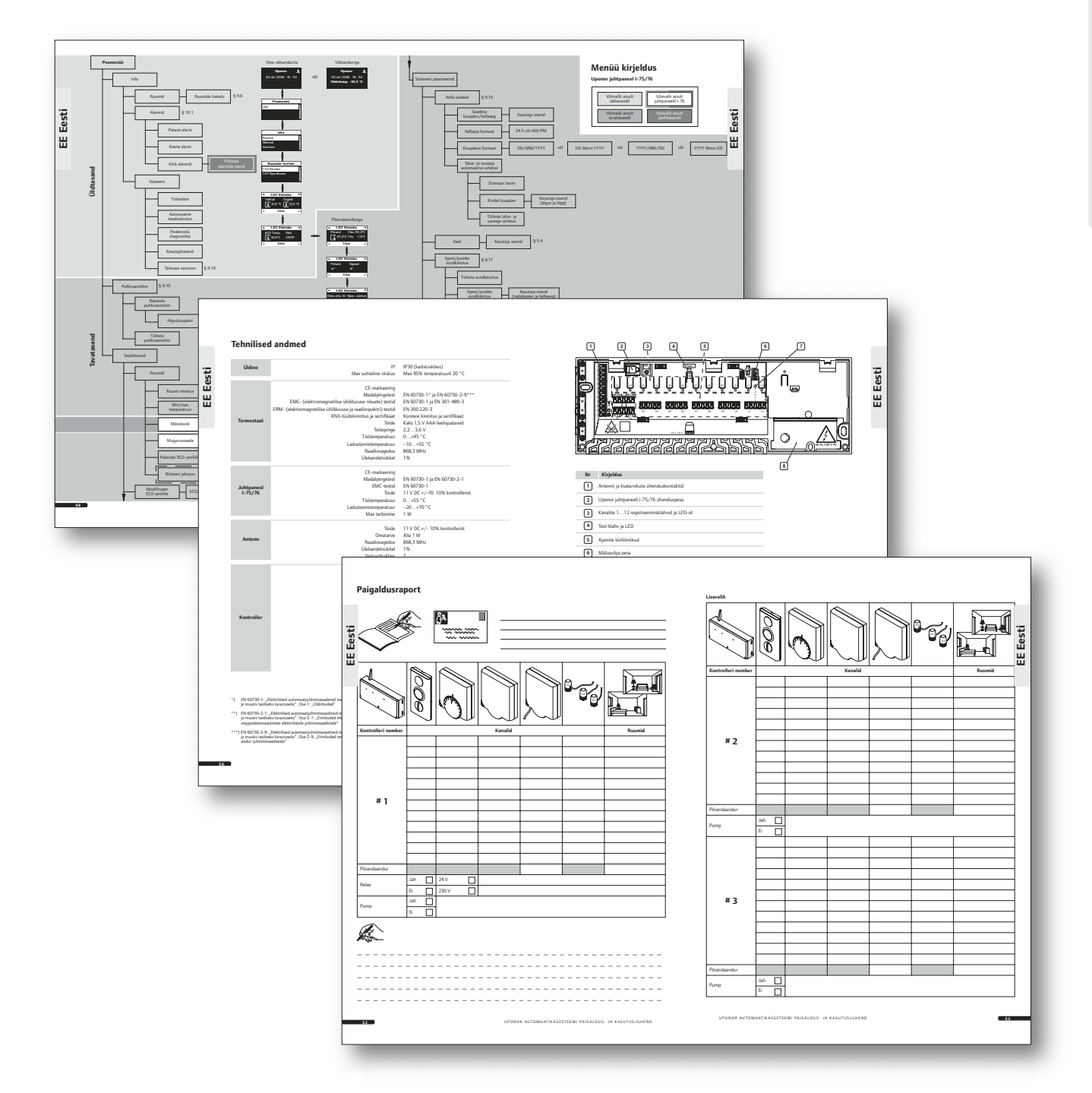

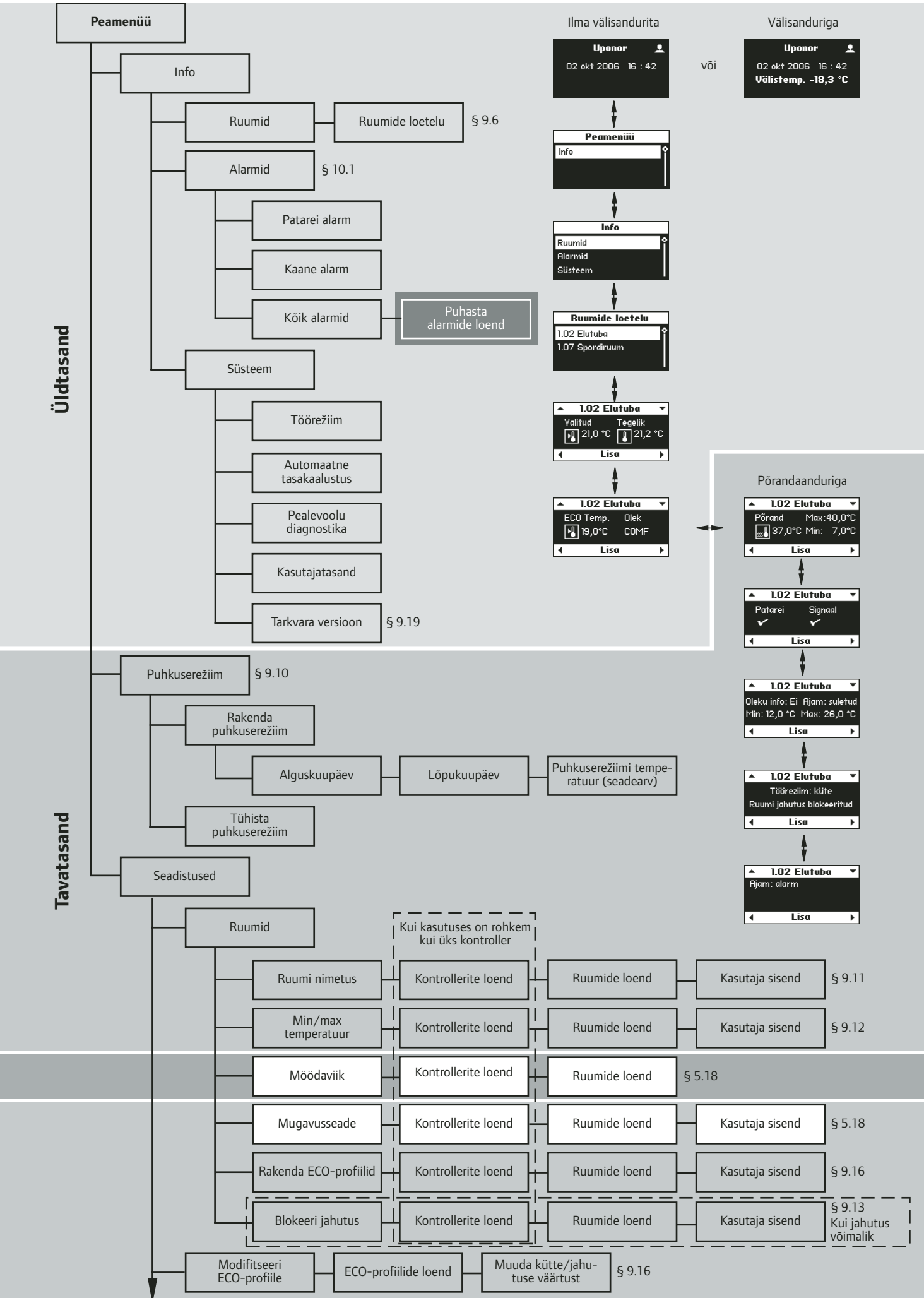

UPONOR AUTOMAATIKASÜSTEEMI PAIGALDUS- JA KASUTUSJUHEND

EE Eesti

48

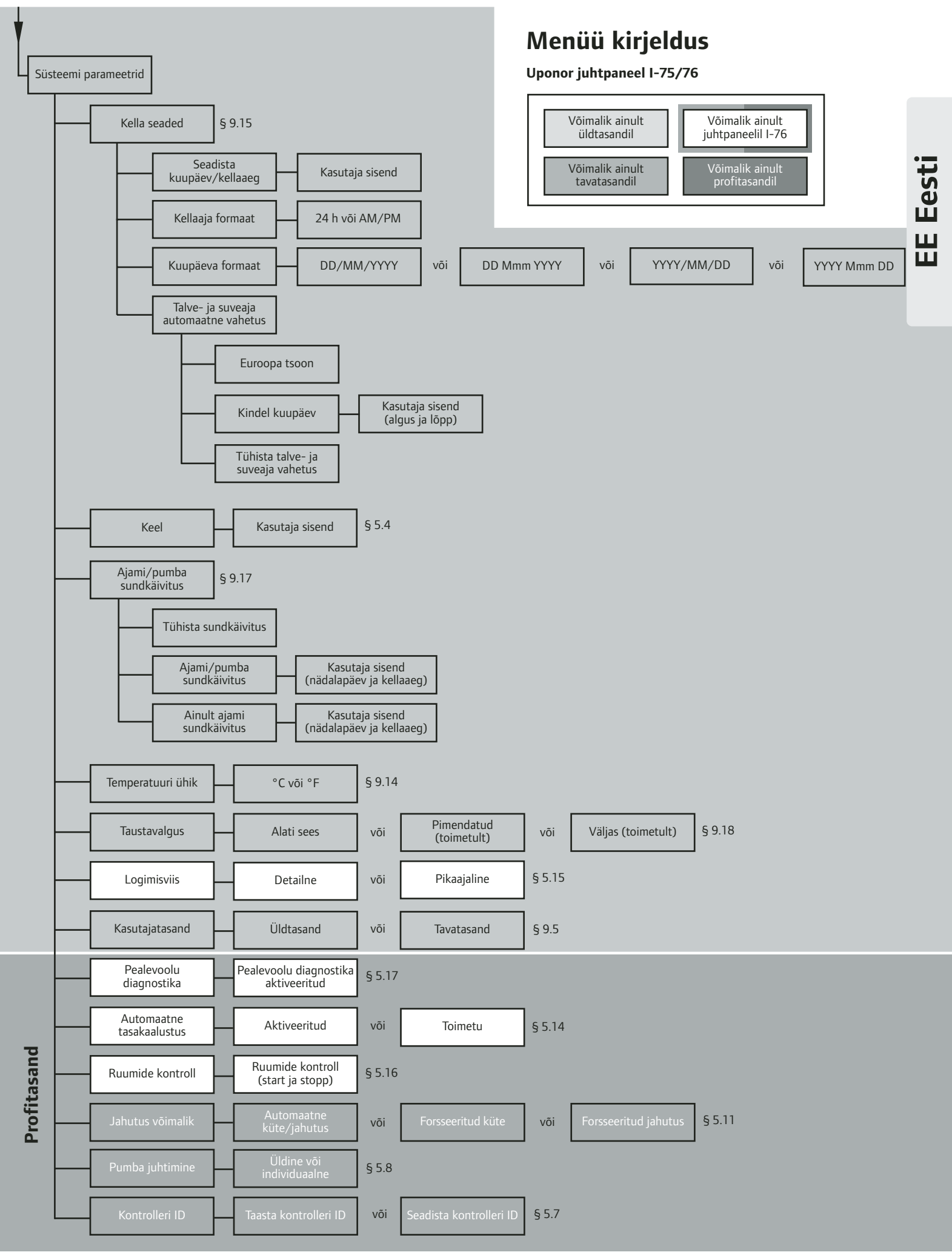

### **Tehnilised andmed**

| Üldine                | IP<br>Max suhteline niiskus                                                                                                    | IP30 (kaitstusklass)<br>Max 95% temperatuuril 20 °C                                                                                                    |
|-----------------------|----------------------------------------------------------------------------------------------------|----------------------------------------------------------------------------------------------------|
| Termostaat            | CE-markeering<br>Madalpingetest<br>EMC- (elektromagnetilise ühilduvuse nõuete) testid<br>ERM- (elektromagnetilise ühilduvuse ja raadiospektri) testid<br>KNX-tüübikinnitus ja sertifikaat<br>Toide<br>Toitepinge<br>Töötemperatuur<br>Ladustamistemperatuur<br>Raadiosagedus<br>Ülekandetsükkel | EN 60730-1* ja EN 60730-2-9***<br>EN 60730-1 ja EN 301-489-3<br>EN 300 220-3<br>Konnexi kinnitus ja sertifikaat<br>Kaks 1,5 V AAA-leelispatareid<br>2,23,6 V<br>0+45 °C<br>-10+65 °C<br>868,3 MHz<br>1%                                                                                                    |
| Juhtpaneel<br>I-75/76 | CE-markeering<br>Madalpingetest<br>EMC-testid<br>Toide<br>Töötemperatuur<br>Ladustamistemperatuur<br>Max tarbimine                                                                                                    | EN 60730-1 ja EN 60730-2-1<br>EN 60730-1<br>11 V DC ±10% kontrollerist<br>0+55 °C<br>-20+70 °C<br>1 W                                                                                                    |
| Antenn                | Toide<br>Omatarve<br>Raadiosagedus<br>Ülekandetsükkel<br>Vastuvõtuklass                                                                                                    | 11 V DC ±10% kontrollerist<br>Alla 1 W<br>868,3 MHz<br>1%<br>2                                                                                                    |
| Kontroller            | CE-markeering<br>Madalpingetest<br>EMC-test<br>ERM-test<br>Toide<br>Töötemperatuur<br>Ladustamistemperatuur<br>Max tarbimine<br>Pumba relee väljund<br>Kütte/jahutuse sisend<br>Ajamite väljundid<br>Toiteühendus<br>Pumba ühendus<br>Kütte/jahutuse ühendus                                    | EN 60730-1* ja EN 60730-2-1**<br>EN 60730-1 ja EN 301-489-3<br>EN 300 220-3<br>230 V AC +10%/-15%, 50Hz<br>0+55 °C<br>-20+70 °C<br>70 W<br>230 V AC +10%/-15%, 250 V AC 2 µA max<br>Ainult pingevaba kontakt<br>24 V DC ±10%, 436 mA max väljundid 1 ja 2<br>24 V DC ±10%, 218 mA max väljundid 3–12<br>1 m, europistikuga kaabel<br>Soone ristlõige 1,5 mm <sup>2</sup> max<br>Soone ristlõige 1,5 mm <sup>2</sup> max |

- \*) EN 60730-1: "Elektrilised automaatjuhtimisseadmed majapidamisja muuks taoliseks kasutuseks". Osa 1: "Üldnõuded"
- \*\*) EN 60730-2-1: "Elektrilised automaatjuhtimisseadmed majapidamisja muuks taoliseks kasutuseks". Osa 2-1: "Erinõuded elektriliste majapidamisseadmete elektrilistele juhtimisseadistele"
- \*\*\*) EN 60730-2-9: "Elektrilised automaatjuhtimisseadmed majapidamisja muuks taoliseks kasutuseks". Osa 2-9: "Erinõuded temperatuuriandur-juhtimisseadistele"

Kasutatav kogu Euroopas CE 0682

Vastavusdeklaratsioon

Käesolevaga kinnitame, et tooted, mis on paigaldatud kooskõlas selle juhendiga, vastavad R&TTE/1999/5/CE direktiivi (märts 1999) põhinõuetele.

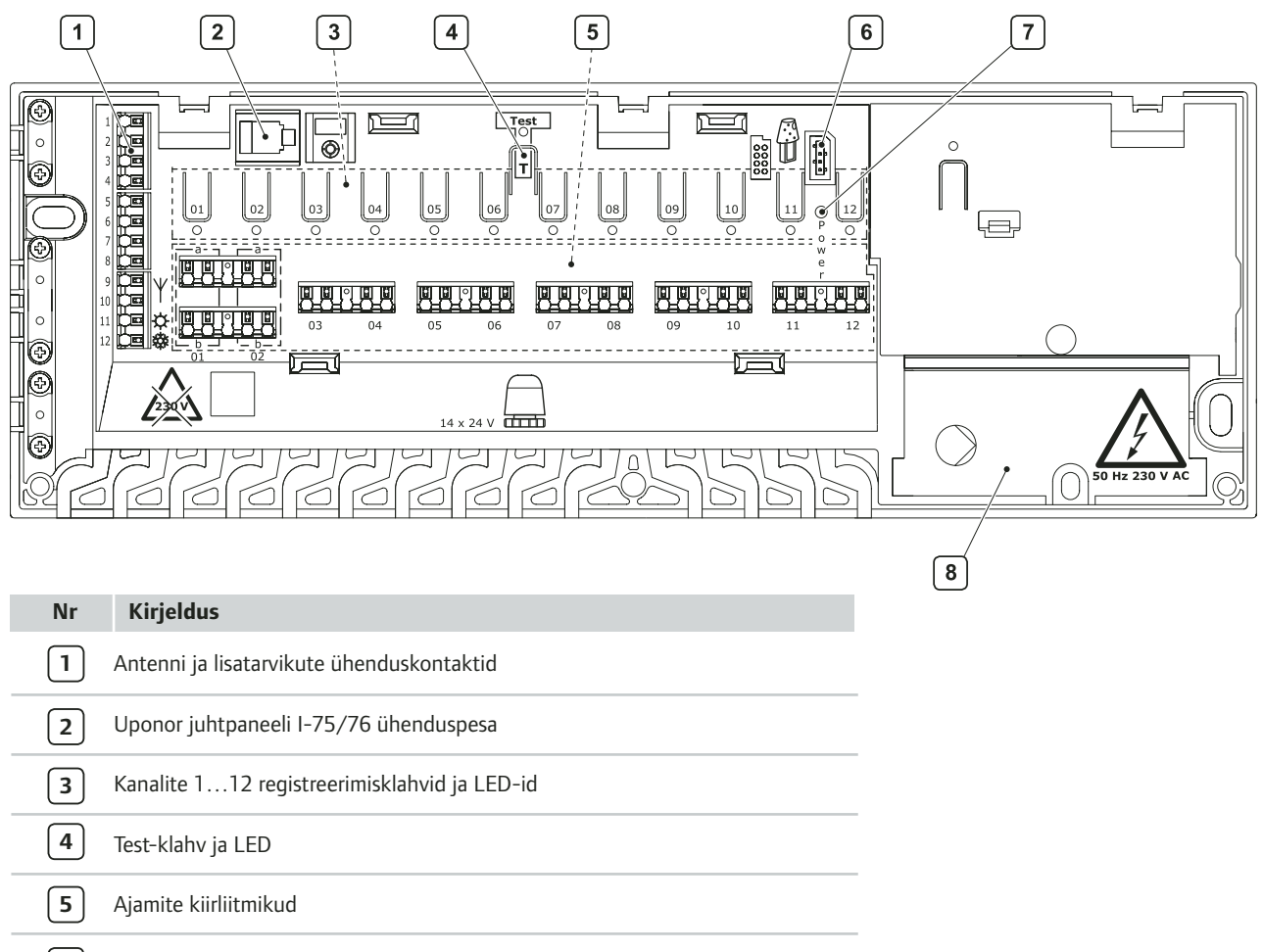

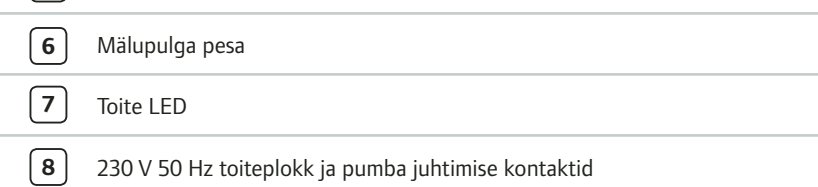

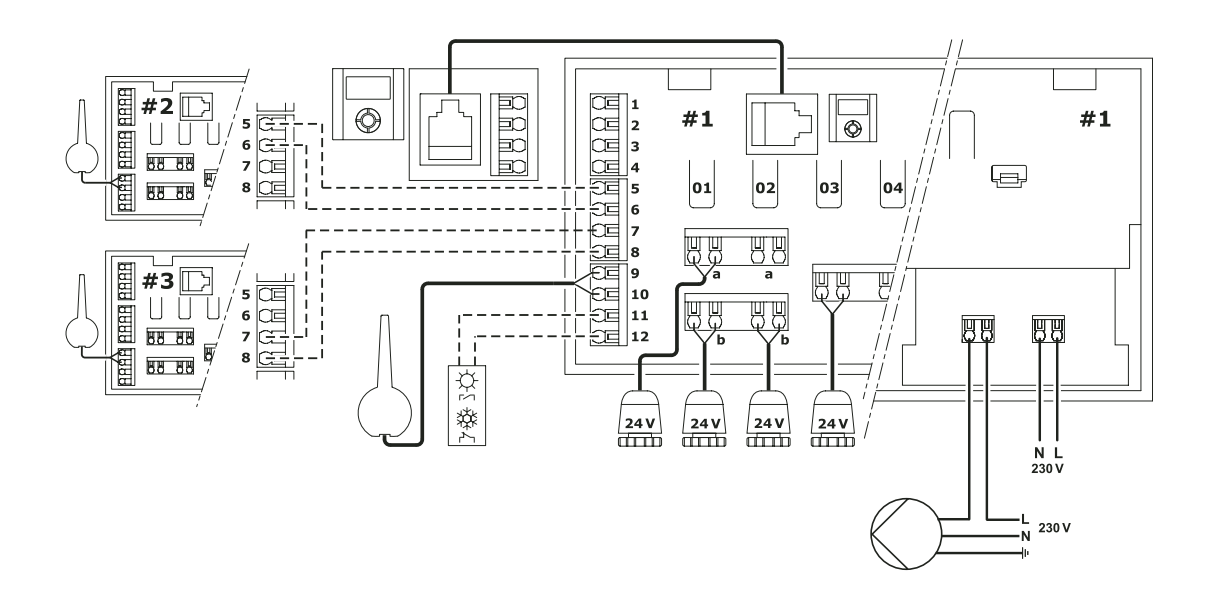

## Paigaldusraport

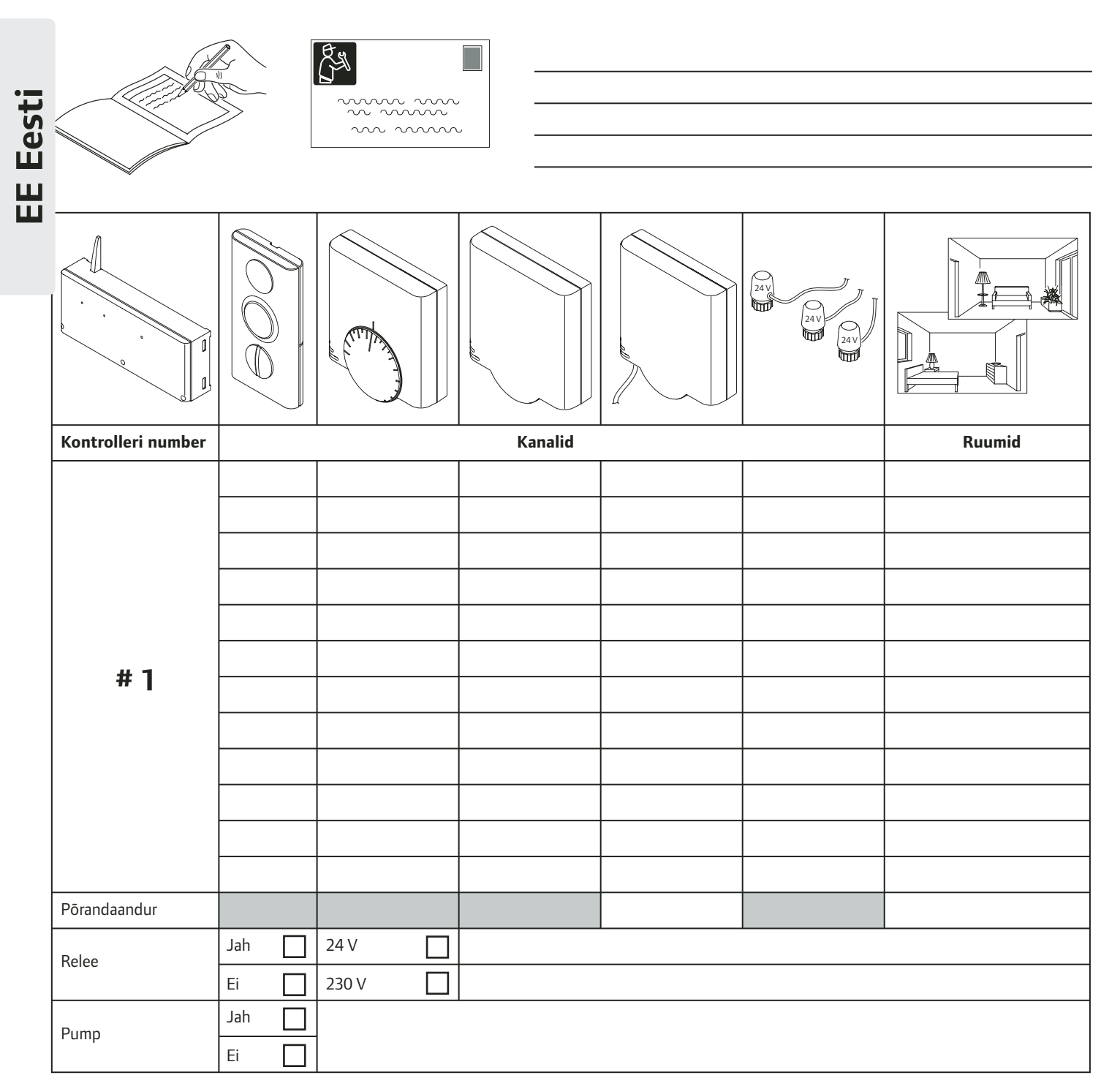

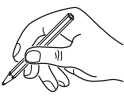

#### Lisavalik

|                    | 000   |   |         | 24V<br>24V<br>24V |        | EE Eesti |
|--------------------|-------|---|---------|-------------------|--------|----------|
| Kontrolleri number |       |   | Kanalid | 1                 | Ruumid | _        |
| # 2                |       |   |         |                   |        | -        |
|                    |       |   |         |                   |        | -        |
| Põrandaandur       | 🗖     |   |         |                   |        | -        |
| Pump               | Jah L | - |         |                   |        |          |
| # 3                |       |   |         |                   |        | -        |
| Porandaandur       |       |   |         |                   |        | -        |
| Pump               | Ei    | - |         |                   |        |          |

Uponor Eesti OÜ

Peterburi tee 63b 11415 Tallinn

T 605 2070, 605 2071 F 638 0867 E uponor.estonia@uponor.com

W www.uponor.ee

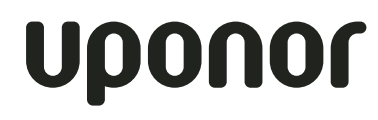